به نام خدا

# جزوه آموزشي نرم افزار راينو

سطح: مبتدی تا متوسط

.

## معرفی RHINO

نرم افزار راینو یکی از معتبرترین محصولات کمپانی Mcneel و از خانواده ZOO است که مجموعه متنوعی از نرم افزارهای مدلسازی و ارائه را شامل می شود.راینو در سال ۱۹۸۰ در سیاتل آمریکا توسط رابرت مک نیل و همکارانش به وجود آمد در ۱۹۸۵ آنها به توسعه راینو بر مبنای اتوکد پرداختند و به همین دلیل راینو یک نرم افزار به اصطلاحCAD BASEمحسوب می شود و اصول عمل و محیط نرم افزار آن بسیار مشابه برنامه Auto Cad محسوب می شاخته شده و قدیمی نقشه کشی و مدلسازی است. در سال ۱۹۹۲ نوشتن پلاگین های راینو برای کاربران خاص شروع شد مانندRhino Marineکه برای ساخت کشتی و قایق و Rhino Goldکه به جواهرسازی استفاده می شود. و امروز این مجموعه نرم افزاری در حوزه های مختلفطراحیمحصول، جواهرآلات، کفش، کشتی، هواپیما و معماری طرفداران زیادی دارد.

ازاین شعار راینو،Modeling Tools ForDesigner می توان فهمید که بیشترین آمار کاربران راینو را طراحان در حوزه های مختلف محصول، جواهرآلات، کفش، کشتی، هواپیما، معماران، طراحان صحنه، مهندسین ساخت وتولید، بسته بندی ودیگر مهندسین تشکیل می دهندکه مستقیم یا غیرمستقیم با دنیای طراحی در ارتباط هستند. این تخصص ها به ابزاری نیاز دارند که محدودیت های نرم افزارهای کاملاً مهندسی را نداشته، تا بتوانند به راحتی به ارائه ایده خود بپردازند و از طرف دیگر دقت و توانایی کافی را در ساخت فرم های پیچیده داشته باشد.

آخرین نسخه عرضه شده نرم افزار راینو نسخه ۴ است. نسخه ۵ این نرم افزار نیز به صورت آزمایشی عرضه شده است که به زودی نمونه تجاری آن نیز روانه بازار می گردد. علاوه بر نسخه های یاد شده، هر ساله مکمل هایی تحت عنوان سرویس پک توسط کمپانی عرضه می شود که هدف آن ارتقاء سطح برنامه و رفع عیوب موجود است. باید توجه کرد برای استفاده برخی پلاگین های الحاقی به برنامه راینو نیاز است این سرویس پک ها به صورت جداگانه و بر روی نرم افزار نصب شوند. دقت کنید برای نصب هر سرویس پک نیاز است شما اصل نرم افزار را نصب کرده و پس از آن سرویس پک مورد نظر را اضافه نمائید. آخرین سرویس پک عرضه شده توسط کمپانی مک نیل برای نرم افزار راینو سرویس پک ۸ می باشد که بدین ترتیب آخرین نسخه عرضه شده Rhinoceros۵ sr۸ می باشد که مناسب ترین گزینه برای انتخاب و استفاده شماست.

با وجود شباهتی که راینو با اتوکد دارد، این نرم افزار کابر دوست دارای برتری های قابل توجهی در امکان تولید احجام در مقایسه با CAD است. آنچه این توانایی را به نرم افزار راینو بخشیده، تکیه بر سیستم مدلسازی NURBS modeling است که امکانات پوسته سازی فوق العاده ای را به این برنامه اضافه می کند.

#### NURBS چیست؟

برای درک بهتر نسبت به NURBSبهتر است اول سیستم mesh رابشناسیم. برای درک ساده می توان گفت سیستم مدلسازی مش براساس چیدمانی از ابر نقاط در فضا عمل می کند. در واقع نرم افزارهای پایه مش یک حجم را از نقاط قرار گرفته در فضا و ترسیم خطوط مابین آنها و درنهایت تولید سطح های کوچک حاصله است که ایجاد می کنند، هرچه تعداد این نقاط بیشتر باشند،حجم پدید آمده دقیق تر و دارای سطوحی ظریف تر است. پایه مدلسازی نرم افزاری همچون TDmax بر اساس مش است و به ممین دلیل در این نرم افزار برای تولید سطوح ظریف تر در احجام، نیازمند افزایش بیشتر باشد، تعداد نقاط سازنده حجم هستیم. در این دست برنامه ها هرچه تعداد سگمنت ها دقیق تر خواهد بود.با این وجود اگر زوم کرده این حجم ها را از نزدیک تماشا کنید، بازخواهید دید که سطوح نرم و اسموس نیستند. برای حل این مسئله عمدتا راه حلی جز ریزتر کردن این شبکه بندی که خود منجر به افزایش حجم فایل و مشکل شدن کار کردن با آن می گردد.

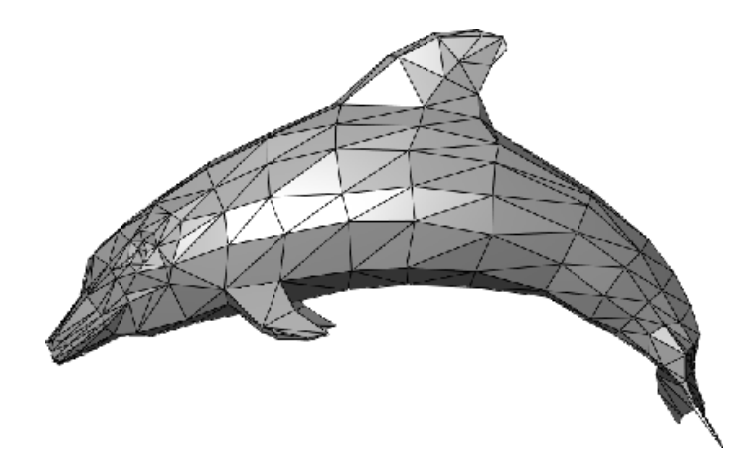

اما سیستم NURBS با روش محاسبه مش کاملا متفاوت است. واژه NURBS مخفف واژهNon-uniform rational basis spline و یک سیتم کاملا ریاضی از محاسبه خطوط استو معمولاً در گرافیک رایانه ای کاربرد دارد و برای ایجاد و نمایش منحنی ها و سطح ها استفاده می شود.توسعهNURBSدر سال ۱۹۵۰ و توسط مهندسان و طراحان شاغل در صنایع دریایی و هوایی و شرکت های خودروسازی که طراحی و نمایش سطوح به صورت دقیق برایشان دارای اهمیت بود، آغاز شد. NURBS برای اولین بار در کمپانی رنو به جهت ایجاد سطوح بسیار پیچیده خورد و توسط برای اولین بار در کمپانی رنو به جهت ایجاد سطوح بسیار پیچیده خورد و توسط کردید.در Surges محاسبه برعکس شکل محاسبه مش که محل قرارگیری تک تک کند. در این نحوه محاسبه برعکس شکل محاسبه مش که محل قرارگیری تک تک مشخص تبعیت می کند و تکیه نرم افزار برای محاسبه حجم نمایش داده شده بر این فرمول های ریاضی است. همچنین در NURBS تکیه اصلی بر so فرمول ریاضی فرمول های ریاضی است. همچنین در NURBS تکیه اصلی بر so فرمول ریاضی فرمول های ریاضی است. همچنین در NURBS محاسبه حجم نمایش داده شده بر این فرمول های ریاضی است. همچنین در NURBS تکیه اصلی بر so فرمول ریاضی مشخص تبعیت می کند و تکیه نرم افزار برای محاسبه حجم نمایش داده شده بر این فرمول های ریاضی است. همچنین در NURBS تکیه اصلی بر Sone داده شده بر این فرمول های ریاضی است. همچنین در Surges تکیه اصلی بر Sum

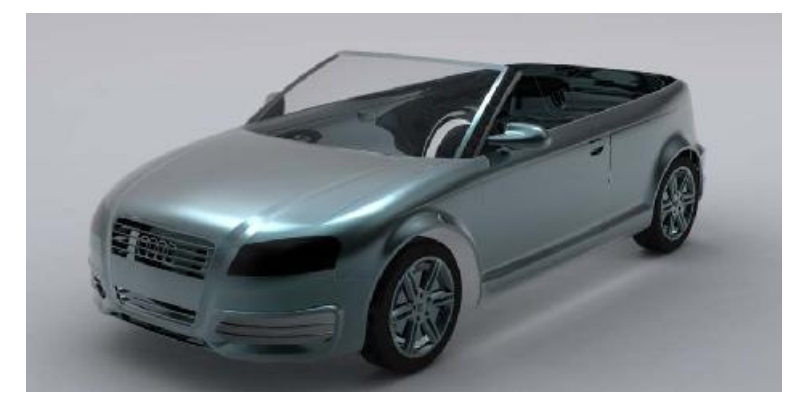

به این ترتیب در یک نرم افزار پایه NURBS همیشه سطوح ساخته شده با بهترین کیفیت و دقیق ترین شکل ممکن نمایش داده می شوند و دیگر محدودیتی تحت عنوان نقاط سازنده در حجم وجود ندارد. این نحوه مدلسازی در نرم افزار راینو باعث می شود، پوسته های تولید شده کیفیت سطحی و دقت بالایی داشته باشند و ویرایش و ایجاد تغییرات در آنها همیشه امکانپذیر باشد. همچنین فایل ها سبک کار می کنند و به همین دلیل راینو بر روی سیستم هایی با مشخصات حداقلی نیز به خوبی عمل کار می کند.

> معرفی برخی نرم افزارهای کمکی و پلاگین های راینو Penguin :

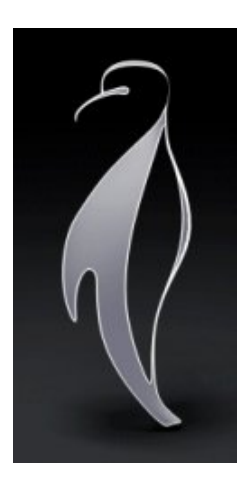

٥

: Flamingo

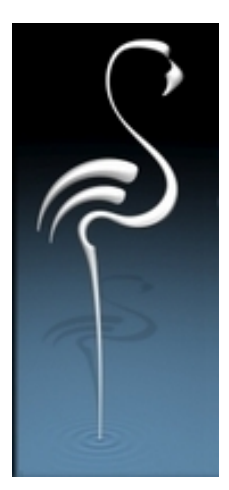

Grasshopper : این پلاگین یک مدلساز الگوریتمیک است که با مدیریت تک تک آیتم های سازنده ریاضی، کنترل تمامی معادلات سازنده فرم را به عهده می گیرد و می تواند با تغییر هریک از این پارامترها هزاران فرم و پوسته جدید را بوجود آورد. این پلاگین بسیار مورد توجه معمارها است و امکان اتودهای فرمی پیچیده و متنوع را پدید آورده است.

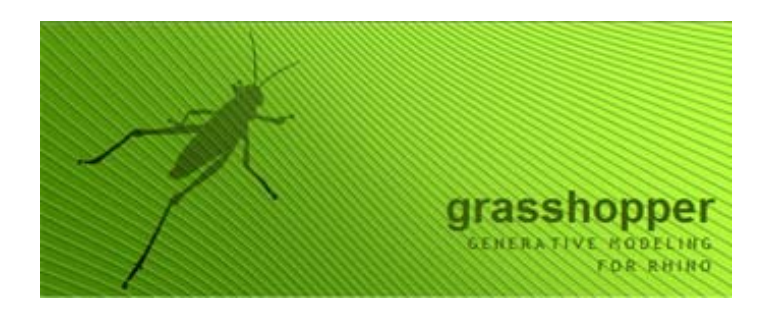

Tapeline : این پلاگین مدلساز یک ابزار قدرتمند برای تولید فرم های نامرتب و ارگانیک است که از نظم خاصی پیروی نمی کنند و لبه های نرم و گوشه های گردی دارند. نحوه عملکرد این ابزار بسیار مشابه ابزارهای مدلسازی در نرم افزار مکس است که به فضای NURBS مدلینگ راینو راه یافته اند.

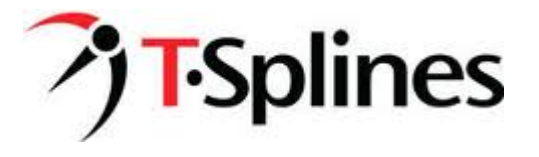

Vray؛ یکی دیگر از ابزارهای رندریگ که می تواند به شکل پلاگین بر راینو سوار شود، برنامه vray است. این برنامه معروف برای بسیاری از ابزارهای حرفه ای مدلسازی نوشته شده است و نرم افزار راینو یکی از این برنامه ها است که این پلاگین رندرینگ می تواند در آن عمل کند و امکان رندرینگ حرفه ای را برای شما ایجاد نماید.

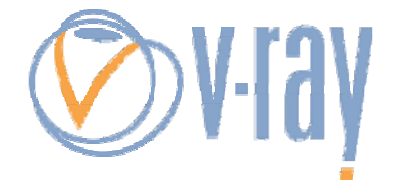

آشنایی با فضای کار راینو

مفحه نرم افزار راینو مشابه اغلب مدلسازهای سه بعدی، از ۴ پنجره یا vewport تشکیل می شود؛ نمای تاپ، فرانت، رایت و perspective که بر لیبل هر پنجره نام هریک از آنهانوشته شده است. این نحوه نمایش در نرم افزارهای مدلساز به جهت سهولت مدلسازی و امکان کنترل دقیق ترسیمات است. معمولا ترسیمات در یکی از سه نما انجام می گیرد و نمای verspective تنها به منظور نمایش شکل سه بعدی ترسیماتاست که استفاده می شود. در هرلحظه تنها یکی از نماها می تواند به عنوان نمای فعال ترسیم باشد که لیبل آن تیره تر از لیبل دیگر نماها می تواند به عنوان نمای فعال ترسیم باشد که لیبل آن تیره تر از لیبل دیگر نماها می تواند به عنوان فعالسازی یک نما کافیست در آن نما کلیک کنید و اگر درحال انجام یک ترسیم هستید نمای فعال ترسیم باشد که لیبل آن تیره تر از لیبل دیگر نماها خواهد بود. برای فعالسازی یک نما کافیست در آن نما کلیک کنید و اگر درحال انجام یک ترسیم هستید نمای فعال ار این موس از یک نما به نمای دیگر می توانید پنجره فعال را انتخاب نمایید. شما امکان مدیریت این پنجره ها را متناسب با نیاز خود دارید؛ با دبل کلیک بر نمایا بالای هر پنجره می توانید آن viewport الیب بالای هر پنجره فعال را انتخاب نمایید. شما امکان مدیریت این پنجره ها را متناسب با نیاز خود دارید؛ با دبل کلیک بر نمای بالای هر پنجره می توانید آن viewport با در برگردانید. نحوه مدیریت این پنجره ها را متاسب با نیاز خود دارید؛ با دبل کلیک بر نمایید و ایر این مامل ینجره می توانید آن viewport را به حالت تمام صفحه تبدیل کنید و با تکرار این عمل آن را به حالت اولیه و ترکیب هر۴ پنجره برگردانید. نحوه مدیریت کامل پنجره ها را در بخش های بعدی توضیح خواهیم داد.

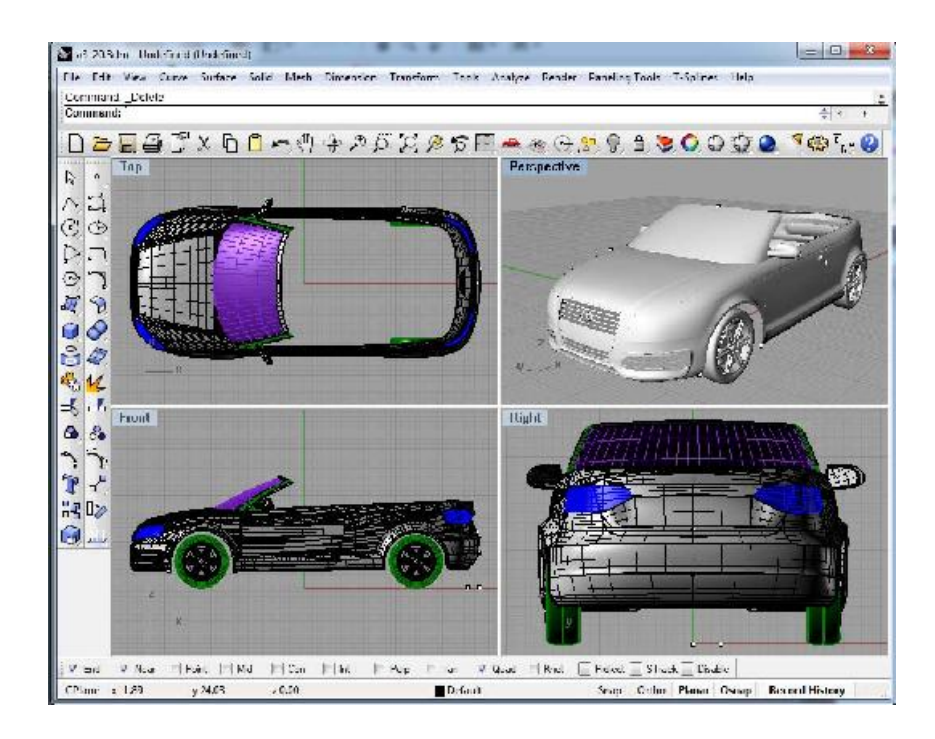

یکی از نکات در مورد نرم افزارهای مدلساز حدی از خطاست که به منظور کاهش حجم فایل و سهولت محاسبات در برخی از آنها در نظر گرفته می شود. راینو نیز از همین تمهید برای سهولت مدلسازی بهره می برد؛ هربار که نرم افزار راینو را باز می کنید با پنلی تحت عنوان startup template مواجه می شوید. این پنل به شما امکان انتخاب واحد و دقت مدلسازی را می دهد؛ Large objects برای مدلسازی های عظیم الجثه استفاده می شود و دقت آن در حد یک صدم واحد انتخابی است و Small برای مدلسازی های دقیق تر بکار می رود و دقت آن درحد یک هزارم واحد انتخابی است. متناسب با نیاز خود یکی از نمونه های معرفی شده را انتخاب و بر روی کلید open کلیک کنید.چنانچه بعدتر نیاز داشتید واحد و یا میزان دقت فایل را ویرایش کنید می توانید از راینو آپشنز به گزینه units مراجعه کنید.

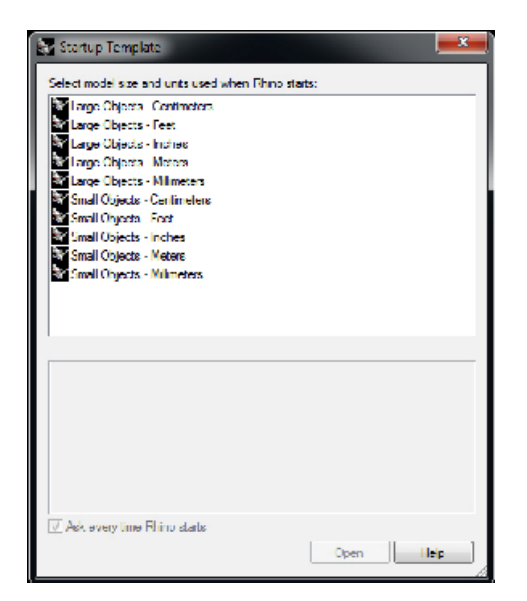

صفحه راینو بسیار مشابه دیگر نرم افزارهای مدلسازی است و چند بخش اصلی دارد.

Menubar : مشابه هر نرم افزاری راینو یک نوار اصلی دارد که دسته بندی های کلی مانند فایل و ادیت در آن قرار دارد و در زیر مجموعه های خود، تمامی فرمان های موجود در محیط نرم افزار را نمایش می دهدکه یکی از روش های دسترسی به ابزارها به حساب می آید.

Command bar این نوار صفحه رابط شما با نرم افزار در انتخاب ابزارها و تنظیمات آنهاست. این نوار بسیار مهم دو وظیفه عمده را برعهده دارد، اول آنکه پیام های برنامه را به شما منتقل کند و متناسب با نوع فرمان و مرحله ای از فرمان که شما در آن قرار دارید مرحله بعدی انجا دستور را به شما یادآوری نماید. وظیفه دیگر این نوار امکان تغییر و تنظیم ابزارها متناسب با نیاز شماست. این نوار یکی دیگر از راه های دسترسی شما به فرمان های موجود در محیط راینو نیز محسوب می شود؛ شما می توانید کلید میانبر یا نام فرمان داخواه را در این نوار تایپ کنید و دستورات را اجرا نمائید. با کلیک راست بر این نوار مموعه ای از فرمان می توانید کلید شما به فرمان های موجود در محیط راینو نیز محسوب می شود؛ شما می توانید کلید میانبر یا نام فرمان دلخواه را در این نوار تایپ کنید و دستورات را اجرا نمائید. با کلیک راست بر این نوار مجموعه ای از فرمان هایی که اجرا کرده اید به ترتیب لیست می شوند و شما می توانید با نتخاب هریک آز آنها دستور را مجددا اجرا کنید.

همواره به commandbar دقت داشته باشید، این نوار شما در برداشتن گام های درست یاری می کند. اگر در اواسط انجام یک دستور نیاز به اینتر کردن داشته باشید(مثلا پس از انجام مرحله انتخاب آبجکت ها) این نوار به شما آن را یادآوری خواهد کرد. اگر در این نوار چیزی جز کلمه :command نوشته شده باشد به معنای فعال بودن یک فرمان است که با فشردن کلید scape می توانید از آن خارج شوید.

Standardtoolbar : نوار ابزار استاندارد مجموعهای است از برخی پرکاربرد ترین ابزارهای مدیریت فایل و فضای ترسیمات در راینو که برخی ابزارهای آن مشابه دیگر برنامه های معمول رایانه ای است و برخی دیگر از ابزارها مختص راینو هستند. علت قرار گیری این ابزارها در نوار استاندارد استفاده مکرر از آنها و لزوم دسترسی سریع است.

Main toolbar۱,۲ : دو نوار ابزار عمودی در کنارصفحه با عنوان Main و Main ۲ وظیفه در دسترس قراردادن مهم ترین ابزارهای ترسیم را برعهده دارند.

Osnap toolbar : کسانی که با نرم افزارهای سه بعدی دیگر کار کرده اند این ابزار را خوب می شناسند. ابزار فوق العاده موثر Osnap دوست همیشگی شما در ترسیمات دقیق است که به شما برای پیدا کردن محل های درست شروع هر ترسیم یاری رسان خواهد بود.

Status bar : آخرین نوار قابل اشاره که ابزارهای مدیریت ترسیم را در خود جای داده و اطلاعاتی همچون لایه فعال را به همراه موقیت فضایی جهت نما و ابزارهای بسیار مفید Osnap ،Snap که بعدتر با آنها آشنا می شوید را ارائه می دهد.

1.

| Justici Minereri Kenneria)  (1)  (2)  (2)  (2)  (2)  (2)  (2)  (2)  (2)  (2)  (2)  (2)  (2)  (2)  (2)  (2)  (2)  (2)  (2)  (2)  (2)  (2)  (2)  (2)  (2)  (2)  (2)  (2)  (2)  (2)  (2)  (2)  (2)  (2)  (2)  (2)  (2)  (2)  (2)  (2)  (2)  (2)  (2)  (2)  (2)  (2)  (2)  (2)  (2)  (2)  (2)  (2)  (2)  (2)  (2)  (2)  (2)  (2)  (2)  (2)  (2)  (2)  (2)  (2)  (2)  (2)  (2)  (2)  (2)  (2)  (2)  (2)  (2)  (2)  (2)  (2)  (2)  (2)  (2)  (2)  (2)  (2)  (2)  (2)  (2)  (2)  (2)  (2)  (2)  (2)  (2)  (2)  (2)  (2)  (2)  (2)  (2)  (2)  (2)  (2)  (2)  (2)  (2)  (2)  (2)  (2)  (2)  (2)  (2)  (2)  (2)  (2)  (2)  (2)  (2)  (2)  (2)  (2)  (2)  (2)  (2)  (2)  (2)  (2)  (2)  (2)  (2)  (2)  (2)  (2)  (2)  (2)  (2)  (2)  (2)  (2)  (2)  (2)  (2)  (2)  (2)  (2)  (2)  (2)  (2)  (2)  (2)  (2)  (2)  (2)  (2)  (2)  (2)  (2)  (2)  (2)  (2)  (2)  (2)  (2)  (2)  (2)  (2)  (2)  (2)  (2)  (2)  (2)  (2)  (2)  (2)  (2)  (2)  (2)  (2)  (2)  (2)  (2)  (2)  (2)  (2)  (2)  (2)  (2)  (2)  (2)  (2)  (2)  (2)  (2)  (2)  (2)  (2)  (2)  (2)  (2)  (2)  (2)  (2)  (2)  (2)  (2)  (2)  (2)  (2)  (2)  (2)  (2)  (2)  (2)  (2)  (2)  (2)  (2)  (2)  (2)  (2)  (2)  (2)  (2)  (2)  (2)  (2)  (2)  (2)  (2)  (2)  (2)  (2)  (2)  (2)  (2)  (2)  (2)  (2)  (2)  (2)  (2)  (2)  (2)  (2)  (2)  (2)  (2)  (2)  (2)  (2)  (2)  (2)  (2)  (2)  (2 |                                                                        | Command                     |
|----------------------------------------------------------------------------------------------------|------------------------------------------------------------------------|-----------------------------|
|                                                                                                    |                                                                        | history window              |
| <u>рына</u> т <u>хр</u> ожар<br>ко                                                                                                    | ।<br>जनसंख्याः<br>विवासस्थयां                                          | Tart Command<br>prompt      |
| N 10                                                                                                    |                                                                        | Standard toolbar            |
|                                                                                                    |                                                                        | Graphics area               |
|                                                                                                    | k.                                                                     | World axes icon             |
| Se Se Prost.                                                                                                    | jisan 👞                                                                | Viewport title              |
|                                                                                                    |                                                                        | Main1 and Main2<br>toolbars |
| • <u> </u>                                                                                                    | Ĺ,                                                                     | Osnap Toolbar               |
| Part Plan Frei Pile Far Fie Prep Fier<br>Own vite state :0.00                                                                                                    | Dibed That _Build Bited _Build<br>Dibet Inp 340 Please Sume Rough Mary | Status bar                  |

شروع کار در راینو غالبا ساخت سطوح در راینو نیازمند ترسیمات اولیه و تشکیل خطوط پایه فرم است. در واقع احجام از اعمال دستورات سطح ساز بر خطوط است که حاصل می شوند. دو دسته ترسیم اولیه در راینو قابل انجام است؛ اشکال بسته و منظم – خطوط فرم آزاد. همانگونه که در تصویر می بنید، ترسیمات پیچیده و مدل های حجمی نیز از ترکیب انواع مختلف همین این خطوط و ویرایش آنها حاصل می شود. همچنین دو نوع خط کلی در راینو وجود دارد، اول خطوط مستقیم و تیزگوشه که آنها را با عنوان line می شناسیم و دیگری خطوط منحنی و گرد گوشه که به نام کرو طبقه بندی می شوند.

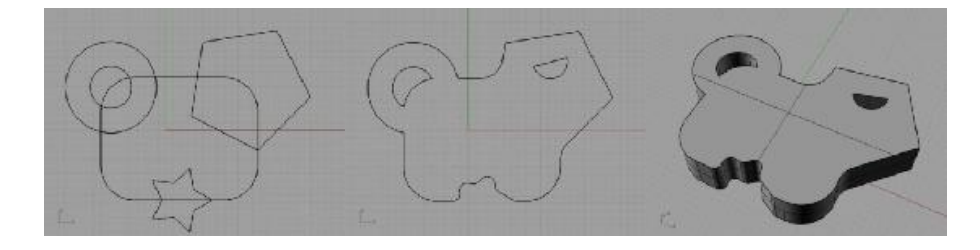

بسیاری از فرمان های راینو تولبارهایی زیرمجموعه خود دارند که مجموعه فرمان های مشابه و حالت های متنوع از یک دستور را در یک مجموعه جای داده و ارائه می دهند و یکی از دستورات همان مجموعه نماینده نوار ابزار مربوطه است. مثلث کوچک پایین آیکن هر فرمان نشان دهنده این حالت و وجود یک تولبار به عنوان زیر مجموعه فرمان است. برای دسترسی به این مجموعه کافیست بر فرمان کلیک کرده و کلید را نگه دارید تا تولبار مربوطه ظاهر شود.

کار را با یک تمرین آغاز می کنیم

- ۱- بر لیبل پنجره top رایت کلبک کرده گزینه maximize را انتخاب کنید
- ۲- از main toolbar ابزار 🖾 control point carve را انتخاب کرده و شروع به ترسیم یک خط کنید
  - ۳- بدون خارج شدن از فرمان، موس را بر روی لیبل پنجره برده دبل کلیک کنید
    - ۱۲

- ۴- نشانگر را به پنجره front ببرید و ادامه ترسیم را انجام دهید. پس از اتمام رایت کلیک
  کنید
- ۵- موس را بر روی خطی که ترسیم کردید ببرید و کلیک کنید تا خط انتخاب شود و به
  رنگ زرد درآید
- ۶- در commandbar حرف M را تایپ کرده اینتر کنید. بدین ترتیب شما فرمان Move را فراخوانده اید و می توانید آیتمی را که انتخاب است جابه جا نمایید.
  - ۷- در محلی نزدیک به خط کلیک کرده خط را به اندازه دلخواه در ویوپرت جابه جا کنید
- ۸- به نمای perspective رفته کلیک راست را نگهدارید، موس را حرکت دهید و از
  تماشای اولین ترسیم خود لذت ببرید!

کلیک راست، اینتر و اسپیس معمولا در راینو کارکرد مشابهی دارند و به نرم افزار میفهمانند ترسیم و استفاده از دستور به اتمام رسیده است و باید از فرمان خارج شود و یا به مرحله بعد دستور برود. همچنین در صورت نیاز به استفاده مجدد از آخرین فرمانی که بکار برده اید،از یکی همین کلیدها برای فراخوانی مجدد ابزار استفاده کنید.

#### مديريت ترسيم

جهت انجام یک ترسیم موفق نیاز است به نحو مقتضی از ابزارهای مدیریت ترسیم استفاده کنیم. این فرمان ها دو دسته اصلی هستند، فرمانهایی که فضای viewport را مدیریت می کنند و ابزارهایی که ترسیم دقیق تر را میسر می نمایند.

ابزارهای مدیریت viewport

مجموعه ابزارهای *کو کو تو بو تخت* zoom اولین دسته از فرمان های مدیریت voom مجموعه ابزارهای viewport هستند که وظیفه بزرگنمایی ترسیمات را دارند و در منو استانداردبار قرار دارند.

ت Zoom dynamic بزرگمایی و کوچک نمایی معمول است که با کلیک اند دراگ Zoom dynamic بزرگمایی معمول است که با کلیک اند دراگ

ی Zoom window محدوده مشخصی را که توسط مستطیل انتخاب معین می شود را بزرگنمایی می کند

Zoom extents بزرگ نمایی را به گونه ای تنظیم می کند که تمامی ترسیمات و احجام در viewport دیده شوند؛ کلیک راست این دستور را برای تمامی viewport ها به صورت یکباره انجام می دهد.

کند؛ Zoom selected بر آیتمی که درحال انتخاب است بزرگ نمایی می کند؛ کلیک راست بر این دستور بزرگ نمایی تمام پنجره های نمایش را براساس این آیتم انتخاب شده انجام می دهد.

پس از آشنایی با ابزارهای بزرگنمایی وقت آن است دیگر ابزارهای مدیریت viewport را بشناسیم

Pan وظیفه جابه جا کردن و به اطراف کشیدن viewport را دارد. این فرمان با perspective را دارد. این فرمان با استفاده از نگهداشتن کلیک راست نیز عمل میکند. برای pan در نمای perspective نیز است همزمان با کلیک راست کلید shift نیز نگه داشته شود.

Rotate view بکار می رود و بهتر است از آن تنها Rotate view کر می رود و بهتر است از آن تنها در پنجره perspective ها در پنجره perspective ها

باعث خارج شدن آنها از نمای درست و بهم ریختگی viewport می گردد. نگهداشتن رایت کلیک در نمای perspective همین فرمان را انجام میدهد.

F viewports در صورتیکه به صورت اتفاقی نماهای شما بهم ریختند و نیاز به مرتب کردن آنها به شکل اولیه و استاندارد آنرا داشتید از این فرمان استفاده کنید. ابزارهای زیرمجموعه این فرمان برای مدیریت کاملتر viewport ها کاربرد دارد و می تواند برای شما امکان ترکیب های متفاوتی از viewport ها درکنار یکدیگر را ایجاد کند.

Set view ابزار تصحیح نمای ارائه شده در یک پنجره است. به کمک این فرمان می توانید به جای نماهای ازپیش تعیین شده راینو، نماهای مورد نظر خود را داشته باشید. برای این کار کافیست در ویو مورد نظر کلیک کنید سپس با نمای دلخواه را از نوار set view انتخاب نمائید.

#### تمرين

- ۱- فایل Export را از داخل سی دی باز کنید
- ۲- به پنجره perspective رفته بر لیبل بالای صفحه کلیک راست کنید و گزینه shaded را انتخاب نمایید. بدین ترتیب قادر خواهید شد حجم پیچ گوشتی را ببینید. یکبار دیگر این کار را انجام دهید و این بار حالت نمایش را بر روی گزینه Rendered قرار دهید. می توانید گزینه های دیگر را نیز محک بزنید.

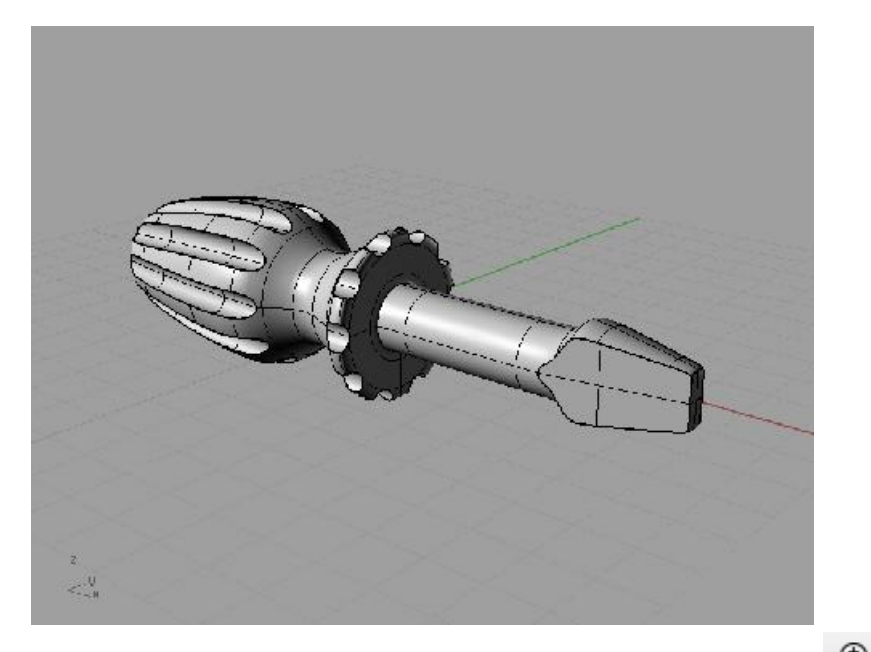

۳ – Toom dynamic را انخاب کنید در نمای perspective کلیک را نگه داشته و موس را به سمت جلو حرکت دهید

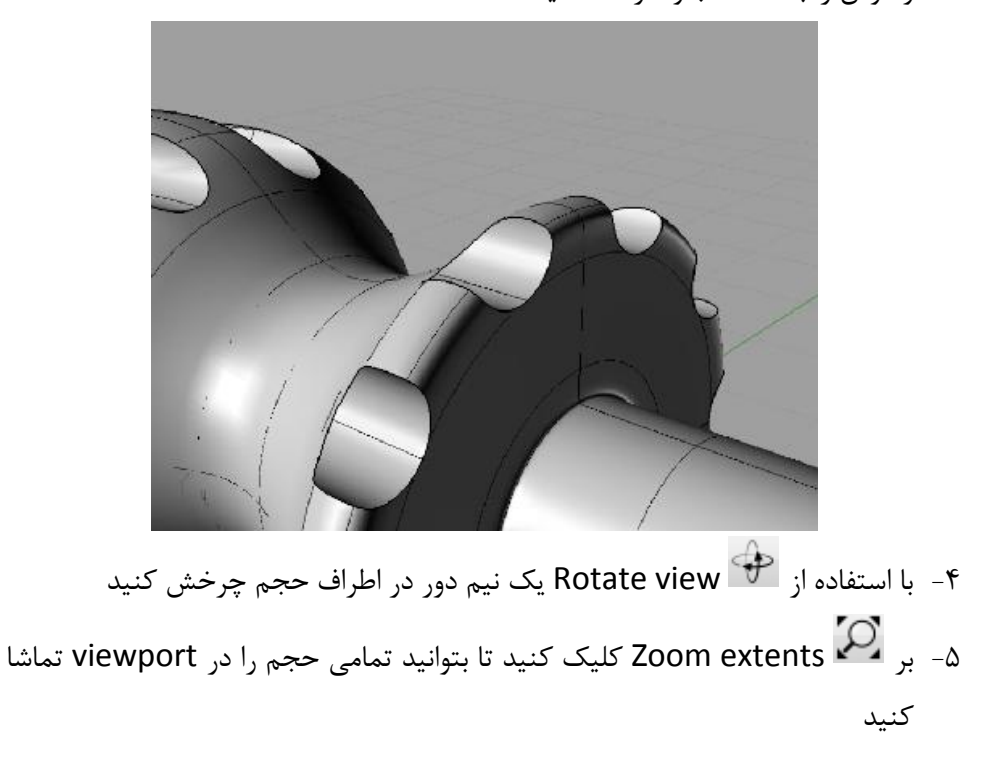

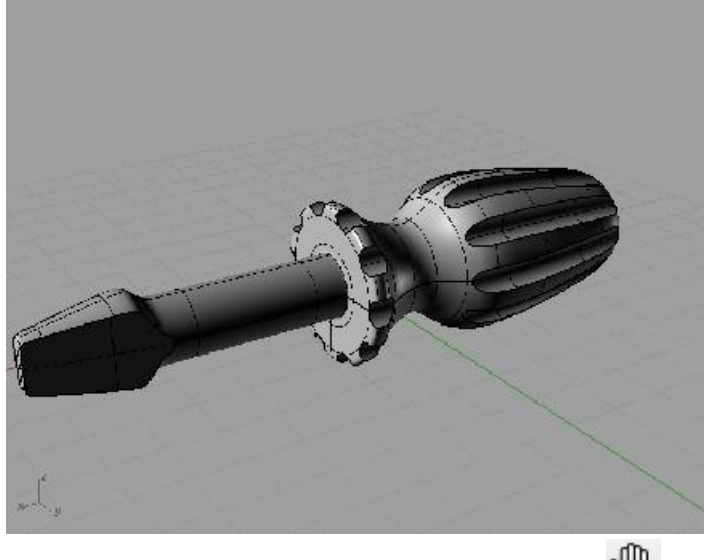

ترسيمات دوبعدي

این نوار ابزار زیرمجموعه فرمان polyline است و مشتمل بر دستورات مختلف ترسیم خطوط مستقیم و تیز گوشه می باشد.

فرمان line <sup>۲</sup> با کلیک در هریک از پنجره ها شروع به ترسیم یک پاره خط می کند، کلیک دوم نقطه پایان پاره خط را مشخص می نماید و فرمان به صورت خودکار پایان می یابد. هر یک از ابزارهای ترسیم قابلیت عدد پذیری و ترسیم دقیق را دارند. به طور مثال برای آنکه پاره خطی به طول ۲۰ واحد ترسیم کنیم کافیست پس از کلیک و مشخص کردن محل شروع خط، در commandbar عدد ۲۰ را تایپ کرده اینتر ۱۷ کنیم؛ خط به اندازه ۲۰ واحد جداشده و منتظر کلیک دوم برای تثبیت در راستای دلخواه می ماند. همین عملیات برای هریک از دستورات ترسیم قابل انجام است.

polyline دستوری برای ترسیم پاره خط های متصل به یکدیگر است. با هر کلیک پاره خط قبلی به پایان می رسد و پاره خط جدیدی از انتهای پاره خط شروع به ترسیم می کند. برای پایان دادن به این ترسیمات کافی است از کلیک راست استفاده کنید.

Line from midpoint برای ترسیم یک خط از نقطه وسطی آن استفاده می Line from midpoint برای ترسیم یک خط از نقطه وسطی

Line surface normal توانایی ترسیم خطوط عمود به هر نقطه از سطوح را دارد.

فرمان های مسمع المعام و المعالي المعامي و المعالي المعاني المعاني المعاني المعاني المعاني المعاني المعاني المعا ابزار قرار دارند، توانايي ترسيم خطوط مستقيم عمود و مماس را بر خطوط تكي و جفتي دارند.

راینو از جمله نرم افزارهایی است که Help بسیار قوی دارد. از منوی help گزینه command help راینو از جمله نرم افزارهایی است که Help بسیار قوی دارد. از منوی می شود command help را انتخاب کنید؛ بدین ترتیب پنجره در سمت راست ظاهر می شود که بر اساس فرمان هایی که شما جهت ترسیم انتخاب می کنید تغییر می کند و اطلاعات مربوط به ابزار را به همراه یک انیمیشن کوتاه تنمایش می دهد. بر تصویرها کلیک کنید تا فایل Flash اجرا شود و شما نحوه عملکرد ابزار را نظاره کنید.

این نوار ابزار زیر مجموعه control point curve قرار دارد و انواع ترسیم curveها را شامل می شود.curveها خطوطی هستند که برعکس Line ساختاری کاملا منحنی و سیال دارند.

control point curve یک curve را براساس محل قرارگیری دستگیره های کنترلی خط می سازد. هر کجا که کلیکی انجام شود خط تشکیل می شود و تا زمانیکه کلیک راست انجام نشود خط ادامه می یابد.

Curve interpolate point بسیار شبیه فرمان قبلی است با این تفاوت که در فرمان control point curve محل کلیک کردن جائیست که کنترل پینت ها قرار می گیرند و نه جایی که خط از آن می گذرد، اما این ابزار به شما امکان می دهد خط را به شکل دقیق از نقاط دلخواه عبور دهید و درواقع هرکجایی را که کلیک کنید محلی است که خط از آن عبور خواهد کرد.

Interpolate on surface می تواند یک curve را به طور مستقیم بر یک صلح ترسیم کند.

Sketch فرمانی برای ترسیم دست آزاد است. با کلیک اولیه فرمان فعال می شود و با حرکت دست خط لرزان شروع به ترسیم می کند و با کلیک مجدد دستور پایان می یابد. خط لرزان به صورت خودکار اصلاح شده و به یک curve تبدیل می گردد.

Helix برای ساختن فرم فنری بکار می رود. برای این منظور در گام اول محور و استای فنر و پس از آن شعاع را مشخص می کنیم.

Gpiral بسیار مشابه فرمان قبلی عمل می کند با این تفاوت که شعاع هر دو سر این ترسیم قابل تنظیم بوده و فرمی مخروطی از یک فنر را بدست می دهد. می Average ۲ carve فرمان کاربردی دیگری از این دسته ابزار است. این دستور قابلیت استخراج یک خط میانگین از دو خط متفاوت را دارد، بدین ترتیب که دو خط را به ترتیب انتخاب کرده، خط میانگین به طور خودکار ساخته می شود.

برای حفظ راستای یک ترسیم کافیست کلید Tab را فشار دهید، بدین ترتیب راستای خط قفل می شود و میتوانید ترسیم دلخواه را انجام دهید.

نوار ابزار پرکاربرد دیگرArcاست که انواع مختلفی از کمان را ترسیم می کند

Arc マンプンョンひ

اولین فرمان این مجموعه ترسیم را از نقطه مرکزی کمان آغاز می کند و پس از تعیین میزان شعاع زاویه کمان را تعیین کرده ترسیم پایان می یابد.

دومین فرمان این مجموعه اندکی متفاوت عمل می کند در این فرمان درگام نخست دوسر کمان را تعیین می کنیم و پس از آن شعاع کمان را انتخاب کرده دستور پایان می یابد.

تخرین کمانی که شرح می دهیم با استفاده از سه مماس مختلف بر خطوط از پیش ترسیم شده شکل می گیرد و پس از آن میزان زاویه مورد پوشش را انتخاب می کنیم.

در ادامه ترسیمات دو بعدی شما می توانید انواع مختلف مستطیل، دایره، بیضی و چند ضلعی را ترسیم کنید. برای این منظور به ترتیب از فرمان های Rectangle ، Elipse ،Circle و Polygon ستفاده می کنیم. تمامی این دستورات قابلیت ترسیم دقیق براساس عدد را دارند و کاملا مشابه روش عدد دهی در دیگر ترسیمات عمل می کنند. به طور مثال برای ترسیم یک دایره به شعاع ۱۵ واحد کافیست، پس از اجرای فرمان و مشخص کردن مرکز دایره، عدد ۱۵ را در commandbar تایپ کرده اینتر می کنیم، دایره ای به شعاع ۱۵ واحد ترسیم می گردد. برای تعیین تعداد اضلاع چند ضلعی نیز کافیست تعداد اضلاع مورد نظر را در commandbar وارد نماییم به این ترتیب عدد مقابل گزینه numsides اصلاح شده و چند ضلعی مورد نظر شما قابل ترسیم است. علاوه بر انواع چند ضلعی های منتظم، اشکال ستاره، مربع و شمسه نیز توسط زیرمجموعه های Colygon ای ترسیم هستند.

انتخاب در راینو توسط کلیک و حرکت موس انجام می شود اگر محدوده ترسیمی انتخاب از راست به چپ باشد با برخورد ناحیه انتخاب به هریک از ترسیم ها آنها انتخاب می گردند اما اگر حرکت موس از چپ به راست باشد بایستی آیتم ها به طور کامل در محدوده قرار داشته باشند تا انتخاب صورت گیرد. برای انتخاب های متنوع تر از نوار ابزار ابزار ایکا select استفاده می کنیم که آیکن آن بر روی نوار استاندارد قرار گرفته است.

## تمرين ۲

- ۱۰ مستطیلی به ابعاد ۲۰ در ۱۰ ترسیم کنید سپس از نوار ابزار circle ابزار دوم را نتخاب
  ۱۰ مستطیلی.
- ۲- در status bar دکمه Osnap را روشن کرده از نوار ابزار Osnap که اینک پدیدار شده است گزینه های End <sup>Id</sup> و Mid را انتخاب کنید.

۳- اگر کلیک اضافی انجام نداده باشید ابزار ترسیم دایره هنوز فعال است. موس را به گوشه
 مستطیل نزدیک کنید تا به طورخودکار بر آن بپرد و گزینه end در پنجره کوچک

ظاهر شود. حالا وقت کلیک کردن است. موس را به گوشه دیگر مستطیل نزدیک کرده و همین روال را تکرار کنید.

- ۴- مجدادا ابزار circle را انتخاب کرده و یک دایره به شعاع ۲ در وسط ضلع بزرگ مستطیل ترسیم کنید. برای تشخیص وسط مستطیل ضلع موس را درحالیکه ابزار ترسیم دایره نوع اول انتخاب شده است به وسط ضلع نزدیک کنید هر کجا mid شناخته شد کلیک کنید.
- ۵- ابزار copy را اجرا کنید سپس دایره کوچک را انتخاب و اینتر کنید. از Osnap گزینه center را روشن کنید موس را به محیط دایره نزدیک کنید با روشن شدن center در مرکز دایره کلیک کنید. برای انجام کپی و تولید نمونه مشابه بر نقطه قرینه بر ضلع مقابل کلیک کنید تا یک نمونه ساخته شود و در انتها اینتر برای پایان فرمان.

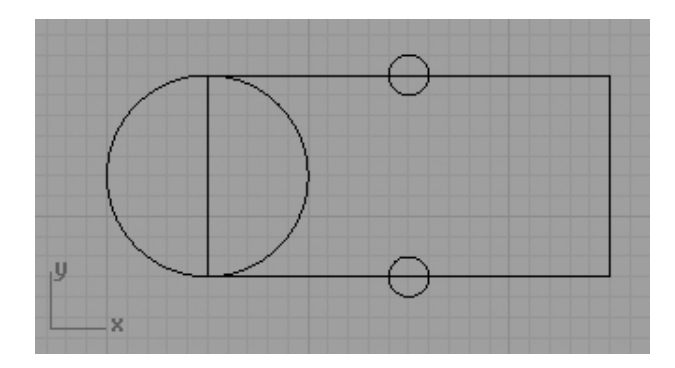

- ۶- تمامی ترسیم را انتخاب کنید. از نوار ابزار main ابزار trim را اجرا کنید سپس برهر کجایی از ترسیمات که می خواهید حذف شود به ترتیب کلیک کنید. درپایان اینتر انجام دهید.
- ۷- از status bar دکمه status دکمه status را فعال کنید. ابزار rotate را اجرا کنید. موس را بر وسط ضلع کوچک ببرید تا mid روشن شود و به صورت یک ستاره درخشان باقی بماند. با رعایت خط راستای این نقطه روشن شده موس را قدری از ترسیم دور کرده و در امتداد راستای روشن شده کلیک کنید. از copmandbar گزینه copy را انتخاب

کنید سپس به ترتیب ۹۰ و ۱۸۰ را تایپ کرده پس از هریک اینتر کنید تا دو نمونه از ترسیم ساخته شود. در انتها اینتر پایان بخش ترسیم خواهد بود.

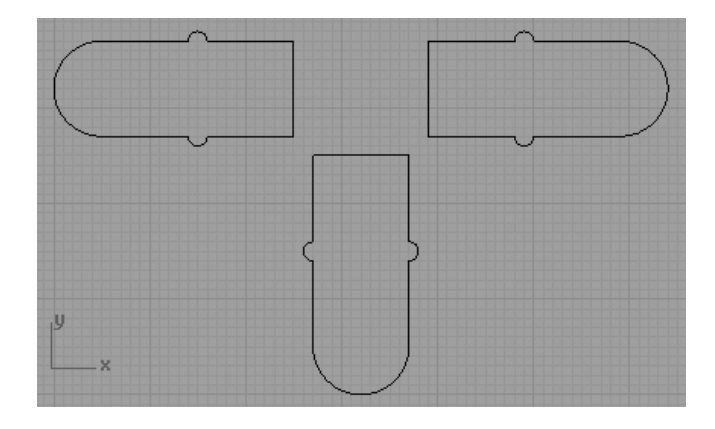

ویرایش های ساده ترسیمات

پس از آشنایی با انواع ابزارهای ترسیم لازم است مختصری درباره ابزارهای عمومی ویرایش ترسیمات بدانیم

**Move** برای جابه جایی ترسیمات استفاده می شود پس از اجرای فرمان آیتم های مورد نظر را انتخاب کرده اینتر می کنیک تا وارد مرحله دوم فرمان شویم. نقطه ای را که به عنوان مبدا جابه جایی داریم کلیک کرده، مقدار جابه جایی مورد نظر را تایپ کرده اینتر می کنیم. در آخرین گام راستای جابه جایی را به واسطه کلیک انتخاب کرده دستور پایان می یابد.

اکم وظیفه چرخاندن یک یا چند آیتم را برای تغییر زاویه و دست یابی به وایه و دست یابی به زاویه دلخواه برعهده دارد. برای این منظور پس از انتخاب موارد و اینتر نقطه مبدا دلخواه را برای چرخش کلیک می کنیم . زاویه مورد نظر را تایپ کرده اینتر می کنیم و یا این میزان را چشمی و بوسیله حرکت دست انجام می دهیم.

Scale جهت تغییر ابعاد در ترسیمات و بزرگ یا کوچک کردن آنها کاربرد دارد. پس از انتخاب و اینتر دو نقطه مبنا با دو کلیک انتخاب می شوند که طول خط مبنا را معین می کنند. کلیک سوم میزان تغییر ابعاد خط و به تبع آن کل ترسیم را مشخص خواهد کرد.

۲۹ ۲۰۱۷ برای تولید نمونه های مشابه از آیتم ها استفاده می گردد. برای این منظور ترسیمات مورد نظر را انتخاب کرده انتر می کنیم، اینک برنامه از ما نقطه مرجع برای مشابه سازی را طلب می کند پس از کلیک و تعیین نقزه مبدا می توانیم با هر کلیک در هرجای پنجره یک نسخه کپی از آیتم های انتخابی بسازیم.

Mirror جهت ساختن مشابه آینه ای از ترسیمات بکار می رود پس از انتخاب و اینتر خطی به عنوان مبدا قرینه سازی نیاز است. با کلیک اولین نقطه این خط ایجاد گردیده منتظر کلیک دوم جهت تشکیل خط قرینه است. این خط می تواند با هر زاویه ای ترسیم شود.

لعن Split جهت برش زدن یک آیتم با آیتمی دیگر استفاده می شود. برای استفاده از این دستور به این ترتیب عمل می کنیم که پس از اجرای فرمان، آیتمی را که می خواهیم برش بخورد را انتخاب کرده اینتر می کنیم پس از آن ترسیمی را که می خواهیم از آن به عنوان ابزار برش استفاده کنیم انتخاب کرده اینتر می کنیم. باید توجه داشت ابزار برش که می تواند نقطه، خط و یا یک سطح باشد می بایستی حتما با آیتم مورد برش برخورد داشته باشدو برای اطمینان از این موضوع استفاده ابزارهای Osnap که بعدتر توضیح آنها خواهد آمد کارگشا خواهد بود.

Trim شبیه به split عمل می کند با این تفاوت که اضافات خطوط را از بین میبرد. ساده ترین شکل استفاده این ابزار آن است که تمامی آیتم های مورد نظر برای برش و برش دهنده ها را به طور همزمان انتخاب کرده پس از رایت کلیک، بر روی

قسمت هایی از ترسیم که می خواهیم حذف شوند کلیک کنیم. پس از پایان کار اینتر کرده تا فرمان پایان یابد.

بسیاری دستورات ویرایشی بر ترسیمات با انتخاب آیتم ها کار را آغاز می کنند. بدین ترتیب اگر ترسیمی پیش از اجرای فرمان در حالت انتخاب باشد معمولا این مرحله از فرمان حذف شده و مراحل بعدی به صورت خودکار در دستور کار قرار می گیرد.

ابزارهای ترسیم دقیق (نوار ابزار وضعیت)

استفاده از ابزارهای ترسیم دقیق برای داشتن یک طرح خطی صحیح و قابل اتکا جهت مدلسازی سه بعدی الزامی است. این ابزارها باعث می شوند ما از ترسیم دقیق و صحیح خود اطمینان داشته باشیم، علاوه بر آن ترسیم ها را برای ما ساده تر می کنند. این مجموعه ابزار در نوار status bar در انتهای صفحه قرار دارند و شامل snap، Osnap، Planar، Ortho و Osnap، هستند.

Snap Ortho Planar Osnap Record History

مسلما تا به حال و در دیگر نرم افزارهای دو بعدی و سه بعدی ابزار snap را دیده اید. ابزار snap باعث می گردد تمامی ترسیمات بر اساس شبکه شطرنجی صفحه گیرید انجام شود. بدین ترتیب که نشانگر موس تنها بر نقاط تقاطع این شبکه حرکت می کند و تمامی ترسیمات الزاما بر این تقاطع ها منطبق می شوند و ابعاد رندی را بر اساس واحد انتخابی خواهند داشت. تنظیمات مربوط به این فرمان و صفحه گیرید با رایت کلیک بر آیکن این دستور و انتخاب گزینه settings ظاهر می شود و قابل تغییر است.

ابزار بعدی Ortho است که این ابزار نیز کارکرد ساده ای دارد. در صورتیکه این گزینه روشن باشد حرکت جهت نمای موس در هنگام ترسیمات در دو راستای عمودی و افقی قفل می شود و به شما تنها اجازه ترسیمات ۹۰درجه را می دهد. به طور معمول این گزینه به دلیل محدودیتی که در پی دارد خاموش است و در صورت نیاز به ترسیمات ۹۰ درجه از نگه داشتن کلید shift بهره می بریم. در صورتیکه مایل باشیم می توانیم با استفاده از تنظیمات این فرمان زاویه قفل شدن را از ۹۰ درجه به زوایای دیگر تغییر دهیم، بدین ترتیب دیگر راستای قفل شوندگی ترسیم تنها در امتداد افقی و عمودی نخواهد بود و بر اساس زاویه جدید اعمال می شود.

برعکس گزینه Planar که در غالب مواقع خاموش است گزینه Planar عموما روشن است. وظیفه این هدایت گر ترسیم خطوط و احجام در یک سطح مشخص است. برای درک این موضوع نیاز به توضیح داریم. اگر توجه کرده باشید هرزمانی که ترسیمی در راینو انجام می دهیدف ترسیمات شما بر روی سه صفحه فضایی قرار می گیرد. این سه صفحه در نمای Perspective توسط صفحه گیرید و دو خط سبز و قرمز که به ترتیب راستای y و X را مشخص میکنند، نشان داده می شود. این خطوط و صفحه شطرنجی سطوح صفر که براساس مبدا مختصات بوجود آمده اند را مشخص می کنند و محل تشکیل ترسیمات شما هستند. حالا اگر شما بخواهید ترسیم را به طور مثال به اندازه یک واحد پشت صفحه پیش فرض انجام دهید چه باید کرد؟ ابزار Planar وظیفه شناسایی صفحات جدید را برای ترسیم دارد. برای تشکیل یک صفحه جدید کافیست بر آن عمود است، پس از آن نشانگر را به نمای اصلی ترسیم برده ترسیم مورد نظر ما بر آن عمود است، پس از آن نشانگر را به نمای اصلی ترسیم برده ترسیم را انجام دهیم. بدین ترتیب شاهد خواهیم بود ترسیم در محلی جز خطوط سبز رنگ و قرمز رنگ و در مفحه مورد انتخاب انجام می شود.

Osnap یکی از پرکاربردترین و مفیدترین ابزارهای ترسیم است. اگر بخواهید یک خط را دقیقا از انتهای یک خط دیگر ترسیم کنید چه خواهید کرد؟ احتمالا با اتکا به دقت چشم سعی خواهید کرد ترسیم را دقیق انجام دهید با این وجود نمی توانید اطمینان داشته باشید ترسیم از محل مناسب انجبم شده باشد. با بزرگ نمایی زیاد حتما مشاهده خواهید کرد دو انتهای خط به شکل دقیقی بر یگدیکر منطبق نشده است. Osnap این امکان را می دهد بتوانید برای یک ترسیم از دیگر ترسیمات کمک بگیرید و ترسیم مناسب را انجام دهید. انواع Osnap با روشن کردن گزینه Osnap و در نواری در انتهای صفحه فعال می شود. هریک از این گزینه ها متناسب با نیازهای کاربری فعال می شوند.

🔽 End 🔄 Near 📄 Point 🖉 Mid 📄 Cen 🕼 Int 📄 Peip 🔄 Ten 📄 Quad 💭 Knot 🦲 Englect 🔜 STrack 💭 Disable

End انتها و ابتدای پاره خط ها را می گیرد و هرگاه یک دستور ترسیم فعال است عمل می کند؛ کافیست موس را به انتهای خطی که پیش از آن در صفحه ترسیم کرده اید نزدیک کنید، ابزار ترسیم به صورت خورکار به انتهای خط پرش می کند و پنجره کوچکی ظاهر می شود که در آن end نوشته شده و بدین معناست اگر کلیک انجام دهید ترسیم از این نقطه شناخته شده آغاز خواهد شد.

Mid نقاط میانی را از ترسیمات می گیرد و امکان ایجاد آیتم مورد نظر را دقیقا از وسط آیتم قبلی امکانپذیر می سازد.

Cen نقطه مرکزی ترسیماتی چون دایره و کمان که مرکز و center دارند را می گیرد.

Point نمونهOsnapی است که از نقاط استفاده می کند و در صورتیکه با استفاده از ابزارهای نقطه گذاری نقطه ای در صفحه ثبت شده باشد بر این نقطه میپرد و ترسیم را از آن آغاز می کند.

Near توانایی گرفتن هرکجا از خطوط را دارد و برای استفاده در شرایطی است که نقطه تعریف شده مشخصی برای چنگش در دست نباشد.

Int نقاط تقاطع میان دو آیتم را شناسایی کرده و چنگش می کند.

Perp

Tan ترسیمات مماس را کنترل می کند و امکان یافتن نقاط مماس از خطوط جدید در حال ترسیم را بر خطوط قبلی ترسیم شده مهیا می سازد.

Quad پیش آمده ترین نقطه از یک خط منحنی که خط پس از آن افول کرده را شاسایی می کند. این محاسبه براساس راستای محورهای مختصات انجام می گردد و نقطه سرحد ترسیم آشکار می شود.

#### Knot

سه گزینه آخر این نوار Osnap ها را مدیریت می کند. Disable وظیفه غیرفعال کردن Osnap ها را دارد، کلیک بر این گزینه Osnap ها را در حالیکه روشن هستند بی اثر می کند و کلیک راست باعث می گردد Osnap ها به طور کامل خاموش شوند. strack وظیفه تشکیل راستا را براساس Osnap ها را دارد، در شرایطی نیاز است شما ترسیمی را به طورمثال براساس نقطه انتهایی یک خط انجام دهید اما محل شروع خط جدید چند واحد بالاتر از آخر خط قبلی است در این شرایط با روشن کردن این گزینه کواهید توانست Osnap های دلخواهی را بر ترسیمات های لایت کرده و از راستاهای پدید آمده استفاده کنید. برای اینکار کافیست موس را درمحل تشکیل Osnap نگهدارید تا های لایت به صورت خورکار روشن شود. برای خاموش کردن هریک از هایلایت های ایجاد شده باز موس را بر همین نقاط برده برای چندلحظه نگه می داریم. راستای تشکیل شده در این ابزار براساس زاویه در نظر گرفته شده در ابزار ortho است.

برای شرح ابزار project نیاز به یک توضیح اولیه داریم. یقینا تا به حال متوجه شده اید می توانید با جابه جا شدن در میان پنجره های ترسیم و درحالیکه ابزار ترسیم خط را استفاده می کنید خطوطی پیچیده و فضایی را بسازید که در هر سه محور XYZ حرکت دارند. Osnap گیری از این خطوط باعث می گردد خطوط بعدی ترسیمی شما نیز تبدیل به خط هایی پیچیده و فضایی گردند که در اکثر مواقع مورد نظر شما نیست! زیرا معمولا ما از Osnap ها برای شکل دهی ترسیم جدیدمان در دو محور سازنده یک زیرا معمولا ما از viewport ها برای شکل دهی ترسیم فعال سازی این گزینه باعث می برای حل این مسئله از project استفاده می کنیم فعال سازی این گزینه باعث می

شود علی رغم Osnap گیری از خطوط عمق دار و فضایی، ترسیم ما دریک صفحه تخت انجام شود. از آنجائیکه روشن بودن این گزینه باعث می شود تمامی ترسیمات بر صفحات سه محور تشکیل شوند، نیاز است آنرا مدیریت کرده و به موقع روشن و خاموش کنیم. به طور مثال پس از اولین کلیک ترسیم یک CUrve در محل صفحه دلخواه project را روشن می کنیم تا بقیه ترسیمات بر این صفحه جدید قفل شوند.

تمرين

۲۰ ترسیمی مشابه تصویر انجام دهید

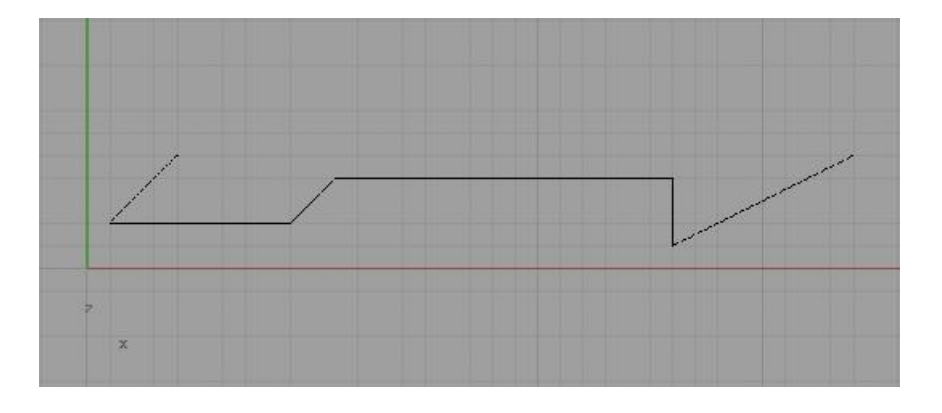

۲- فرمان Fillet را انتخاب و .....

به طور معمول شما به ترسیماتی پیچیده تر از آنچه تا کنون انجام دادید نیاز خواهید داشت. انجام تغییراتی بر خطوط و ترسیمات اولیه توسط ابزارهای نوار ابزار Carve tools قابل انجام است. ابزارهایی همچون Extend ،Chamfer ،Fillet و Offset از جمله ابزارهای این جعبه ابزار هستند که در این بخش به شرح آنها می پردازیم.

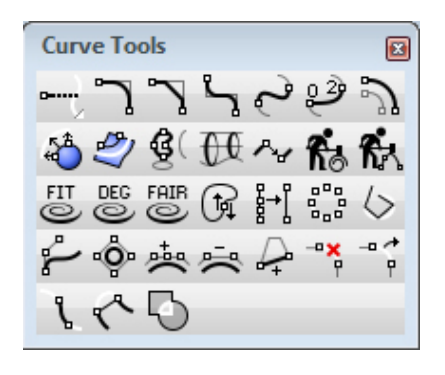

Extend اولین ابزار این مجموعه است و برای رسانیدن دو ترسیم به یکدیگر و بازسازی ادامه یک خط بکار می رود. برای استفاده آن اول خطی را که باید خط دوم به آن برسد را انتخاب کنید؛ پس از اینتر خط دوم که باید ادامه یابد را انتخاب کنید. موس را تا جاییکه می خواهید ترسیم انجام شود حرکت دهید و سپس کلیک کنید. این ابزار نوار ابزار ایزار ایزار و line و line آزاد و line و gem می دهد.

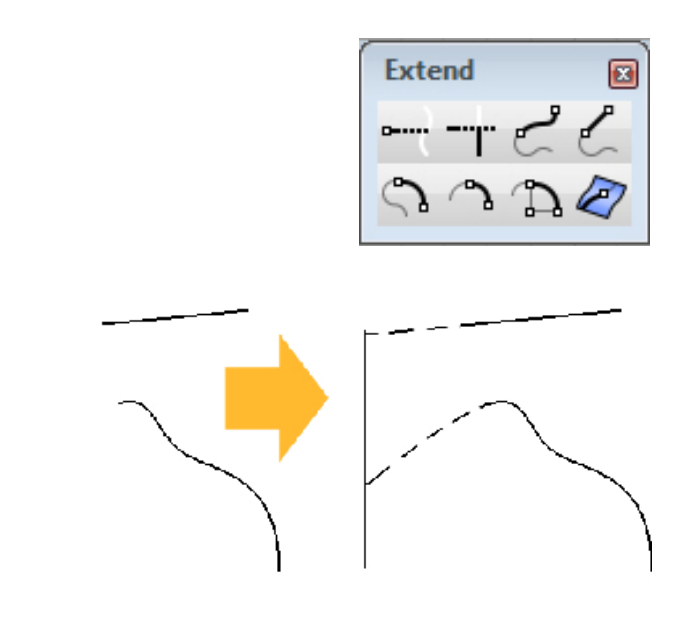

برای گرد کردن گوشه های تیز خطوط به کار می رود. این ابزار توانایی گرد Fillet کردن خطوطی را دارد که از یک سر به یکدیگر چسبیده اند یا اندکی فاصله دارند و در ۳۰ یک صفحه ترسیم شده اند. استقاده این ابزار ساده است. پس از اجرای آن مقدار شعاع Fillet مورد نظر را در commandbar وارد کرده اینتر می کنید. پس از آن به ترتیب بر روی دو خطی که می خواهید درگوشه مشترکشان Fillet شوند کلیک می کنید. اگر Fillet انجام نشد معمولا به دلیل مقدار زیاد شعاع Fillet خواسته شده است که باید اصلاح گردد.

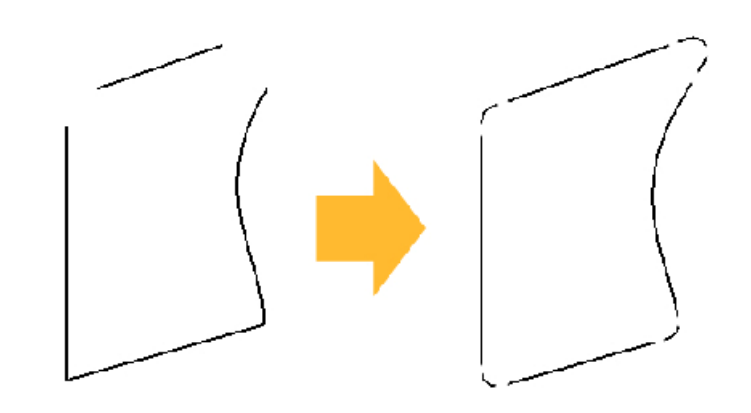

Chamfer نیز کاملا شبیه Fillet عمل می کند با این تفاوت که به جای ترسیم Chamfer یک Arc یک می زند.

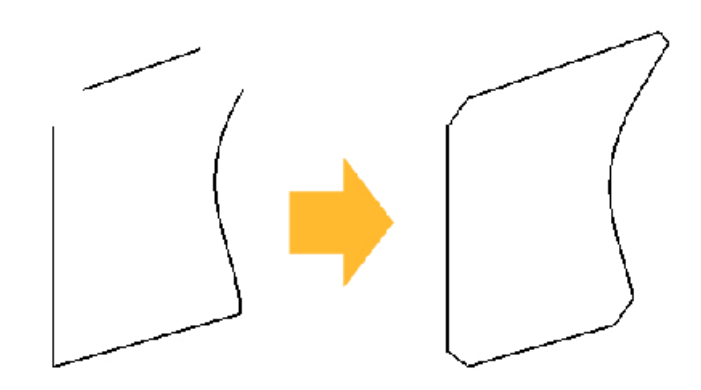

Fillet corners یز شبیه فرمان Fillet کار می کند با این تفاوت که می تواند Fillet کار می کند با این تفاوت که می تواند تمامی گوشه های یک polyline را یکجا Fillet بزند برای این منظور پس از اجرای فرمان خط را انتخاب کرده مقدار Fillet مورد نظر را وارد کنید و در انتها اینتر نمایید.

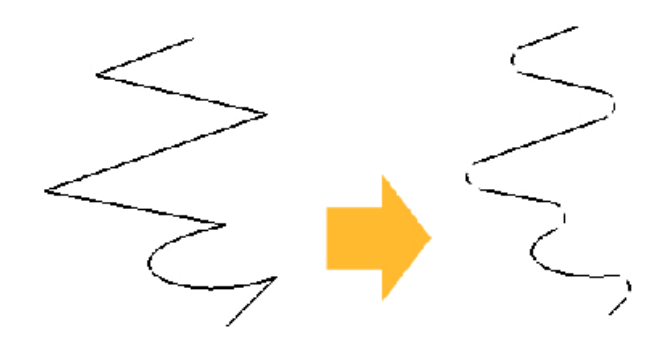

Blend فرمان بسیار مهمی است و توانایی منحصر به فردی برای ترسیم خطوط بیابینی میان دو خط را دارد. برای استفاده این دستور کافیست پس از اجرای فرمان، دو خط مورد نظر را انتخاب کنید. دو خط مذکور در هرشرایطی که باشند و در هر صفحه ای که قرار داشته باشند، اهمیتی ندارد؛ این فرمان توانایی ترسیم یک خط را در سه حالت continuity و پوزیشن دارد که توسط گزینه continuity در است.

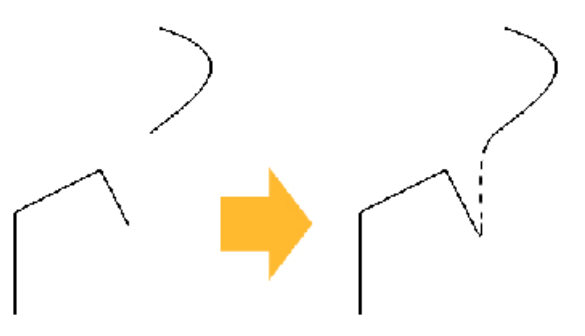

شما پس از این به سه گزینه tangency ،position و curvature در محیط راینو

زیاد برخورد خواهید کرد که یک مفهوم ساده از سه نوع رسیدن متفاوت دو آیتم به یکدیگر هستند که ممکن است خط یا سطح باشند.

گزینه پوزیشن به معنای رسیدن دو خط یا صفحه بدون توجه به شیب این دو خط است که موجب پدید آمدن شکست در نقطه یا لبه برخورد است و معمولا دلخواه ما نیست. tangency که به طور عمده پرکاربرد ترین ابزار این سه گزینه است، شیب نقطه های انتهایی را در ادامه بازسازی لحاظ می کند و با محاسبه مشتق، شیب مناسب را برای مماس کردن دو خط و جلوگیری از شکستگی در محل اتصال اعمل می نماید.

curvature شبیه tangency عمل می کند با این تفاوت که براساس مشتق دوم معادله خز عمل می کند و خط یا سطحی بسیار نرم تر را به عنوان رابط بدست می دهد.

Offset برای تولید نمونه ای کوچکتر یا بزرگ تر به مرکزیت ترسیم فعلی است به شکلی که نسخه جدید تولید شده در تمامی طول ترسیم کاملا با خطوط ترسیم قبلی موازی باشد. برای این منظور پس از اجرای فرمان میزان Offset مورد نظر را در commandbar وارد کرده اینتر کنید سپس خط مورد نظر را انتخاب کرده موس را به سمت دلخواه هدایت و کلیک کنید. اگر از میزان دقیق Offset مطمئن نیستید پس از اجرای فرمان گزینه throughpoint را از کلیک کنید. ترتیب فاصله را به هر اندازه که مایلید تعیین و کلیک کنید.

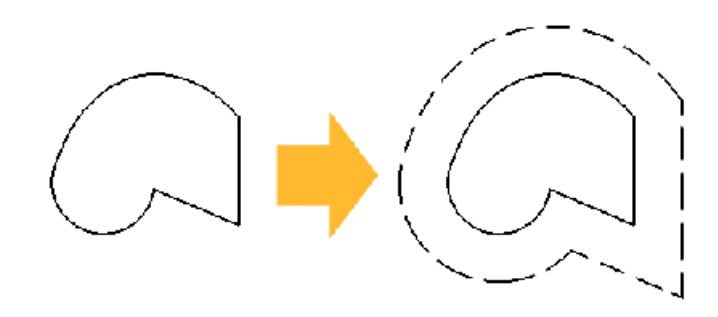

**Match** فرمانی است مشابه blend با این تفاوت که در این فرمان به جای ترسیم یک خط جدید میان دو خط، این خود خط است که اصلاح می شود و در مسیر به شکل ادامه درست خط دیگر قرار می گیرد. برای انجام این فرمان اول خطی را که قرار است تغییر کند و سپس خط مبدا را انتخاب نمایید. پیش نمایش خط اصلاحی به همراه یک صفحه رابط ظاهر می شود که نحوه اتصال میان دو خط را در انتهای خط در سه حالت کنترل می نماید؛ همچنین با انتخاب گزینه average می توانید به جای اعمال تمامی تغییرات بر یک خط، باعث شوید متوسطی از تغییرات بر هردو پاره خط اعمال شود. با انتخاب حالت دلخواه و تایید، ترسیم پایان می یابد.

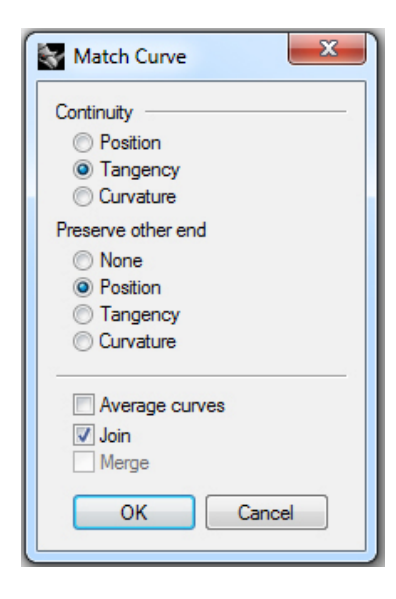

Sub carve **L** جهت جداسازی سریع یک پاره خط از میان پاره خطی بزرگ تر بکارمی رود. خط مورد نظر را انتخاب کرده، فرمان را اجرا کنید. حالا با انتخاب دو نقطه ابتدایی و انتهایی پاره خط دلخواه را پدید آوردید.

# یک تمرین

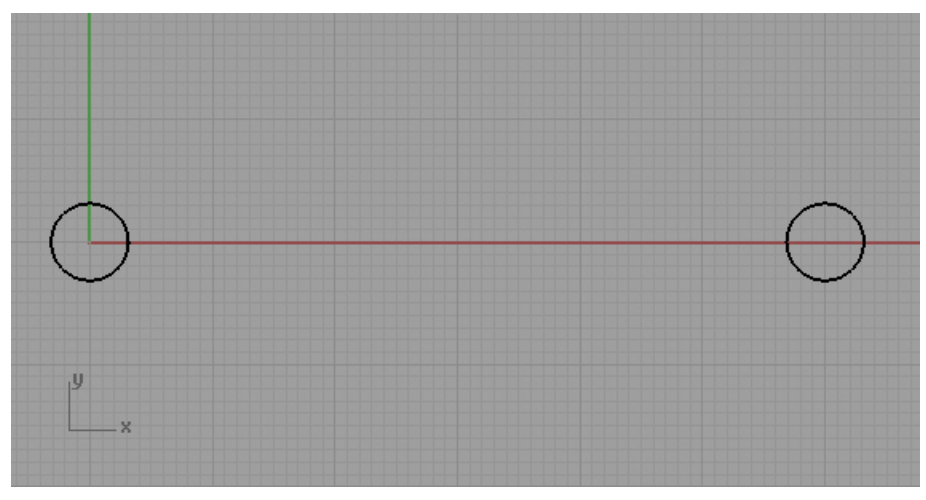

۱- دو دایره بهقطر ۶.۳ و با فاصله ۶۰ واحد از یکدیگر ترسیم کنید

۲- مجدادا دو دایره به مرکز همین دوایر و با قطر ۱۶.۲ ترسیم نمایید. برای یافتن
 محل درست مرکز دوایر از گزینه Center از Osnap استفاده کنید و با روشن
 کردن گزینه Quad خطی را از پایین ترین نقطه دو دایره بزرگ ترسیم کنید

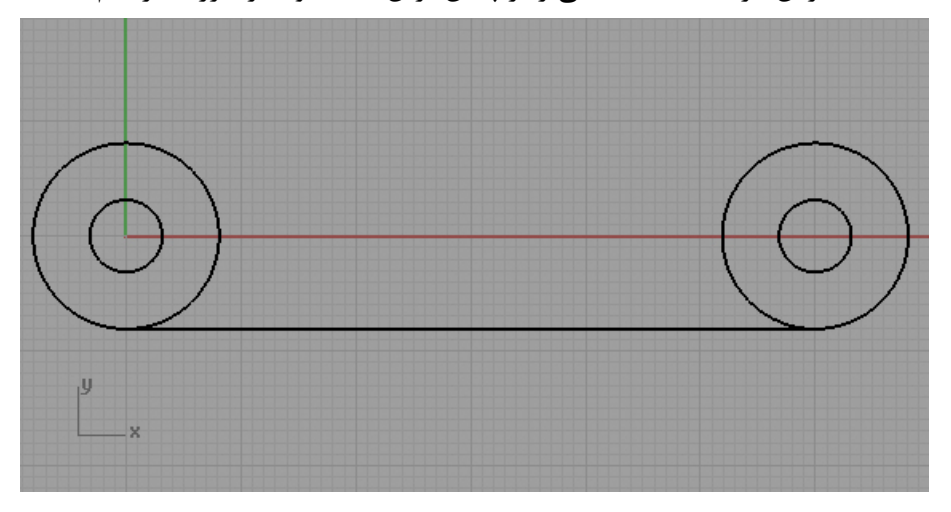

۳- از جعبه ابزار Line ابزار Line angled را اجرا کنید. بر مرکز دایره سمت راست کلیک کنید و با نگهداشتن کلید Shift برای عمود شدن، موس را به سمت بالا بکشید و سپس کلیک کنید. خوب هنوز خطی ترسیم نشده و نرم افزار منتظر تعیین زاویه دلخواه ترسیم خط است. در Command bar عدد ۲۰ را وارد و اینتر کنید. اینک خط در راستای مورد نظر قفل شده و منتظر تعیین میزان طول است. عدد ۳۸.۸ را وارد و اینتر کنید. در انتها برای پذیرفتن خط بدست آمده کلیک لازم است.

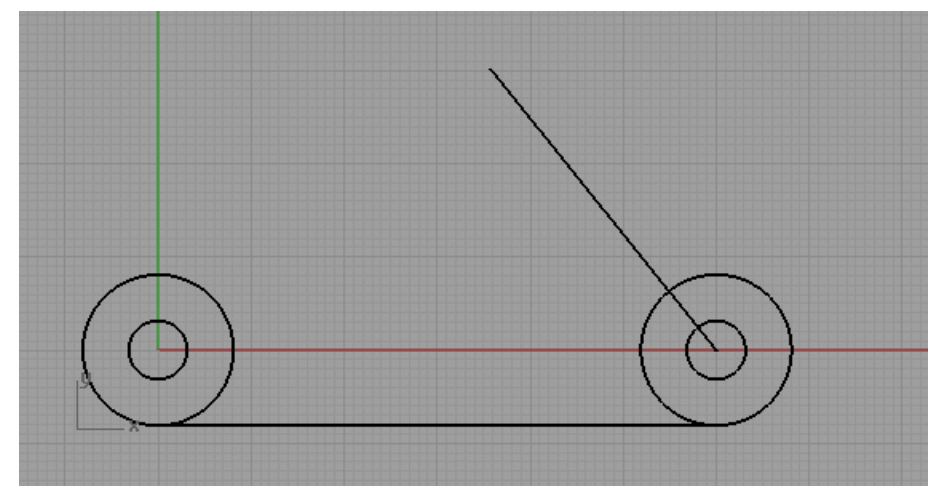

۴- همین عملیات را اینبار برای کشیدن خطی در راستای X انجام دهید. فقط اینبار عدد منفی ۱۵ را در کامندبار به عنوان زاویه ترسیم خط و همان ۳۸.۸ را به عنوان طول وارد نمایید. به کمک ابزار Mirror خطی را که مماس بر دو دایره بزرگ ترسیم نموده بودید را نیز آینه کنید تا بر طرف مقابل دو دایره مماس شود.

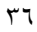
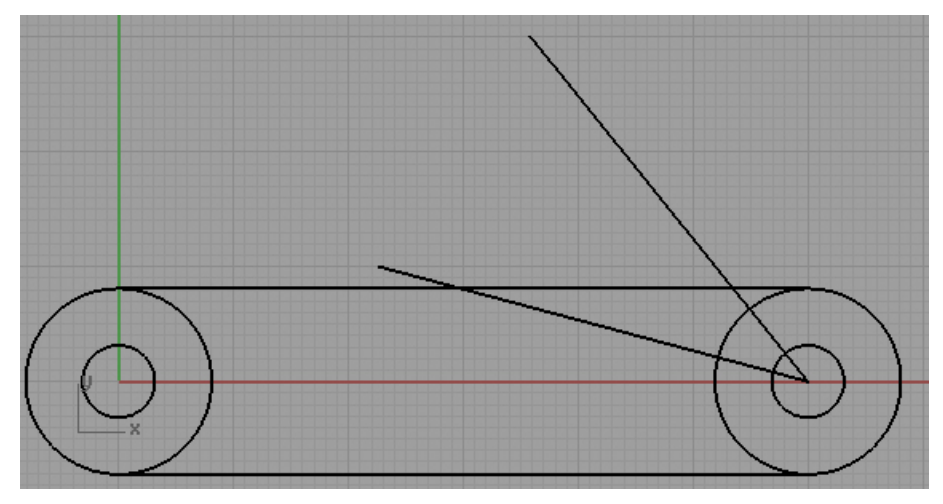

۵- ابزار آرک را اجرا کرده و با کلیک بر مرکز دایره راست و سپس انتهای دو خط راهنما، یک کمان ترسیم کنید. فرمان آفست را اجرا کرده عدد ۲.۵ را به عنوان میزان آفست مطلوب، تایپ و اینتر کنید، سپس بر گزینه Bothsided در کامندبار کلیک کنید تا امکان تولید خط موازی دو طرفه را هموار نمایید. در انتها کمان را انتخاب کرده کلیک کنید.

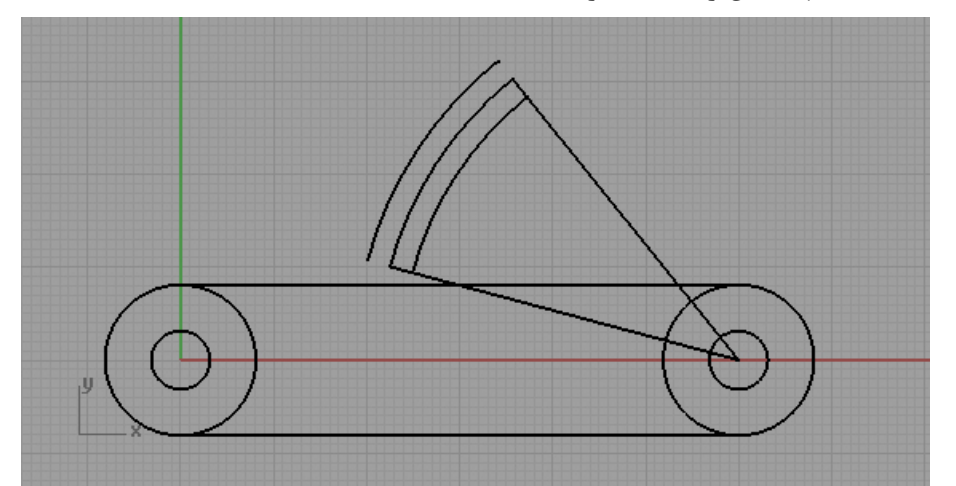

۶- همین عملیات یکبار دیگر با عدد ۲.۵ به عنوان میزان آفست تکرار کنید. دیگر نیازی به دو خط راهنما و کمان اولی نداریم. می توانید آنهارا انتحاب و دیلیت کنید.

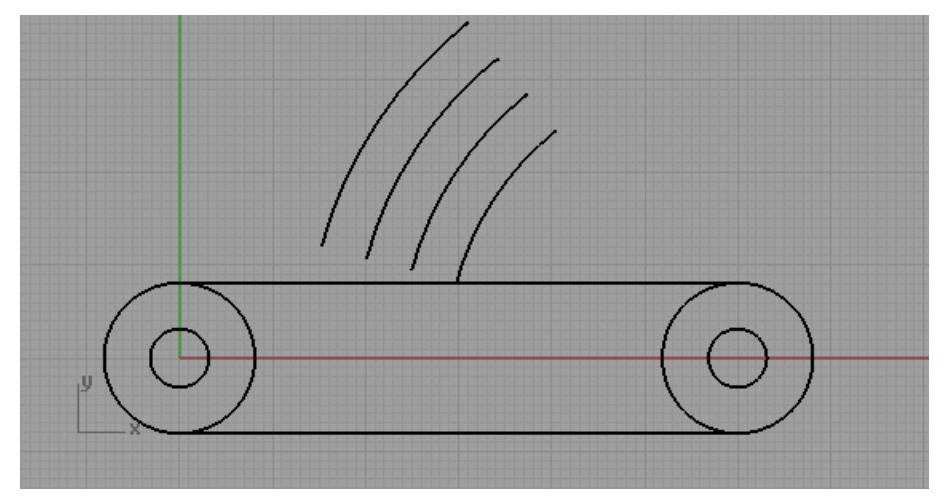

۷- اینک نوبت به افزودن جزییات می رسد.circle diameterاز نوار ابزار circle را اجرا
 کنید و بر انتهای یکی از کمان های جفتی کلیک نمایید تا دایره ترسیم شود. همین
 عملیات را برای رسیدن به شکل زیر انجام دهید.

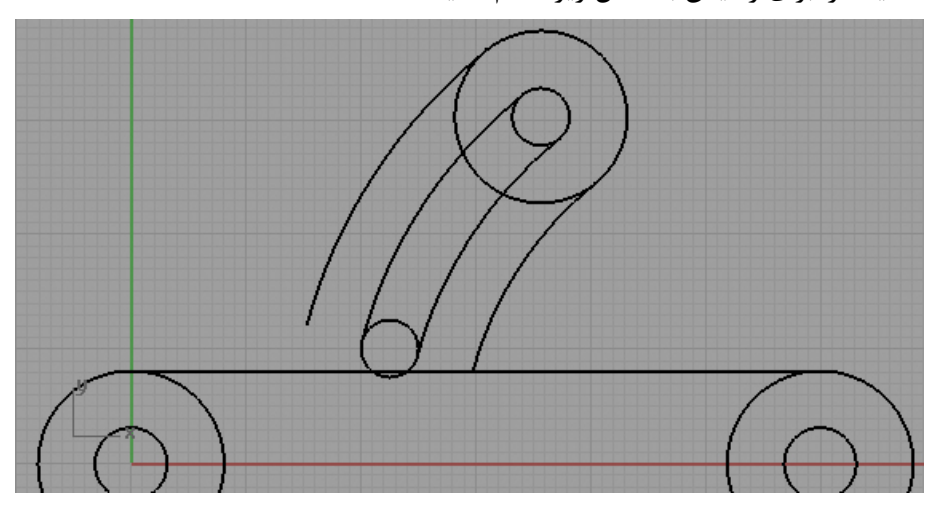

- ۸- نوبت به گرد کردن گوشه ها رسیده است. ابزار فیلت را اجرا کنید و عدد ۷.۵ را به عنوان میزان فیلت مورد نظر وارد و اینتر نمایید. سپس بر روی خط راست و مماس بالایی کلیک و پس از آن اولین کمان از سمت راست را انتخاب کنید. با Miror گرفتن مجدد از خط مستقیم پایینی مجددا خط راستی را بر بالای دو دایره ایجاد کرده و اینبار این خط را با اولین کمان از سمت چپ فیلت کنید. عدد این فیلت ۱۵ است.
  - ۳٨

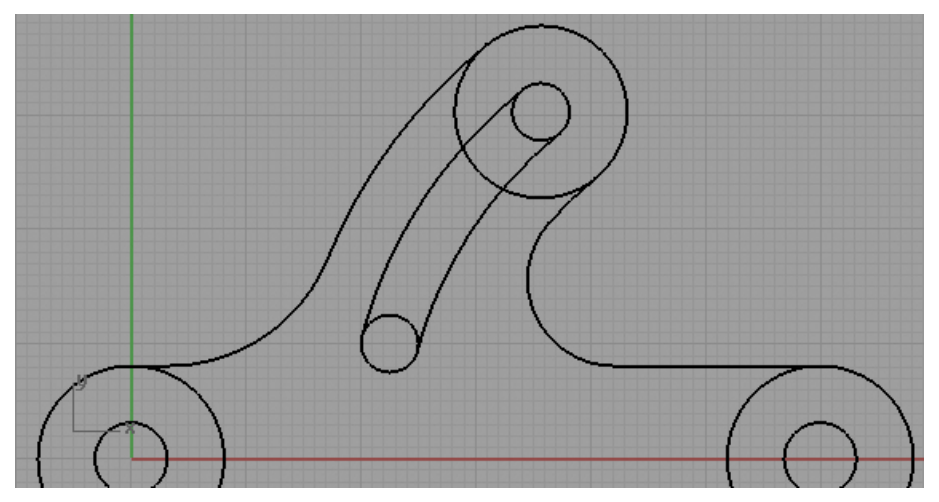

۹- تقریبا به نتها رسیده ایم و کافیست خطوط اضافه را حذف نماییم. برای این منظور تمامی ترسیم را انتخاب نمایید و سپس فرمان Trim را اجرا کنید. حالا بر روی خطوط اضافی کلیک کنید تا حذف شوند.

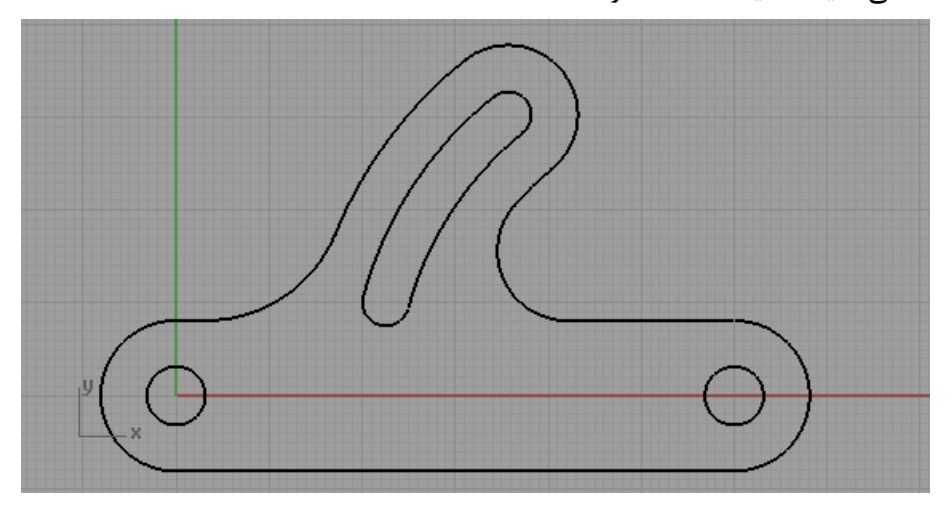

Surface from بر انتها کل ترسیم را مجددا انتخاب کرده از نوار Surface بر ابزار planar curve بر انتها کلیک کنید. پوسته بدست آمده را انتخاب و بوسیله ......

آخرین مجموعه فرمانی که برای کنترل Curve نیاز دارید بدانید مجموعه control است. هریک از خطوطی که ترسیم کرده اید دارای تعدادی نقاط کنترلی هستند point است. هریک از خطوطی که ترسیم کرده اید دارای تعدادی نقاط کنترلی هستند که تعداد و محل آنها براساس کلیک هایی که شما در هنگام یک ترسیم در صفحه انجام داده اید مشخص می شود. برای دسترسی به این نقاط کنترل کننده خطوط، پس از

۳٩

انتخاب خط مورد نظر از فرمان control points on استفاده کنید. حالا می توانید با جابه جا کردن این نقاط، خط ترسیمی را اصلاح کنید.

Point Editing ヽヽ**゚** ゚゚*゚゚゚゚゚゚゚ゟ゚゙゚゚* ゙゚*゚゙゙゚゚゚゚゚゚゚ゔゟ゚゙゚* 

فرمان های مهم این مجموعه بدین ترتیب هستند: Edit points on برای روشن کردن نقاط سازنده بر روی طول خط استفاده می شود، control point weight می کند جهت تنظیم قدرت یک کنترل پوینت و نقشی که در شکل دهی یک خط بازی می کند بکار می رود، insert knot و insert knot برای ایجاد و یا حذف نقاط کنترلی بر روی خط کاربرد دارند و در نهایت insert kink یک نقطه تیز را بر روی خط می سازد که جابه جایی آن حالت پوزیشن را در این نقطه ایجاد خواهد کرد. توجه کنید که برای دیدن نتایج این فرمان ها control point باید روشن باشد و پس از پایان هر عملیات تغییرات انجام شده را با اینتر کردن تایید کنید.

تمرين ۳

۱- به نوار ابزار solid بروید و box انتخاب کنید سپس در نمای تاپ کلیک کرده
 به ترتیب اعداد ۱۰، ۲۰ و ۵ را تایپ کنید و به ترتیب پس از هریک اینتر کنید تا مکعب
 مستطیل به همین ابعاد ساخته شود.

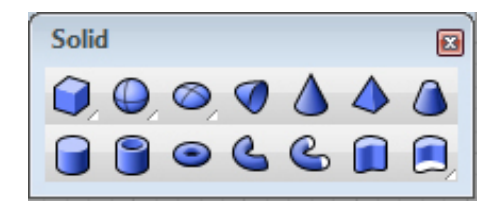

- ۲- Pyramid را اینبار انتخاب کنید و با فعال سازی گزینه end و project در Osnap از گوشه های مکعب برای ترسیم هرم استفاده کنید خواهید دید یک هرم ۵ مصلحی از نقطه مرکزی در حال ترسیم است بدون انجام کلیکی در صفحه به ضلعی از نقطه مرکزی در حال ترسیم کلیک کرده عدد ۴ را تایپ و اینتر کنید commandbar
- ۳- هنوز کارترسیم هرم تمام نشده است. در commandbar عدد ۵ را تایپ کرده اینتر کنید بدین ترتیب ابعاد قاعده هرم مشخص می شود. برای تعیین راستای هرم شیفت را نگه داشته کلیک کنید. اینک نوبت به ارتفاع هرم می رسد به نمای فرانت رفته و از Osnap گوشه بالای مکعب استفاده کنید تا ارتفاع هرم هم اندازه مکعب شود، سپس کلیک کنید.
- ۴- بر لیبل پنجره perspective کلیک راست کرده گزینه shade را کلیک کنید و حجم را بررسی نمایید. گزینه rendered و ghosted را نیز تست کنید و دوباره به حالت shade بازگردید.

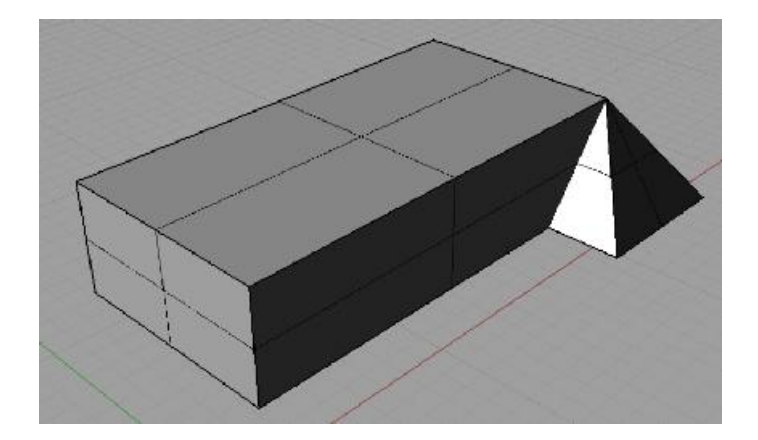

- ۵- برای برطرف کردن تداخل دو حجم و انتقال هرم به محل اصلی خود از move استفاده کنید گوشه هرم جائیکه end گرفته می شود کلیک کنید سپس گوشه بالا و سمت متناظر مکعب را کلیک کنید تا انتقال انجام شود. دقت کنید که گزینه project از متناظر مکعب را کلیک کنید تا انتقال انجام شود. دقت کنید که گزینه project از متناظر مکعب را کلیک کنید تا انتقال انجام شود. دقت کنید مای Sonap انجام ورشن نباشد زیرا به شما اجازه نخواهد داد هرم را از سطح صفحه پیش فرض بالا بیاورید. برای سهولت می توانید این جابه جایی را در نمای perspective انجام دهید.
- ۶- تا اینجا خسته نباشید! حالا نیاز داریم هرم را با مکعب زیرین مچ کنیم. از گزینه های scale گزینه کنید. گوشه scale گزینه کارینه کارینه کارید. گوشه ای را که هردو حجم در آن مشترک هستند و به شکل صحیح در جایش قرار گرفته کلیک کنید سپس در امتداد طول یا عرض هرم گوشه دوم را انتخاب نمایید و در انتها موس را درهمین راستا حرکت دهید، خواهید دید حجم در حال ازدیاد طول در همین موس را درهمین عملیات را جهت است؛ برای تثبیت مقدار scale بر گوشه مکعب کلیک کنید. همین عملیات را برای یال دیگر هرم نیز انجام دهید.

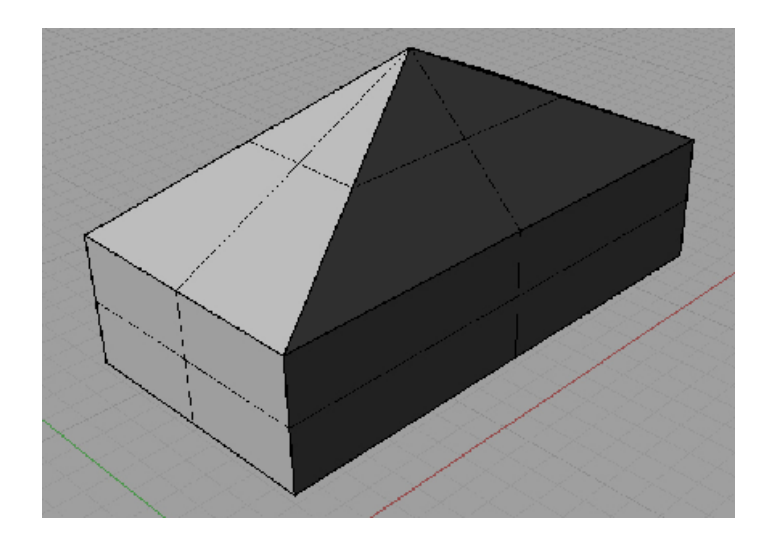

- ۲- به نمای رایت رفته یک مکعب به ابعاد ۲، ۴، ۱را به گونه ای تریسم و جانمایی کنید که بتواند به عنوان محل درب ورودی خانه از حجم بزرگ تر کم شود. در صورتیکه می خواهید درب در وسط دیوار قرار گیرد از گزینه mid در نوار Osnap استفاده کنید.
- solid محل درست درب معلوم شد باید آنرا از حجم کم کنیم. به نوار ابزار tools رفته ابزار boolean difference را انتخاب کنید. اول مکعب بزرگ را انتخاب کنید و اینتر نمائید و سپس مکعب کوچک و دوباره اینتر؛ محل درب از حجم کم می شود.

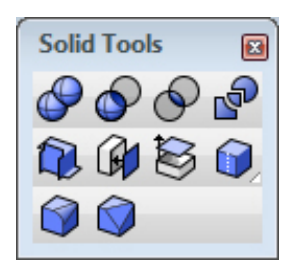

۹- شاید دوست داشته باشید گوشه های خانه شما تا زیر شیروانی اندکی پخ داشته باشد. برای این منظور از نمای تاپ یک خط اریب را به صورتی که یال های مستطیل را در گوشه حجم قطع کند ترسیم کرده و با ابزار mirror یک قرینه از آن بسازید. هردو خط را به اندازه یک واحد ارتفاع دهید. از solid editing ابزار آن بسازید. هردو خم کرده سپس خط را انتخاب نمایید. حالا مکعب را به عنوان حجمی که باید برش بخورد انتخاب کنید. بدین ترتیب صفحه برش دهنده ظاهر می شود که بایستی آنرا به اندازه یک از ان با انتخاب کافی ارتفاع داده سپس کلیک کنید. در مرحله بعد ابزار برش دهنده می خواهد بداند شما کدام قسمت از حجم را نیاز ندارید، بنابراین موس را به جانب بیرون بکشید و که بایک کنید و که بایستی آنرا به اندازه کافی ارتفاع داده سپس کلیک کنید. در مرحله بعد ابزار برش دهنده می خواهد بداند شما کدام قسمت از حجم را نیاز ندارید، بنابراین موس را به جانب بیرون بکشید و کلیک کنید تا حجمی که قرار است حذف شود به رنگ زرد درآید. اگر حجمی که برای حذف انتخاب شرا به است اشتباه است از مهر می شود می نوا کلیک کنید. و مرحله بعد ابزار برش دهنده می خواهد بداند مرما کدام قسمت از حجم را نیاز ندارید، بنابراین موس را به جانب بیرون بکشید و بین کلیک کنید تا حجمی که قرار است حذف شود به رنگ زرد درآید. اگر حجمی که برای منوا لنتخاب شده است از تابوا است و منه مند زمد می منود می خواهد بداند مرد ما ما دانه انتخاب شده است از محمی که قرار است مدن شود به رنگ زرد درآید. اگر حجمی که برای منه مسیر را برای شکل دهی مست مقابل حجم نیز طی کنید.

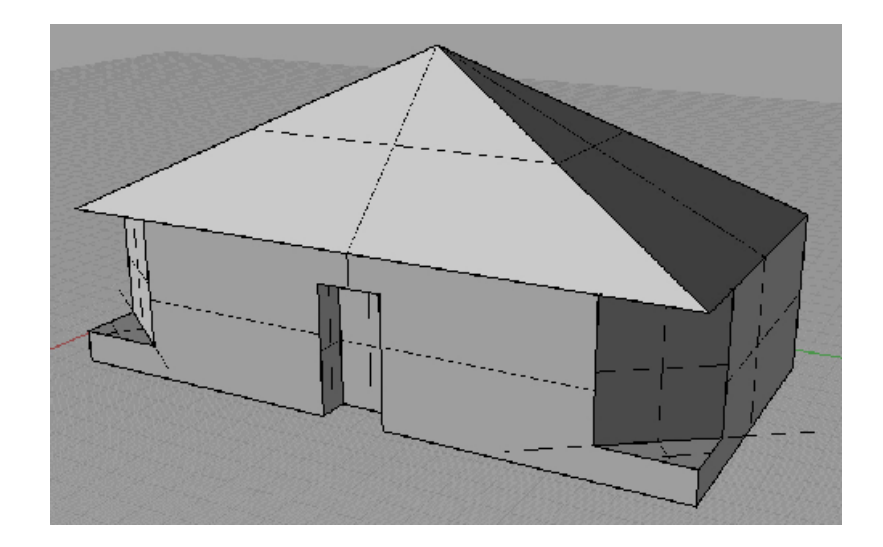

۱۰ با اندکی تغییرات و اضافه کردن بخش هایی که در تمرین های آینده نحوه مدلسازی
 آنها راخواهید آموخت، می توانید از ساختن اولین خانه ویلایی خود لذت ببرید!

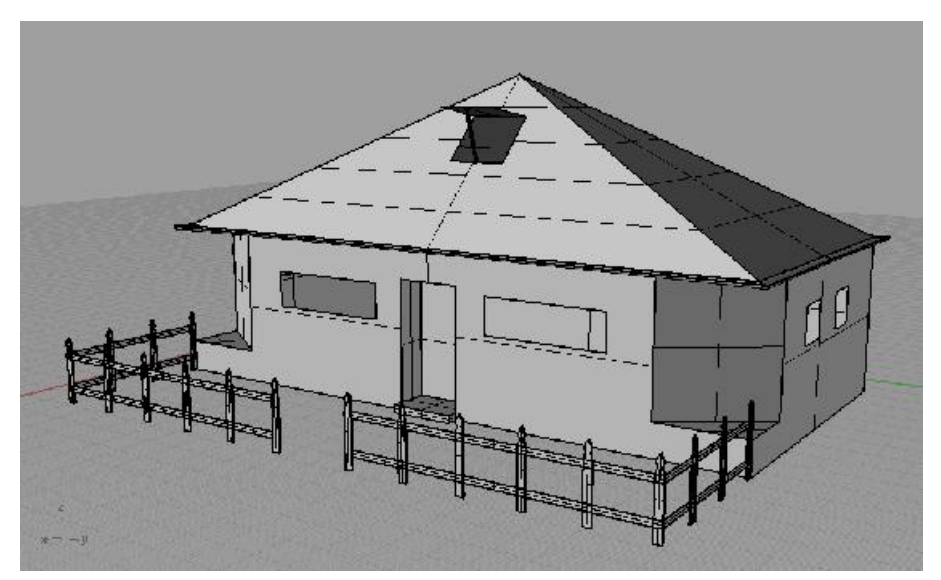

تا کنون ترسیمات دو بعدی را به نحو دقیقی انجام دادید و حالا نوبت به ترسیمات سه بعدی می رسد. معمولا فرم های سه بعدی در راینو از ترسیمات دو بعدی اولیه بدست می آیند اما نوار ابزار solid امکان تولید احجام اولیه را بدون نیاز به ترسیمات دو بعدی پدید می آورد. اغلب این فرمان ها بسیار ساده هستند و به شما امکان ساخت احجام اولیه ای همچون مکعب، کره، هرم، مخروط و استوانه را می دهند. تنها ابزارهای این مجموعه که شاید نیازمند توضیح باشند فرمان های pipe و etrude planar

دو فرمان pipe **ک ک** امکان تبدیل یک curve را به یک فرم لوله ای پدید می آورند. برای این منظور پس از اجرای فرمان و انتخاب خط نیاز است شعاع دو سر لوله را که می تواند با یکدیگر متفاوت باشد را مشخص نمایید. پس از این مرحله می توانید با کلیک کردن در مسیر خط، شعاع های متنوع دیگری را در مسیر لوله مشخص کنید تا لوله حاصله تغییرات فرمی بیشتری در مسیر خود داشته باشد.

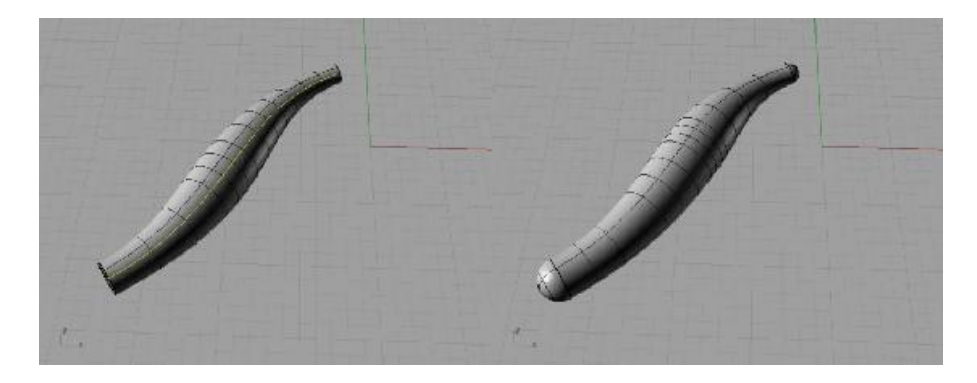

Extrude planar فرمان ساده ایست که امکان تولید حجم از خطوط بسته تخت را به شکل extrude دارد. این فرم ها شبیه یک قالب عمودی از شکل خط است که به هر میزان شما مایل باشید ارتفاع می گیرند. برای استفاده این ابزار خط بسته ای را انتخاب کنید و پس از اینتر موس را به میزان دلخواه حرکت دهید تا حجم ارتفاع گیرد و هرکجا مایل هستید کلیک کنید تا حجم ساخته شود. به جای حرکت موس، مقدار ارتفاع دلخواه را می توانید در commandbar وارد نمایید. توجه داشته باشید اگر خط اولیه بسته نباشد، ترسیم نهایی به جای یک حجم، یک پوسته یا همان surface خواهد بود.

اگر می خواهید حجم دلخواهتان در مسیری جز عمود به صفحه ترسیم رشد کند، کافیست از commandbar گزینه direction را کلیک کنید سپس به یکی از نماها رفته، راستای جدید مورد نظر را با دو کلیک مشخص کنید(زاویه این خط با صفحه، راستای extrude را تعیین خواهد کرد) و پس از آن ادامه ترسیم را به همان ترتیب که شرح شد انجام دهید.

نوار ابزار دیگری که در ادامه قابل توضیح است مجموعه solid toolsمی باشد که ویرایش هایی برای احجام در اختیار ما قرار می دهد.

Boolean که ۴ ابزار متفاوت دارد به منظور ایجاد احجام جدید از تداخل چند حجم بکار می رود. حوزه عمل این ابزارها ناحیه ایست که دو یا چند حجم با یکدیگر تداخل کرده اند. ابزار کی Boolean union کوه ادغام دو حجم در یکدیگر از محل برخورد بکار می رود، Boolean difference کی وظیفه کم کردن یک حجم را از حجم دیگر به عهده دارد، کی Boolean intersection که وظیفه کم کردن یک کجم را از تداخل دیگر احجام بدست آمده را بدست می دهد و درنهایت Boolean split که تمامی احجام متداخل را بوسیله فصل های مشترکشان برش می زند اما هیچ یک را آورد.

پوسته ها یا Surface قوی ترین ابزارهای مدلساز راینو هستند که همگی آنها در نوار ابزار Surface گرد آمده اند. قبل از شروع کار یک نکته کوچک در مورد Surface، آنکه، پوسته ها به خودی خود ضخامت ندارند و این ما هستیم که پس از تولید پوسته های متعدد آنها را به یکدیگر Joint می کنیم و احجام را پدید می آوریم. به همین دلیل است که فرمان های Solid در مورد پوسته های منفرد کار نمی کنند و مثلا برای استقاده ابزار Fillet از مجموعه Solid بایستی اول به یک حجم که ترکیبی از چند پوسته است دست یابیم، سپس این فرمان را بکار ببریم.

سطح سازی

برخی فرمان های پوسته ساز بسیار ساده هستند و کمتر نیز مورد استفاده قرار می گیرند که آنها را مختصرا شرح می دهیم.

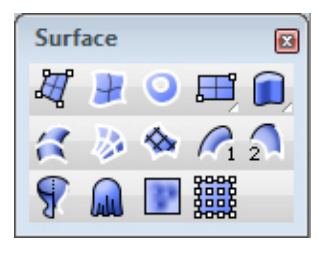

Surface from ۳ or ۴ corners یک صفحه را با استفاده از ۳ یا ۴ نقطه که محل کلیک های شما در فضا است، می سازد.

یز یک فرمان ساده است که از ۲ تا ۴ خط و Surface from edge carves نیز یک فرمان ساده است که از ۲ تا ۴ خط و با هر کیفیتی که در فضا قرار گرفته باشند به شما یک صفحه تحویل می دهد.

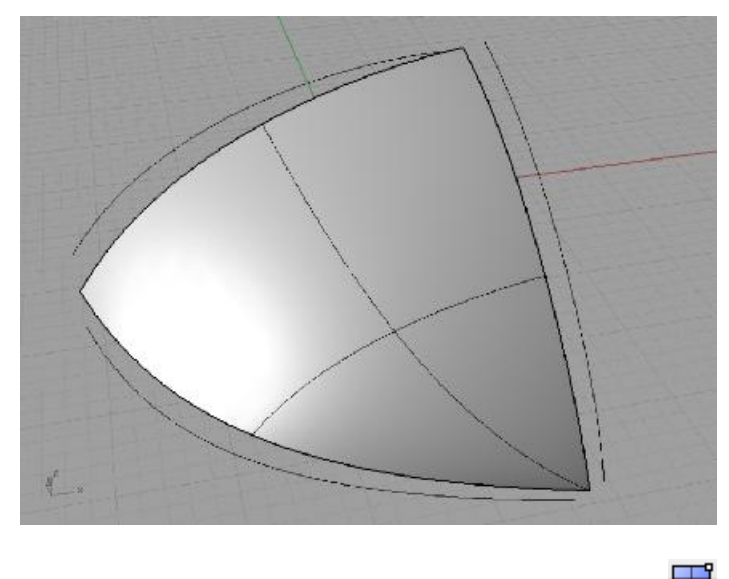

Rectangular plan برای ترسیم انواع صفحات مستطیل شکل با کاربری های مختلف بکار می آید.

**ا** Heightfield ابزاری برای بازسازی حجمی نقشه های توپوگرافی است و بر اساس تیرگی و روشنی یک تصویر برای ساختن حجم عمل می کند. پس از اجرای این فرمان پنجره ای باز می شود که از آن برای وارد کردن تصویر دلخواه استفاده می کنید، پس از آن پنجره رابط دیگری باز می شود که تنظیمات صفحه ساخته شده را در خود دارد. Sample points تعداد خطوط سازنده پوسته را کنترل می کنند که با افزایش آنها جزئیات بیشتری در تصویر نمایان خواهد شد همچنین گزینه height بیشترین ارتفاع پوسته را تعیین خواهد کرد. .....

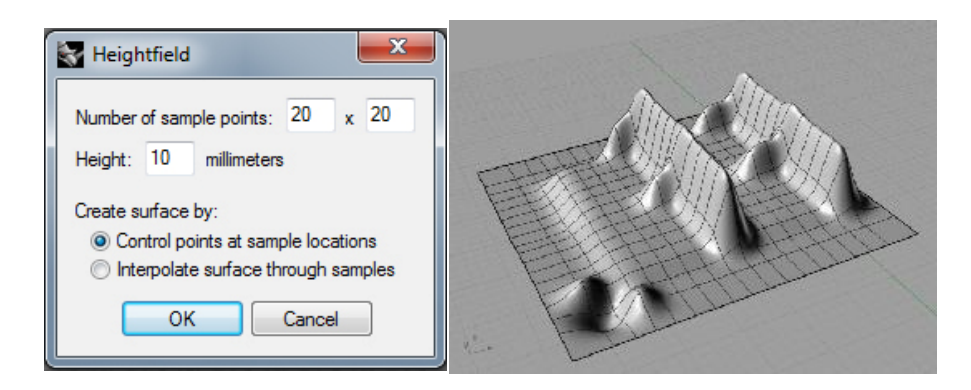

Drag surface دستور جالبی است که پوسته ای یکپارچه را شبیه به یک پارچه بر روی احجام ساخته شده می کشد و تا سطح CPlan امتداد می دهد. دقت این پوسته به گزینه spacing از commandbar بر می گردد به این ترتیب که اعداد کوچکتر باعث افزایش تعداد ایزوکرو و دقت صفحه ترسیمی است. برای استفاده این ابزار کافیست پس از اجرای فرمان، محدوده مورد نظر را برای ساخته شدن پوسته بر روی یک حجم انتخاب کنید.

Surface planar carve فرمان ساده ای برای بستن محدوده های بسته و surface planar carve این فرمان هر خط بسته ای را که planar نیز باشد به یک سطح تبدیل می کند. اگر چندین محدوده بسته درون یکدیگر موجود باشند، این فرمان سطح سازی را یکی در میان انجام خواهد داد.

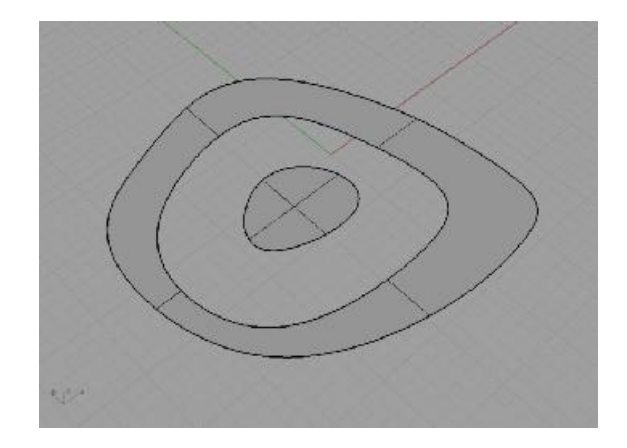

فرمان های پرکاربرد در surface

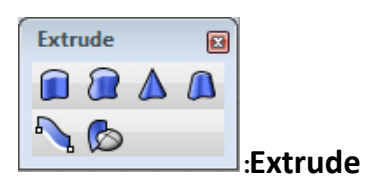

دستور Extrude یک ارتفاع دهنده است که توانایی ساخت فرم های بلوکی را از هر خطی دارد. تفاوت ابزارهای نوار ابزار Extrude در نحوه ارتفاع دهی آنها به خطوط است.

تمرين ۴

۱- یک دایره به شعاع ۵ در نمای top ترسیم کنید

۲- دایره را انتخاب و از نوار ابزار Extrude ابزار extrude tapered آرا اجرا کنید از دره عدد ۱۰- را تایپ کرده اینتر commandbar کنید

۳- در commandbar عدد ۱۲ را وارد کنید؛ سطح مخروطی شکل ساخته می شود.

- ۴- در گوشه ای از صفحه کلیک کنید تا دایره از انتخاب خارج شود سپس مجددا فرمان extrude tapered را فعال کنید. این بار موس را بر لبه بالایی شکل مخروطی ببرید و لبه را انتخاب و سپس اینتر کنید.
- ۵- اینبار draft angle را ۴۵ و ارتفاع را ۲ وارد کنید. همین عملیات را مجددا با زاویه –
   ۵ و ارتفاع ۱۰.۵انجام دهید و در نهایت زاویه ۸۰ و ارتفاع ۰.۱ را برای ساختن آخرین سطح بکار ببندید.
- ۶- Surface from planar carve اجرا نمایید و از انتهای قیف curve یا لبه پوسته را انتخاب کرده، اینتر نمایید تا کف قیف بستنی بسته شود.

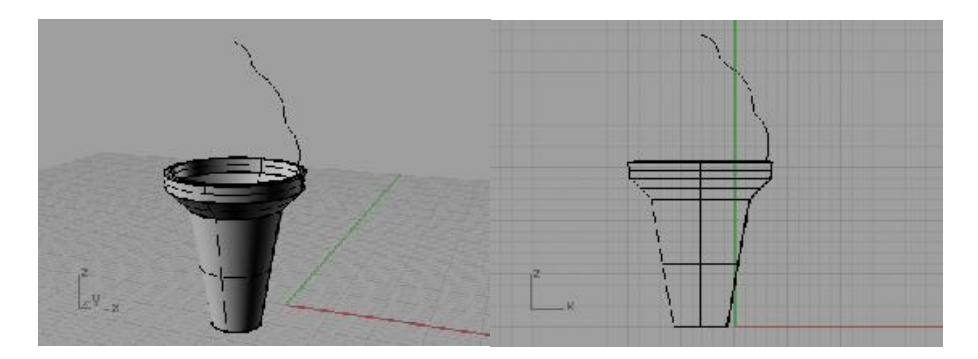

۷- در نهایت مطابق با تصویر، خطی را برای ساختن خامه بستنی اضافه می کنیم

- ۸- ابزار I revolve آرا اجرا کرده خط را انتخاب کنید و سپس اینتر نمایید. برای تعیین
   محور چرخش انتهای خط را کلیک کرده shift را نگهدارید موس را به سمت پائین
   بکشید و کلیک کنید تا راستای محور چرخش را به شکلی کاملا عمود بسازید.
- ۹- در کامند بار ۰ وارد کرده و اینتر کنید، یکبار دیگر ۳۶۰ وارد کرده اینتر نمایید. بدین
   ترتیب پوسته به شکلی کاملا مدور ساخته می شود. از بستنی قیفی خود لذت ببرید!

فرمان Revolve برای ساختن پوسته های مدور و متقارن بکار می رود و بهترین گزینه برای ساختن شکل های ظرف مانند همچون کوزه، جام و یا گنبد یک مسجد است. با وارد کردن اعداد بین ۰ تا ۳۶۰ خواهید توانست قطاع هایی به اندازه دلخواه داشته باشید.

یک تمرین

در این تمرین می خواهیم یک موشک بسازیم و هریک از بخش های بدنه آنرا به یک لايه اختصاص دهيم

 ۱- دو خط را مشابه تصویر در نمای فرانت ترسیم کنید و درحالیکه هردو انتخاب است با استفاده از فرمان Revolve از آنها یک حجم بسازید

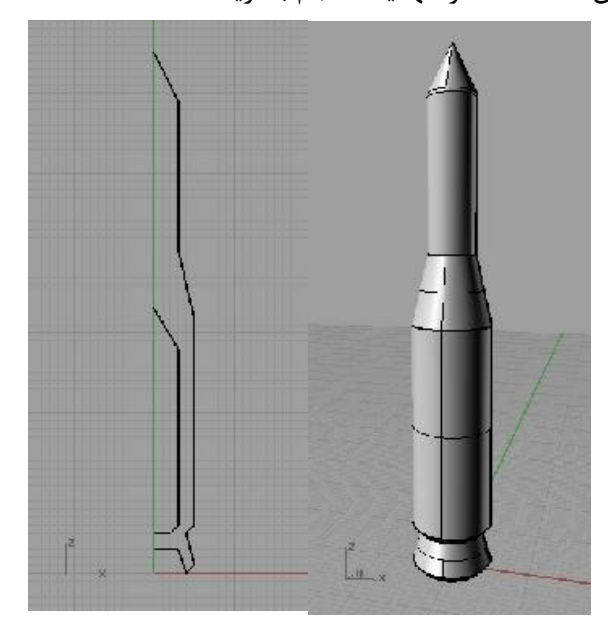

- ۲- موشک را اتخاب کرده بر روی ابزار اکسپلود کلیک کنید، بدین واسطه موشک به پوسته
   های سازنده تقسیم می شود
- ۳- پوسته های قسمت انتهایی موشک که مربوط به احتراق آن است را انتخاب کنید. از نوار استاندارد بر روی آیکن Edit layers کلیک کرده نگه دارید تا نوار ابزار Edit layer استاندارد بر روی آیکن Edit layers کلیک کرده نگه دارید تا نوار ابزار Change object
   شود. فرمان دوم از این مجموعه که مربوط به تغییر لایه هاست و Iayer کنید.

- ۴- یکبار دیگر همین عملیات را تکرار کرده و اینبار نوک موشک به همراه گردنی را انتخاب
   و به لایه آبی رنگ نسبت دهید.
- ۵- بر روی آیکن Edit layer کلیک کنید تا نوار layers ظاهر شود. بر روی مربع رنگی کوچک لایه آب کلیک کنید و از پنجره ظاهر شده select layer color یک رنگ روشن تر را برای این لایه برگزینید.
- ۶- موس را بر روی علامت چراغ از لایه قرمز ببرید و بر روی آن کلیلک کنید تا لایه قرمز خاموش شود. بدین ترتیب موتور داخلی موشک که به شکل یک استوانه است را خواهید دید، آنرا انتخاب کرده به لایه ۲ نسبت دهید.
- ۲- از آنجاکه موتور موشک بخش بسیار حساسی است و نمی خواهیم به صورت ناخواسته تغییراتی بر آن اعمال کنیم، به لایه دو رفته بر روی علامت قفل کلیک کنید. بدین ترتیب هر آنچه در این لایه موجود باشد قابلیت انتخاب را از دست می دهد.

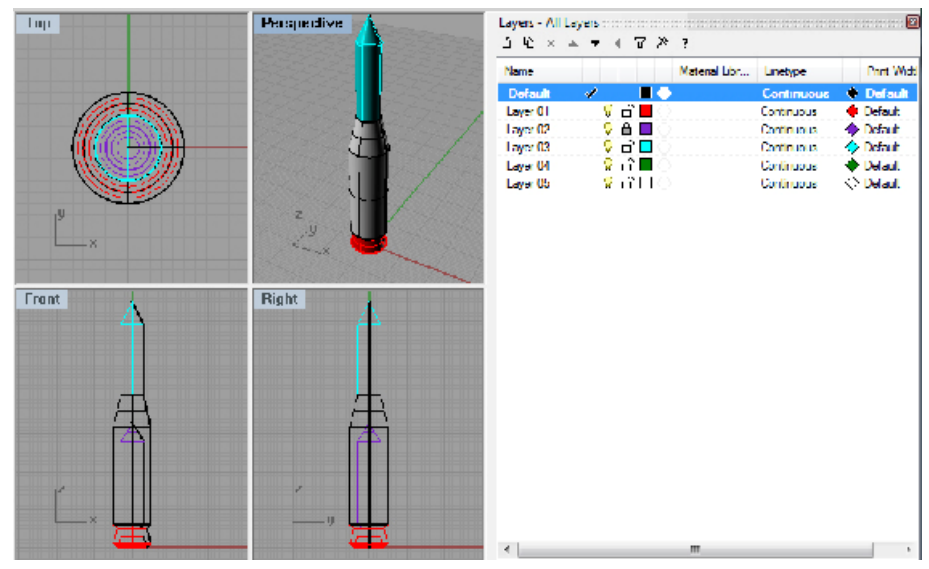

Extrude straight یک ارتفاع دهنده مستقیم است که توانایی ساخت هر حجم بلوکی که در مسیر رشد خود کاملا مستقیم حرکت می کند و قاعده آن در مسیر رشد به یک اندازه باقی می ماند را دارد. برای استفاده آن خط مورد نظر را انتخاب، فرمان را اجرا و در commandbar مقدار ارتفاع مورد نظر را وارد کرده اینتر کنید. در صورتی که می خواهید حجم شما در مسیری جز مسیر شناخته شده فعلی رشد کند، از گزینه direction در صفحه other در مفحه مسیر جدید را با دو کلیک در صفحه مشخص کنید. همچنین می توانید با انتخاب گزینه bothsides ارتفاع دهی را به شکل دو طرفه انجام دهید.

Extrude along carve آی انتخاب مسیرهای رشد غیر مستقیم را Extrude along carve آورید و از آن برای می دهد. در این ابزار شما می توانید مسیر رشد دلخواهی را پدید آورید و از آن برای اساخت سطح استفاده کنید. پس از ترسیم مسیر دلخواه و سطح مقطع دلا نوبت به فرمان را اجرا کنید و سپس سطح مقطع را انتخاب نمایید و اینتر کنید. حالا نوبت به انتخاب مسیر رشد می رسد، با کلیک بر انتهایی از خط که به مقطع نزدیک است، ترسیم انجام می شود. دقت داشته باشید که بسیاری از فرمان های راینو به محل کلیک شما بر روی خطوط حساس هستند و نتایج متفاوت را باعث می شوند.

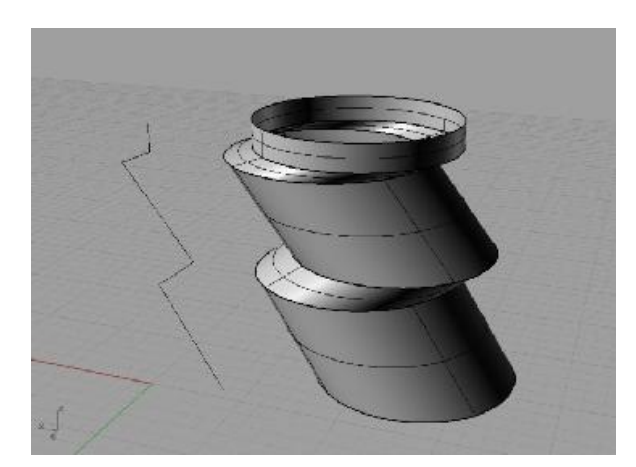

تمرین ۵ در این تمرین می خواهیم با استفاده از فرمانLoft 🖾 یک برج بسازیم

۱- سه Curve بسته را مطابق شکل ترسیم کرده در فضا چیدمان کنید بدین ترتیب که
 مقطع بزرگ در وسط و کوچک ترین آنها در بالا قرار گیرد.

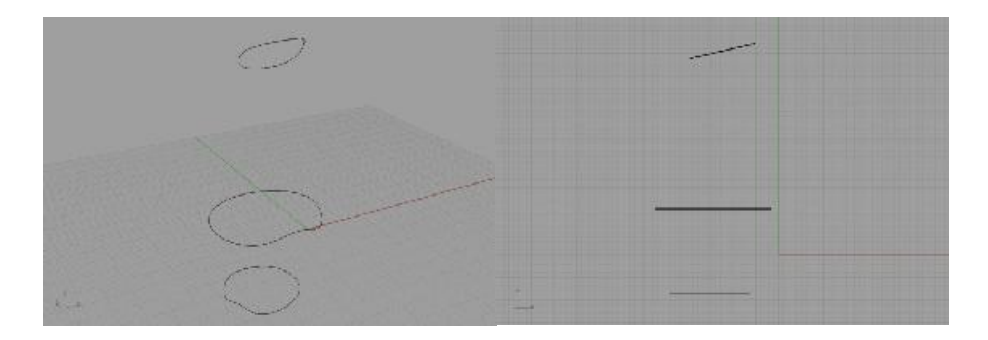

- ۲- فرمان لافت را انتخاب و سه خط را به ترتیب انتخاب کنید(دقت داشته باشید که ترتیب
   انتخاب در این فرمان اهمیت بالایی دارد)
- ۳- برای تایید نحوه قرار گیری خط سازنده پوسته اینتر کنید( اگر هریک از نقاط سازنده این خط را جابه جا کنید، به همان اندازه در پوسته پیچش اعمال کرده اید) از گزینه های پنجره پدیدار شده و در قسمت style گزینه style کزینه style را انتخاب و کلید preview را کلیک کنید و نتیجه را مشاهده کنید. اینبار این گزینه را بر normal قرار داده و اینتر کنید.
- ۴- خطوطی را برای برش برج مطابق تصویر و در یکی از نماها ترسیم کنید. از میان ابزارهای نوار ابزار surface tools فرمان offset surface فرمان offset surface فرمان یوسته ساخته شده را انتخاب کنید. پس از اینتر به معنای تایید انتخاب، پیکان هایی ظاهر می شوند که جهت offset را نشان می دهند و می توانید با استفاده از گزینه Flip در Flip در Surface جهت آنرا معکوس کنید.
- ۵- در commandbar عدد دلخواه برای offset را وارد نموده و گزینه solid را نیز
   کلیک کنید. در نهایت با اینتر کردن فرمان را به انتها برسانید.

۶- خطوط برش را انتخاب و آنها را به اندازه ای Extrude کنید که کاملا از حجم برج بیرون زده بتوانند به عنوان قالب های برش عمل کنند.

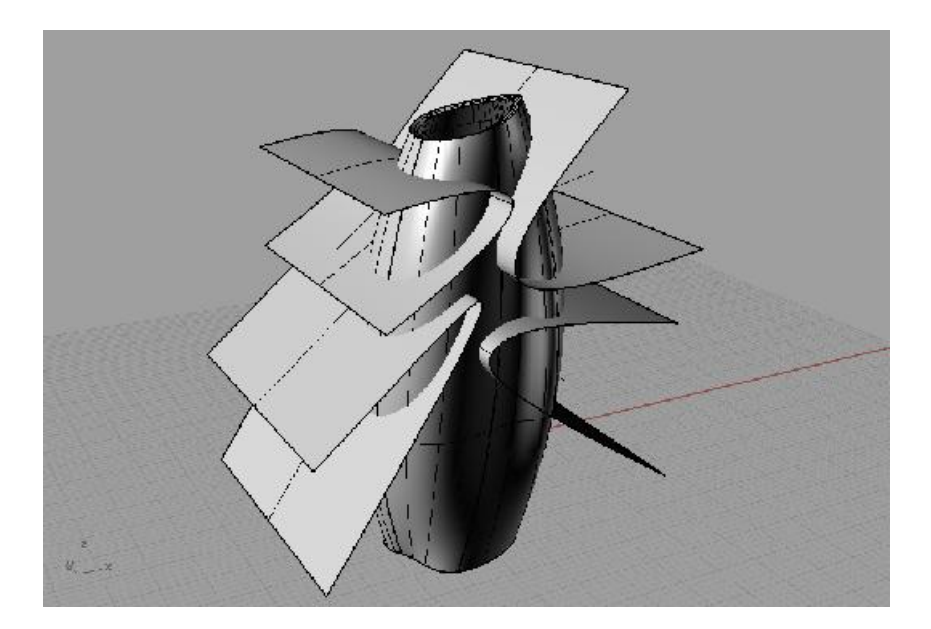

- ۲- برج را به صفحات سازنده خرد کنید. برای این منظور کافیست حجم را انتخاب کرده بر
   ابزار اکسپلود کلیک کنید.
- ۸- سطح رویی برج که اینک از بقیه حجم جدا شده است را انتخاب و بر روی ابزار اسپلیت
   کلیک کنید. حالا نوبت به انتخاب ابزارهای برش می رسد؛ قالب های برش که برای این
   مرحله ساخته بودید انتخاب و پس از آن اینتر کنید تا برش انجام شود.
- ۹- بخش های برش خورده برج را انتخاب کرده دیلیت کنید و صفحات برش را پس از
   انتخاب بوسیله ابزار هاید پنهان کنید.

۱۰- پیداست که هنوز برج ما چیزی کم دارد! بر روی ابزار هاید رفته و کلیک راست کنید تا بخش هایی که پنهان شده اند بازگردند. اینبار باید از بدنه برج به عنوان قالب برش استفاده کنیم. صفحات را انتخاب کنید و ابزار اسپلیت را اجرا کنید. سپس دو پوسته بدنه ای برج را اینبار به عنوان قالب های برش انتخاب و اینتر کنید. ۱۱- در پایان پوسته های برش خورده اضافی را انتخاب و دیلیت کنید. نتیجه کار بایستی مشابه تصویر زیر باشد. به عنوان اولین برجی که ساخته اید فکر می کنم نتیجه بدی نیست!

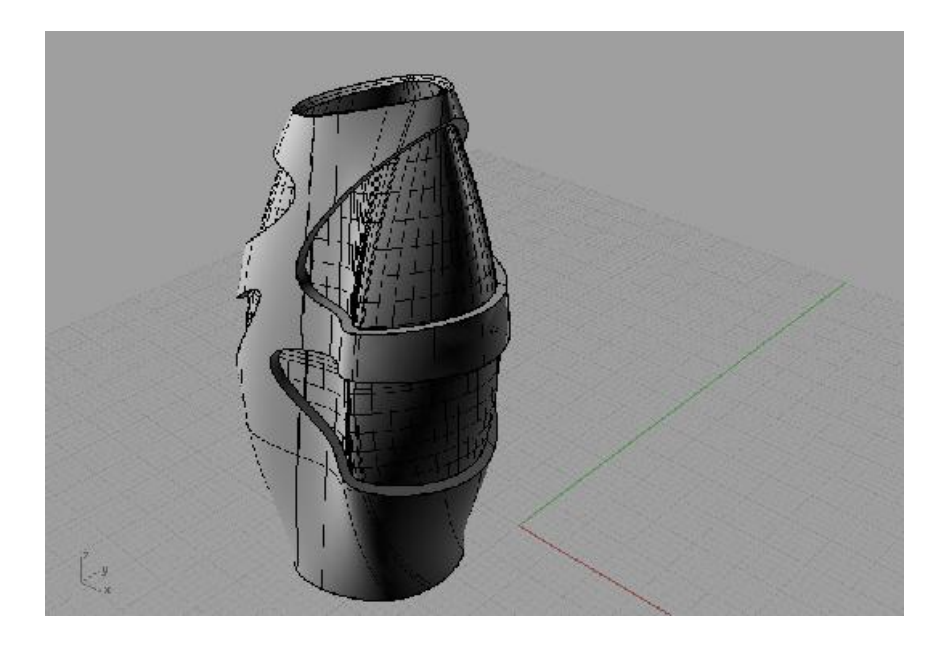

استفاده از فرمان لافت را تجربه کردید. این ابزار توانایی تبدیل هر تعداد سطح مقطع به یکدیگر و تشکیل یک پوسته را دارد؛ تنها باید توجه داشت همگی مقاطع باز و یا بسته باشند. در این فرمان در ترتیب انتخاب سکشن ها نیز بایستی دقت کرد زیرا مسیر رشد پوسته را تعیین می کند. همچنین اینکه نزدیک به کدام یک از دو انتهای سکشن ها کلیک کنیم اهمیت بالایی دارد. اگر کلیک در سمت انتهای مخالف نسبت به خط قبلی انجام شود باعث می گردد پوسته در مسیر رشد خود پیچیده و وارونه شود.

یک قانون را همیشه بخاطر داشته باشید، در راینو زیاد اتفاق می افتد که ما قالب های برش را دور نمی اندازیم و با برش همین قالب ها فضاهایی از پوسته را که باز می مانند پوشش می دهیم. این موضوع در قالب های برش پیچیده و کروی شکل اهمیت بالاتری دارد زیرا با حذف آنها شما مجبور خواهید بود پوسته سازی های پیچیده ای برای بستن دهانه های بازمانده حاصل از برش انجام دهید.

فرمان offset surface مشابه Offset خطوط کار می کند و گزینه هایی مشابه دارد، با این تفاوت که برای Offset سطوح کاربرد دارد. می توانید با انتخاب حالت solid از commandbar فاصله میان لبه های سطح پایه تا سطح Offset شده را به طورخودکار با سطوحی بپوشانید و یک حجم بسته را پدید آورید.

هنگامی که در راینو دو آیتم بر روی یکدیگر یا بسیار نزدیک به هم قرار داشته باشند و قصد انتخاب یکی از آنها را کنید، با کلیک بر آیتم یک کادر کوچک ظاهر می گردد که نام هریک از آیتم های قابل انتخاب در آن محدوده را بیان می کند؛ با حرکت موس بر نام هریک از این موارد، آن آیتم در صفحه به رنگ صورتی در می آید که با کلیک بر نام آن می توانید انتخابش کنید.

تمرين ۶

 ۱- یک ellipsoid <sup>Cold</sup> را به شکل زاویه دار مطابق تصویر ترسیم کنید و یک curve را از نما به عنوان قالب برش اضافه نمایید

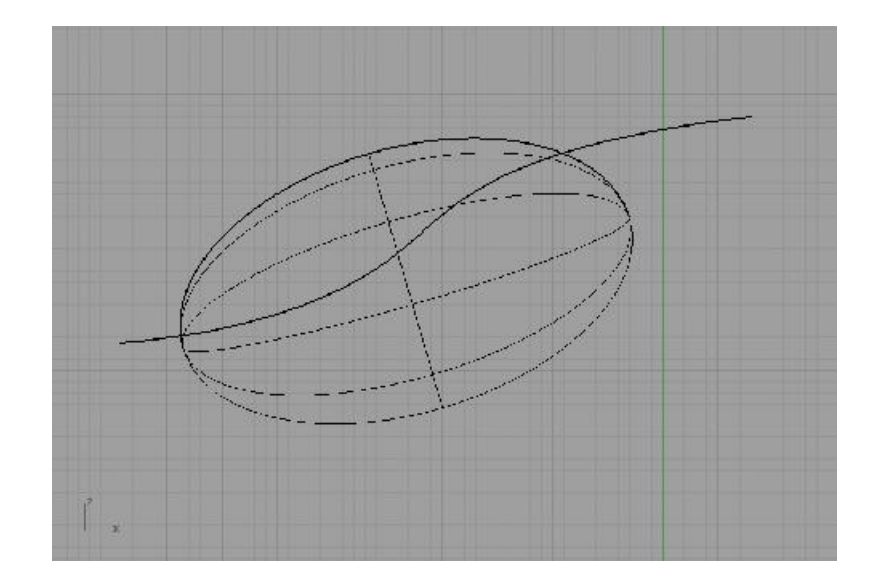

۲- در حالیکه در نمای ترسیم خط قرار دارید با استفاده از ابزار دارید با ستفاده از ابزار دارید نمای ترسیم خط وا بر روی حجم منتقل کنید

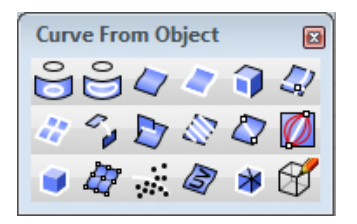

- ۳- کپسول را بواسطه خط و توسط فرمان اسپلیت برش بزنید و قسمت اضافه زیرین را دیلیت کنید
- ۴- دو سکشن را مطابق تصویر به حجم اضافه نمایید. توجه کنید سکشن ها یکی یک Arcساده است و سکشن دیگر آرکی که برشی در آن خورده، یک خط منحنی دیگر اضافه شده و قدری پیچیده تر است.

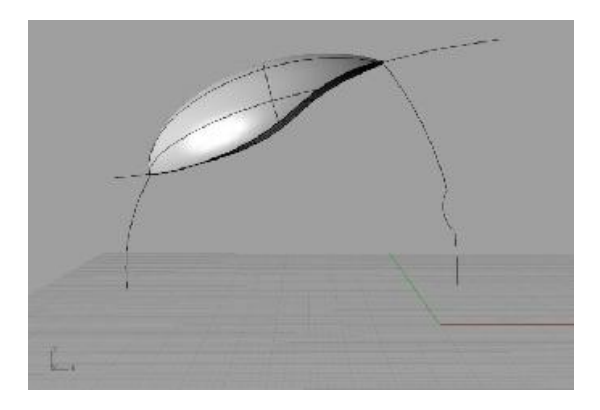

- ۵- ابزار 🌈 سویپ ۱ را اجرا کنید و خط پروژکت شده بر حجم را انتخاب نمایید.
- ۶- پس از آن دو خط را به عنوان کراس سکشن انتخاب و اینتر کنید؛ از پنجره پدیدار شده
   گزینه close sweep را روشن کرده و اینتر نمایید تا پوسته کاملا بسته شود.
- ۲- حالا باید قسمت پایینی حجم را بسازید. برای ساخت این قسمت نیاز به یک ریل و
   کراس سکشن جدید داریم. دو سکشن جدید را بوسیله فرمان Arcو در ادامه سکشن
   های قبلی(مطابق تصویر) ایجاد کنید و از فرمان ellipse مطابق نمونه استفاده نمایید.

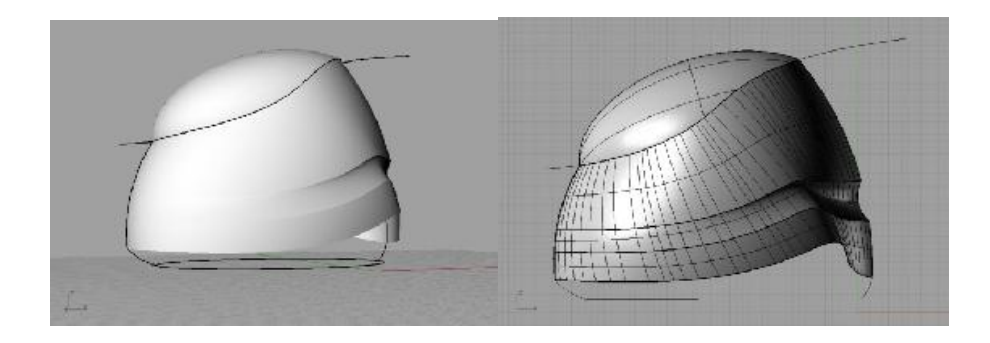

- ۸- فرمانsweep ۲rail کید و اج لبه پایین پوسته اول و بیضی که جدیدا sweep ۲rail را اجرا کنید و اج لبه پایین پوسته اول و بیضی که جدیدا ترسیم کردید را به عنوان دو ریل این فرمان انتخاب نمایید و پس از آن بر روی دو آرکی که به عنوان سکشن اضافه کرده بودید کلیک کنید و اینتر نمایید. دقت کنید از
  - ٥٩

پنجره ظاهر شده closed sweep روشن باشد و در انتها اینتر کنید تا Surface ساخته شود.

۹- دایره ای را مطابق تصویر از نما ترسیم کنید و در حالیکه هنوز در همین نما هستید، دو پوسته ساخته شده را انتخاب کرده فرمان اسپیلیت را اجرا کنید و دایره را به عنوان قالب برش انتخاب نمایید. در انتها کلیک راست باعث خواهد شد پوسته ها برش بخورند و محل چرخ ها در پوسته مشخص گردد. قسمت های اضافی را حذف نمایید و آماده مرحله بعدی شوید.

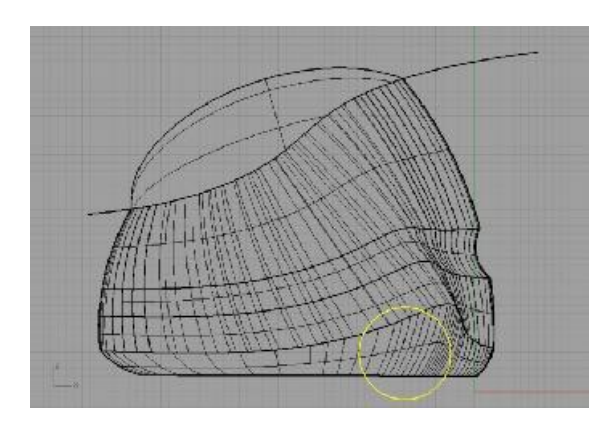

- ۱۰ با استفاده از فرمان duplicate edge از نوار ابزار curve from object به های پوسته را در محل برش خورده انتخاب کرده و کلیک راست کنید. بدین ترتیب شما از این لبه ها یک سری خط استخراج کرده اید که در اجرای فرمان های بعدی شما را یاری خواهند کرد. حتما بر ابزار جوینت کلیک کنید تا این خطوط به یکدیگر متصل شوند و یک خط یکپارچه را تشکیل دهند.
- ۱۱– با استفاده از فرمان extrude tapered یک پوسته رو به داخل را به شکلی زاویه دار و از خطی که در مرحله قبل استخراج کردید بسازید. پوسته حاصله را با استفاده از ابزار mirror قرینه سازی کنید تا پوسته مورد نیاز فضای چرخ مقابل را نیز تهیه کنید.

٦.

۱۲- با افزودن اندکی جزییات می توانید از تماشای اولین جارو برقی زیبایی که ساخته اید لذت ببرید!

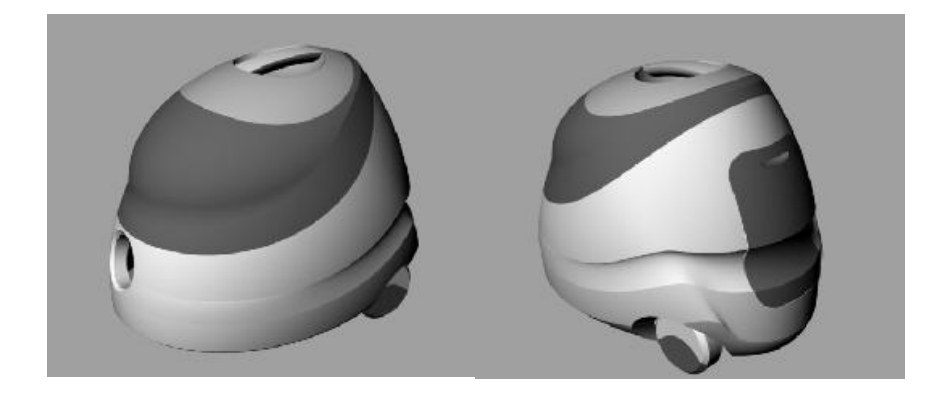

ابزار پروژکت برای انتقال یک خط بر روی یک پوسته استفاده می شود. از آنجاکه راینو برای محاسبه این تصویر بر پوسته از تصویر عمود خط بر پوسته و محاسبه نقاط برخورد استفاده می کند، انتخاب نمای فعال برای انجام این دستور به نرم افزار می فهماند شما تصویر خط بر پوسته را از عمود کردن خط بر viewport فعال و برخورد این عمود با صفحه می خواهید. برای درک بهتر منطق این ابزار، فرمانی دیگر از نوار ابزار crave from object را شرح می دهیم.

خط S شکلی را مطابق تصویر ترسیم کرده ایم. این خط را Extrude کرده به گونه ای که حجم را قطع دهد. اینک بوسیله ابزار رکه محم را قطع دهد. اینک بوسیله ابزار دور این دو پوسته را با یکدیگر بدست دو سطح و در نهایت اینتر کردن، خط حاصل برخورد این دو پوسته را با یکدیگر بدست می آوریم. فرمان پروژکت نیز در واقع شبیه همین عملیات را اما بدون نیاز به صفحه سازی از خط، انجام می دهد.

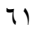

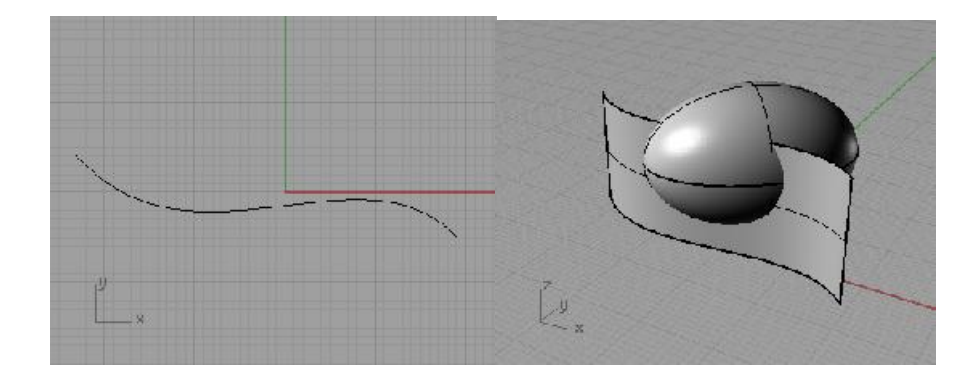

فرمان duplicate edge جهت ساختن خط از لبه های تمامی پوسته ها در راینو کاربرد دارد و دیگر فرمان های مشابه آن بدین ترتیب هستند:

Duplicate border تمامی خطوط لبه یک سطح را یکجا تبدیل به خط می کند.

Duplicate face border مشابه فرمان قبلی عمل می کند با این تفاوت که برای استخراج خطوط لبه های سازنده یک سطح جزء از احجام بزرگ تر و پوسته های چند تکه کاربرد دارد.

Extract wire frame تمامی خطوط قابل دیده شدن در یک پوسته شامل لبه ها و ایزوکرو را استخراج و به صورت مجموعه خطوط تحویل می دهد.

Extract isocurve برای استخراج یک ایزوکرو مشخص از پهنه یک سطح بکار می رود و نحوه عمل آن بدین ترتیب است که پس از اجرای فرمان و انتخاب سطح مورد نظر، موس را بر سطح پوسته حرکت داده هرکجا نیاز به استخراج خطی همراستای ایزوکرو داشتید کلیک کنید. در صورتیکه نیازمند استخراج این خطوط در جهت مخالف هستید به کلیک کردن گزینه toggle از commandbar بین دو جهت U و V جابه جا شوید و اگر نیازمند استخراج خطوط در هردو راستا هستید با کلیک بر Direction و پس از آن گزینه both این حالت را فعال نمایید. ابزار سوییپ ۱ یکی از فرمان های پوسته ساز پرکاربرد است و بسیار شبیه لافت عمل می کند با این تفاوت که در این ابزار شما می توانید طول مسیر رشد پوسته را نیز بوسیله یک ریل کنترل کنید. در واقع ریل طول رشد پوسته و سکشن ها عرض آنرا کنترل می کنند.

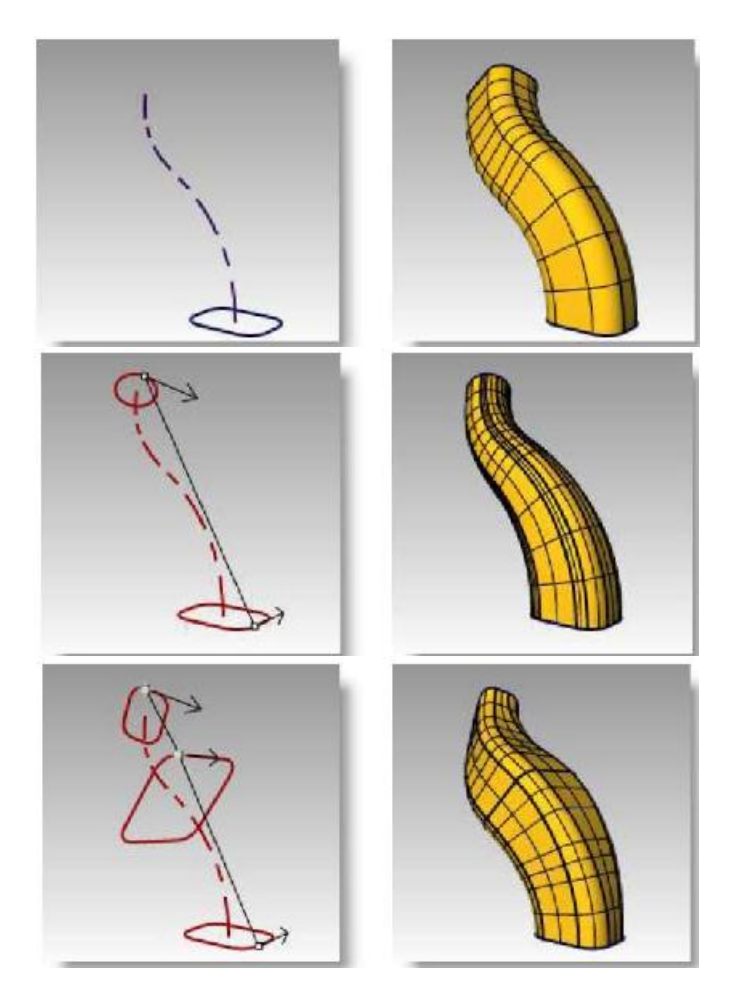

اگر سکشن ها از ریل ها فاصله داشته باشند چه خواهد شد؟ در چنین شرایطی راینو از Offset ریل استفاده خواهد کرد، بدین ترتیب که از محل ریل تا سکشن Offsetی نامرئی ترسیم می نامرئی ترسیم خواهد شد و خط حاصل از این Offset به عنوان ریل نامرئی ترسیم می گردد.

| Sweep 1 Rail Options           |  |  |
|--------------------------------|--|--|
| Style                          |  |  |
| Roadlike Top 🔹                 |  |  |
| Closed sweep                   |  |  |
| Global shape blending          |  |  |
|                                |  |  |
| Cross-section curve options    |  |  |
| Align Shapes                   |  |  |
| O not simplify                 |  |  |
| Rebuild with 10 control points |  |  |
| Refit within 0.01 centimeters  |  |  |
| OK Cancel Preview Help         |  |  |

با انتخاب گزینه پینت از Commandbar شما می توانید به جای استفاده از سکشن ها از یک یا دو نقطه بر روی ریل به همراه تعدادی سکشن برای پوسته سازی استفاده کنید بدین ترتیب نقطه های شروع و پایانی سطح بر روی ریل قرار دارد.

گزینه free form از بخش style باعث می گردد چرخش ها و حرکت ریل درفضا به طور مستقیم در فرم پوسته دخیل شود که ممکن است چندان مطلوب شما نباشد و می توانید با استفاده از گزینه roadlike در یکی از سه نما این چرخش را حذف نمایید.

به طور معمول اگر یک محیط بسته را به عنوان ریل و بیش از یک سکشن برای مدلسازی داشته باشید، برای دست یابی به یک پوسته بسته که دو سر آن بر اساس ریل انتخابی شما به یکدیگر برسد؛ لازم است گزینه closed sweep را فعال نمایید.

Global shape blending مقداری از انحنای آزادی که متاثر از منطق فرمان سوییپ در قسمت های میانی فرم بوجود می آید را کنترل می کند و آنرا کاهش می دهد. در صورت فعال نبودن این گزینه ممکن است انحناهایی کاملا ناخواسته در مسیر رشد فرم پدید آید.

گزینه align with surface حالتی بسیار کاربردی است که اگر ریل انتخابی شما اج یک صفحه باشد و سکشن ترسیمی نیز با این صفحه در حالت tangency قرار داشته

باشد، صفحه ساخته شده جدید نیز به طور کامل با صفحه قبلی در حالت tangency قرار خواهد گرفت. بدین ترتیب هیچ شکستی میان دو پوسته دیده نخواهد شد.

Align shapes امکان تغییر جهت سکشن های پوسته را می دهد که معمولا منجر به پیچیدگی و ازمحلال پوسته می گردد.

سه گزینه refit within و rebuild with ، don't simplify آخرین تنظیکات ساخت پوسته هستند که گزینه اول نتیجه حاصله را بدون ویرایشی ارائه می دهد، حالت دوم ساخت پوسته را براساس تعداد کنترل پینت های سازنده که در کادر مقابل آن قابل تنظیم است، ساده سازی می نماید و گزینه سوم مقدار تلرانس ساخت پوسته را کنترل می نماید که در حالت پیش فرض بر اساس همان تلرانس عمومی فایل تنظیم شده است.

فرمان سوییپ ۲ ابزار کاملا پرکاربردی است که ضعف سوییپ ۱ را در آزاد گذاردن مسیر پوسته در لبه مقابل ریل را جبران می کند و با بکارگیری دو ریل همزمان، هرگونه فرم ناخواسته در Surface را از بین می برد و به شما امکان کنترل کامل پوسته را خواهد داد. به طور معمول این دستور به همراه فرمان نتورک پر استفاده ترین ابزارهای پوسته ساز به شمار می روند و آشنایی کامل با آن اهمیت بالایی دارد.

| Sweep 2 Rail Options                                                                                       |      |                |  |
|----------------------------------------------------------------------------------------------------|------|----------------|--|
| Cross-section curve options                                                                                |      |                |  |
| O not simplify                                                                                             |      |                |  |
| Rebuild with                                                                                               | 10   | control points |  |
| Refit within                                                                                               | 0.01 | centimeters    |  |
| Preserve last shape     Preserve last shape     Maintain height  Rail curve options     A B Position     O |      |                |  |
| Curvature                                                                                                  |      |                |  |
| Closed sweep                                                                                               |      | Add Slash      |  |
| OK Cancel Preview Help                                                                                     |      |                |  |

تعدادی از تنظیمات این ابزار مشابه سوییپ ۱ است که پیش از این شرح دادیم، تنظیمات دیگر این ابزار را در این بخش شرح می دهیم.

فرمان سوییپ ۲ همچون ابزار سوییپ ۱ قابلیت تانژانت سازی صفحه جدید با صفحه قبلی که اج آن به عنوان ریل استفاده شده است را دارد، که در سه حالت position، tangency و curvature قابل انتخاب است. حالت curvature در صورتی در دسترس قرار می گیرد که لا اقل یکی از سکشن ها نسبت به پوسته در حالت تانژانس ترسیم شده باشد.

ایجاد شرایط tangency در پوسته باعث می شود فرم پوسته کمتر از سکشن ها تبعیت کند و تمرکز بر تانژانت سازی پوسته باشد که باعث می شود سطح در مسیر رشد خود به سکشن های سازنده نرسد و عملا شاید از هیچ یک از آنها گذر نکند. گزینه های preserve first shape / last shape این امکان را می دهد پوسته علاوه بر رعایت حالت مماس تا سکشن های اول و آخر سازنده پوسته نیز امتداد یابد. دقت داشته باشید این تنظیمات تنها درصورت انتخاب اج یک پوسته به عنوان ریل در اختیار شما قرار می گیرند.

به طور پیش فرض ابعاد پوسته در طول مسیر، متاثر از اندازه دهانه سکشن ها و در هر دو بعد طولی و عرضی است؛ گزینه maintain height باعث می شود این افزایش بعد در ارتفاع پوسته حذف گردد و ارتفاعی یکنواخت را بدون اوج و فرود در پوسته بدست آوریم.

Simple sweep ?

گزینه add slash جهت کنترل دقیق تر زاویه سکشن ها نسبت به دو ریل کاربرد دارد و به شما این مکان را می دهد این زاویه را که مستقیما بر ظاهر پوسته تاثیر دارد در هرکجای طول مسیر و به واسطه کلیک بر دو ریل تغییر دهید و زاویه برخورد سکشن ها را در هر ناحیه به شکل دلخواه کنترل کنید.

اج که همان لبه سطوح است، به طور معمول به عنوان یک عنصر جداگانه قابل انتخاب نیست و تنها در زمان اجرای فرمان هایی که با خطوط کار می کنند می تواند به عنوان جایگزینی برای خط انتخاب و استفاده شود.

نوار ابزار background bitmap برای قراردادن تصویر در پس زمینه viewport کار برد دارد؛ بدین وسیله شما می توانید ترسیم ها را به کمک این تصاویر انجام دهید.

ساختن یک چوب اسکی

در این تمرین قصد داریم یک دسته چوب اسکی را به کمک راهنمایی از تصویر پسزمینه بسازیم

تصاویر پسزمینه برای هدایت درست مدلسازی استفاده می شوند و ممکن است تصاویر نماهای اصلی یک محصول تولید شده باشند که شما قصد شبیه سازی آنرا دارید و یا اسکچ های دستی که خودتان ترسیم کرده اید. تصاویر نمای محصولات را در اینترنت با عنوان blueprint می توانید بیابید.

را اجرا ما المرابزار background bitmap فرمان place background bitmap را اجرا کرده به سراغ فایل ski front از مجموعه آموزشی بروید و آنرا باز کنید. اینک برای تعیین محل تصویر پس زمینه در نمای فرانت، یک کادر را ترسیم کنید(این نوار ابزار زیرمجموعه نوار ابزار viewport layout قرار دارد).

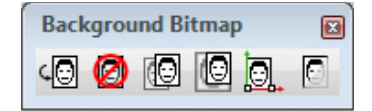

- cylinder گزینه های snap و Ortho را روشن کنید و با استفاده از cylinder در نوار ابزار Solid یک حجم استوانه ای در مرکز صفحه ترسیم کنید. برای این منظور پس از کلیک در نقطه مرکزی صفحه مقابل گزینه radius در radius در commandbar وارد کنید و پس از اینتر عدد ۱۸ را به عنوان ارتفاع مورد نظر تایپ و اینتر نمایید.
- ۳- حالا نوبت به انطباق تصویر پس زمینه با cylinder می رسد. برای این منظور با استفاده از ابزار move background تصویر پسزمینه را به محل استوانه بکشید و با استفاده از Scale background ابعاد تصویر متناسب با حجم تنظیم کنید. سعی کنید ارتفاع تصویر با استوانه هماهنگ شود، بیرون زدگی تصویر از عرض استوانه اهمیتی ندارد.
- ۴- ابزار taper را از نوارابزار transform اجرا و استوانه را انتخاب سپس اینتر کنید.
   ۶- ابزار کنید محور مورد نیاز ابزار تیپر را با کلیک کردن نزدیک به قاعده پایینی استوانه و کلیک دوم به شکلی که خطی موازی با قاعده بدست آید، مشخص نمایید.
- ۵- موس را به اندازه ارتفاع استوانه بالا برده و برای تعیین بازه taper کلیک کنید. حالا موس را به اندازه دو یا سه واحد به گونه ای که با شیب تصویر زمینه هماهنگ شود، به پایین هدایت کنید و در نهایت برای پایان یافتن فرمان کلیک نمایید.

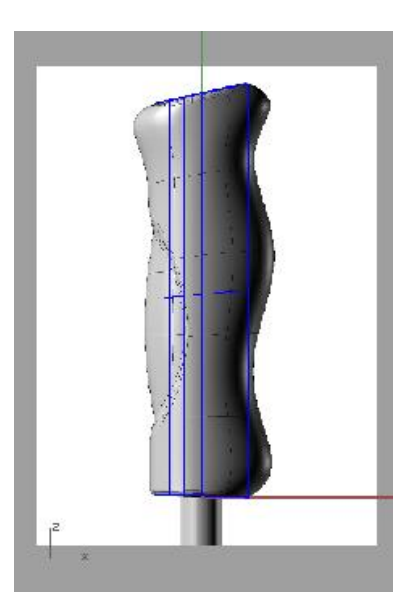

- ۶- با استفاده از ابزار اکسپلود استوانه را به سطوح سازنده تقسیم کنید. این کار را به این دلیل انجام می دهیم که ابزار بعدی مورد نیاز ما بر روی poly surface نمی تواند عمل کند.
- ۲- از نوارابزار سرفیس تولز ابزار ایس آسیس را اجرا و بدنه استوانه را انتخاب نمایید. پس
   ۱ز اینتر از پنجره ای که باز می شود تعداد نقاط در U را برابر ۶ و در سمت مقابل را برابر
   ۱۰ در نظر بگیرید و در نهایت ok کنید.
- ۸- کنترل پینت های پوسته را روشن کنید و پس از آن از نمای فرانت مطابق با تصویر
   کنترل پینت های پوسته را انتخاب و جابه جا نمایید تا به فرم مطلوب در دسته چوب
   اسکی برسید. از تصویر زمینه به عنوان راهنما استفاده کنید.
- ۹- به این خاطر که تصویر پسزمینه مزاحم دید کافی شما بر حجم نشود با استفاده از آنرا خاموش نمایید.
  - ٦٩

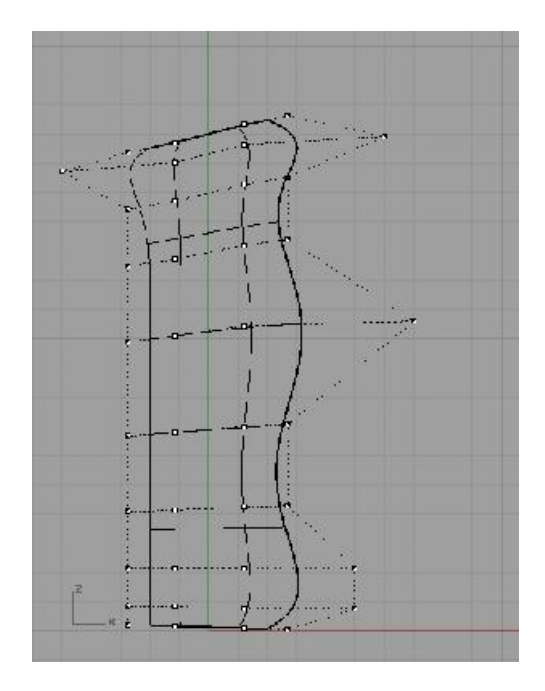

- ۱۰-به دلیل تغییراتی که در دو مرحله و در سطح بوجود آمد، انطباق پوسته با دو درپوش بالایی و پایینی آن بهم ریخته است بنابراین این دو Cap را حذف کرده و با استفاده از ابزار surface planar curve دو انتهای پوسته را ببندید و با استفاده از فرمان جوینت این بخش ها را به یکدیگر متصل کنید تا به یک حجم Solid دست یابید. چنانچه نتوانستید با استفاده از این ابزار Cap را ببندید به معنای planar نبودن این سطح است و می توانید با ویرایش کنترل پینت یا برش قسمتی جزئی از حجم با یک خط راست، این سطح Tap راپدید آورید.
- ۱۱-امیدوارم تا اینجا خسته نشده باشید! وقت آن است جزییات بیشتری به چوب اسکی اضافه کنیم. از نوار ابزار solid tools ابزار fillet ان است مایید. در commandbar عدد ۰.۳ را وارد کرده اینتر نمایید.
- را از preview بالایی و پایینی دسته را انتخاب و اینتر کنید. گزینه preview را از commandbar انتخاب کنید، چنانچه از نتیجه رضایت دارید اینتر نمایید.
  - ۷.

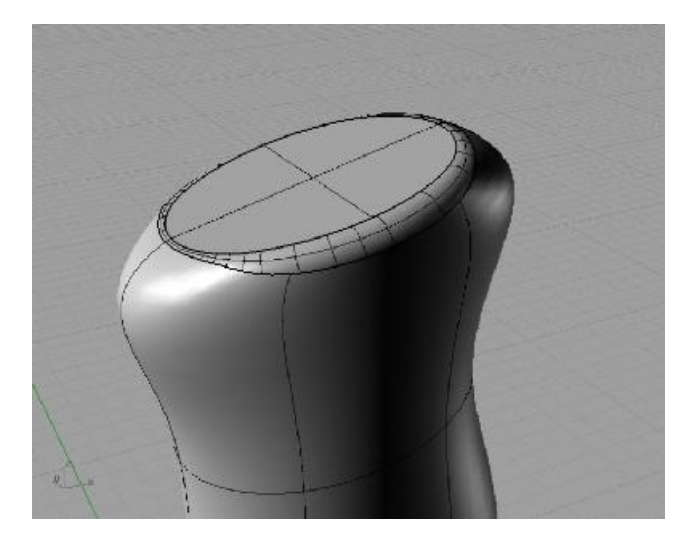

۱۳- خطی منحنی را از نمای فرانت به شکلی ترسیم کنید که بتوان یک برش زیبا را در بخش پشتی دسته ایجاد کرد. با استفاده از این خط پوسته را برش بزنید و با دست کاری کنترل پینت آنرا قدری منحنی کنید.

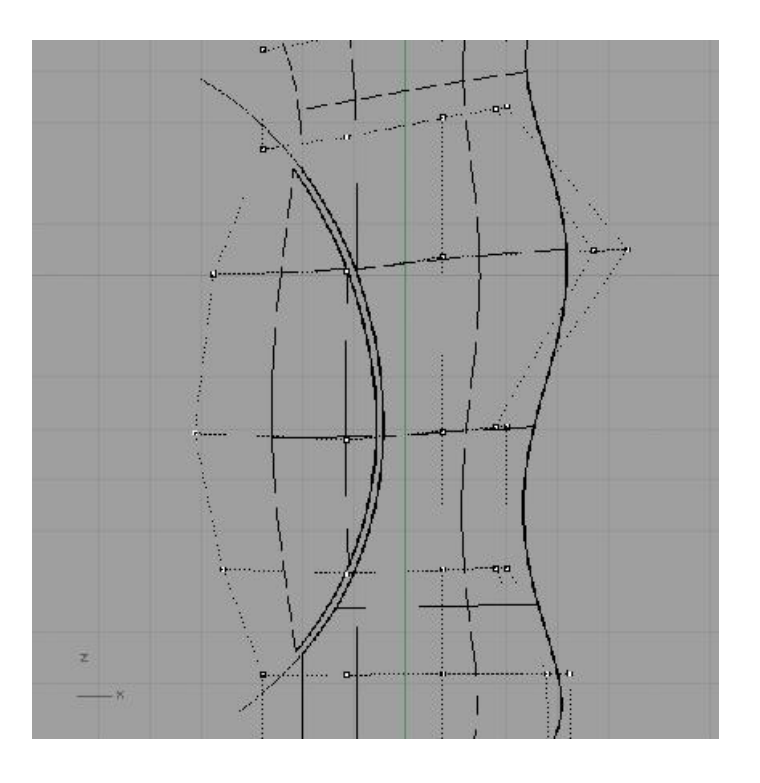

۱۴- پوسته جدید حاصل شده را با استفاده از scale اندکی کوچک کنید و آنرا جابه جا نمایید تا در محل مناسب قرار گیرد.

۱۵ - فرمان blend surface از نوار ابزار surface tools اجرا و لبه دو پوسته را در محل های برش خورده انتخاب کنید. از پنجره ظاهر شده هر دو عدد کادرهای تنظیمی را بر ۰.۴ تنظیم و سپس ok کنید. کل پوسته ها را با استفاده از Joint به یکدیگر متصل کنید.

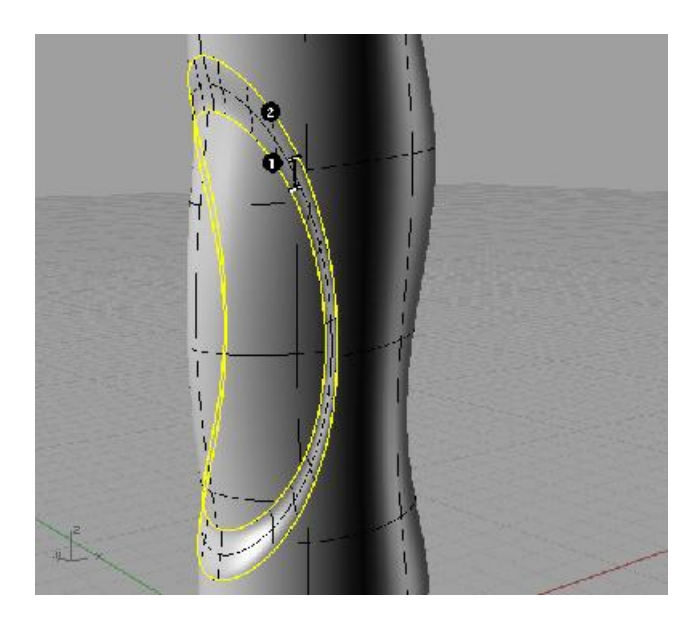

۱۶- بعضی از چوب های اسکی برای استفاده راحت تر از نمای روبرو اندکی خم دارند برای

ایجاد این خم از ابزارBend کم در نوارابزار transform استفاده می کنیم. پس از اجرای فرمان و انتخاب حجم به نمای Right رفته پایین ترین نقطه مرکزی حجم را انتخاب کنید. سپس موس را به سمت بالا کشیده بالایی ترین نقطه که بر خط مرکزی حجم قرار دارد را انتخاب نمایید. در نهایت در commandbar عدد ۱۰ را وارد کرده (این عدد به عنوان زاویه خم در ایفای نقش می کند)، م.س را به یکی از دو سمت چپ یا راست بکشید و کلیک کنید تا عملیات خم به همان سمت انجام شود.
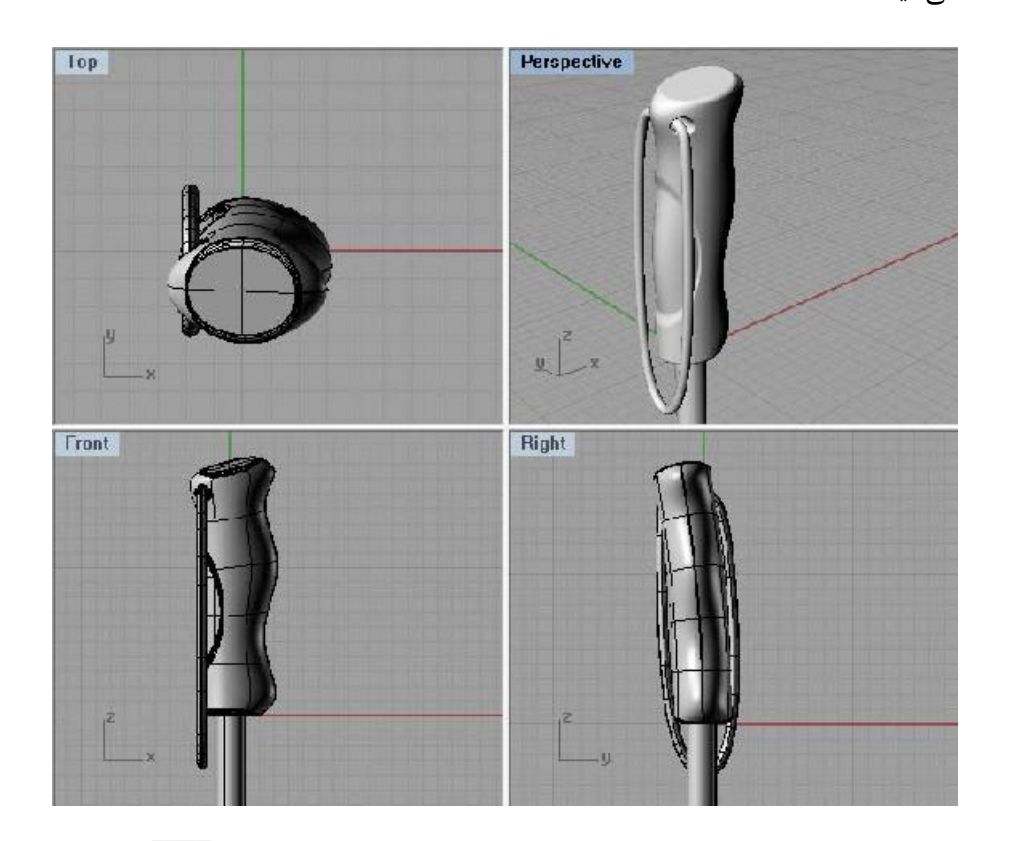

۱۷- واقعا خسته نباشید! با اندکی تغییرات و افزودن جرئیات مدل نهایی بدین ترتیب بدست می آید.

با ابزارهای move و background bitmap کار کردید؛ ابزار آس سove و آس scale در آیتم های خط، سطح و حجم عمل می کند با آن کاملا مشابه با move و scale در آیتم های خط، سطح و حجم عمل می کند با این تفاوت که مخصوص تصویر پسزمینه هستند. ابزار مهم دیگر در این مجموعه align آس background bitmap است که به نحو ساده ای عمل می کند؛ با استفاده از دو کلیک بر تصویر خطی فرضی را که قرار است با خط دلخواه در صفحه انطباق یابد مشخص می کنید و پس از آن ابتدا و انتهای محل دلخواه را برای انتقال و انطباق تصویر کلیک می نمایید.

برای بازگرداندن تصویر پسزمینه ای که پنهان کرده اید بایستی بر روی ابزار hide memove کلیک راست کنید و برای حذف کامل آن از remove background استفاده می کنیم، دقت داشته باشید فرمان background به هیچ وجه conce ابزارهای background کار نمی کند پس فقط در صورت اطمینان از فرمان temove استفاده کنید. البته بعضی کاربران ترجیح می دهند به جای این نوار ابزار که قدری نیز کنترل آن مشکل است از ابزار picture frame از نوار ابزار استفاده کنند و بدین ترتیب تصاویر را به عنوان یک پلان مستطیل وارد کرده و ویرایش های مورد نیاز نظیر جابه جایی و تغییر ابعاد را با ابزارهای معمول راینو انجام دهند.

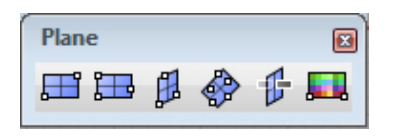

▶ Taperفرمانی جهت ایجاد کشیدگی یا جمع شدگی در احجام و پوسته هاست. تنظیمات این فرمان کاملا مشابه ابزار line است، بواسطه گزینه normal می توان محور کشش را کاملا عمود بر Surface ایجاد کرد؛ angled امکان تعریف زاویه ای مشخص را نسبت به یک راستای تعیین شده پدید می آورد؛ vertical محور کاملا عمود بر CPlan را می سازد؛ fourpoint از دو نقطه برای تعیین جهت راستا و از دو نقطه برای تعیین طول آن استفاده می کند؛ bisector بر شناسایی سه نقطه و تکیه بر نیمساز حاصله از زاویه پدید آمده استوار است؛ perpendicular محور را مماس نیمساز حاصله از زاویه پدید آمده استوار است؛ surfacular محور را مماس به سطح ترسیم می کند؛ extension از ترسیم فرضی امتداد یک Curve به عنوان به سطح ترسیم می کند؛ bothsides محور را به شکل دو طرفه امتداد می دهد.

گزینه Rigid حالت جالب توجهی است که باعث می گردد در مجموعه های تشکیل یافته از چند حجم کوچکتر به جای تغییر فرم واحدها، چیدمان آنها در فضا دچار کشیدگی شود.

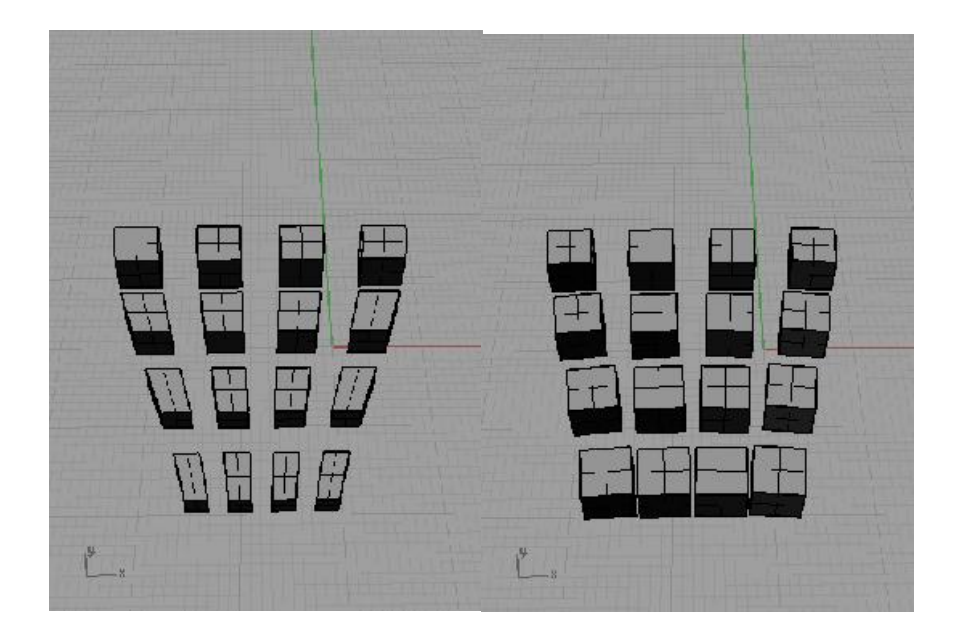

Flat باعث می گردد کشیدگی تنها در راستای عمود به محور مشخص شده باشد اما در صور تیکه این گزینه Off باشد کشیرگی به طور کاملا سه بعدی و در تمامی جهات اتفاق می افتد.

Infinite باعث می گردد یک حالت دو طرفه در حجم پدید آید و اگر یک سر دچار کشیدگی می گردد، سمت دیگر به طور خودکار دچار جمع شدگی شود، همچنین از بروز تحدب و تقعر در بدنه حجم جلوگیری می کند.

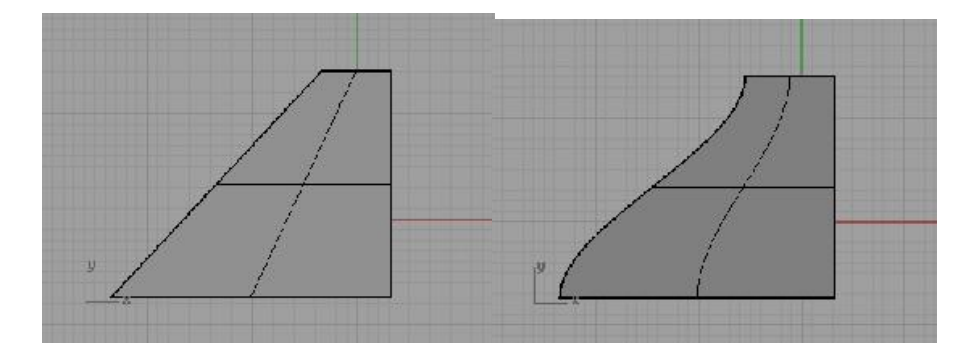

ابزار bend نیز یک فرمان فرم دهی آزاد است که وظیفه خم کردن آیتم ها را به عهده دارد. برخی از تنظیمات این فرمان را می شناسید، تنظیماتی که نیاز به شرح دارند:

LimitTospine با عث می شود خمش و تغییر فرم حاصل از آن تنها بر ناحیه ای که توسط طول خط راستا تعیین شده است عمل کند و ادامه فرم در امتداد حجم تنها دچار تغییر زاویه شود و خمشی درمورد آن اتفاق نیافتد.

Symmetric موجب قرینه سازی در خم هر دو سر آیتم انتخابی است.

دیگر ابزارهای فرم پردازی آزاد:

Shear فرمانی است که آیتم انتخابی را دچار یک کشیدگی زاویه دار میکند. در این فرمان مشابه فرمان های قبلی کار را با تعیین طول و راستای محور آغاز می کنید و پس از آن با حرکت موس به چپ یا راست میزان کشسدگی را مشخص می نمایید.

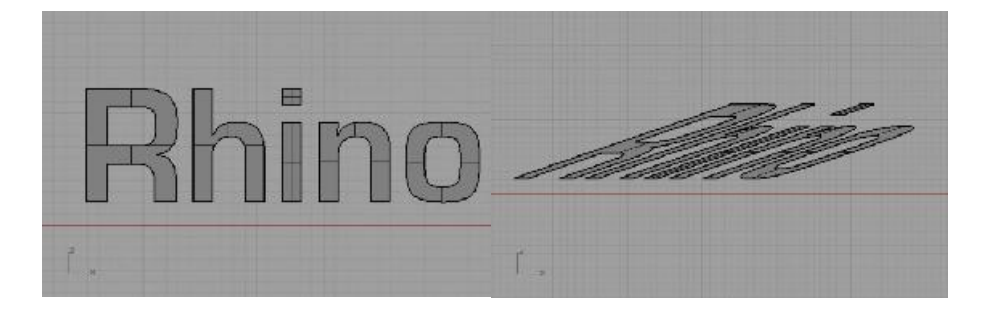

اللل Twist برای ایجاد پیچش در فرم ها استفاده می شود. پس از تعیین محور پیچش، مقدار زاویه چرخش را وارد نمایید و یا با استفاده از کلیک و حرکت موس به دور حجم مقدار پیچش حجم را مشخص کنید. با هربار چرخش به دور حجم، حجم یک دور بر خود می پیچد که معمولا در پیش نمایش مشاهده نمی شود اما پس از کلیک دوم و پایان یافتن فرمان، این تعداد دور پیچش فرم همگی محاسبه شده و ساخته می شود.

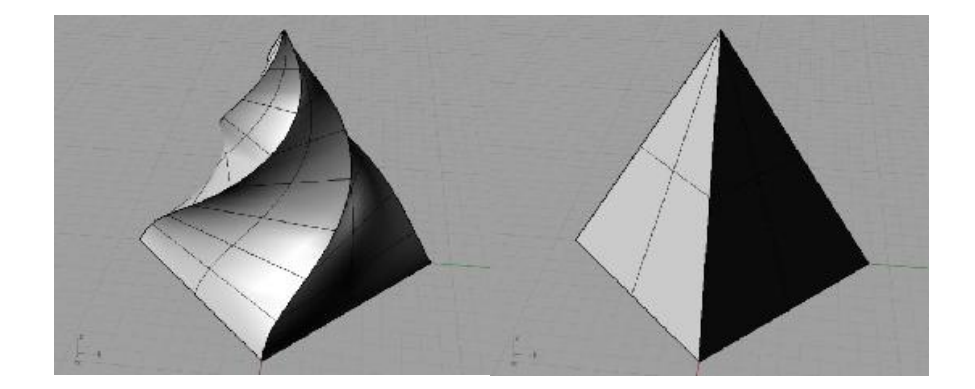

همانگونه که پیشتر گفتیم نرم افزار راینو بواسطه توانایی هایی که در خود دارد برای معماران بسیار جذاب است. در این تمرین سعی خواهیم کرد با استفاده از ابزارهایی که می تواند در پروژه های معماری بسیار کارگشا باشد یک سایت کوچک را طراحی کنیم.

 ۱- با استفاده از Curve خطوطی را مطابق تصویر ترسیم کنید و با استفاده از فرمان های پوسته ساز سوییپ دو صفحه مربوطه را بسازید

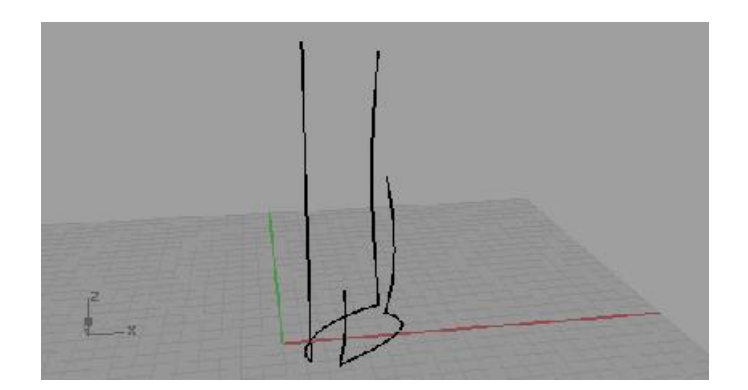

- ۲- فرمان offset surface اجرا و صفحه کوچک تر را انتخاب نمایید؛ از commandbar گزینه solid را کلیک کنید سپس عدد ۱۰ را وارد کرده اینتر نمایید.
- ۳- فرمان variable offset surface را انتخاب و صفحه بزرگ را انتخاب نمایید؛ از گزینه های commandbar بر setall کلیک کرده عدد ۷ را وارد کنید. موس را سمت بالاترین نقطه برج برده، نقطه پیش نمایش ابزار offset در این کنج که هنوز

روشن است را انتخاب کرده فاصله آنرا از پوسته قدری بیشتر کنید. اگر مایل هستید بوسیله گزینه addhandle تعداد بیشتری دستگیره های کنترلی به پوسته اضافه کنید و آنها را تغییر دهید تا به پوسته دلخواه برسید. در نهایت اینتر کنید و بوسیله ابزار لافت فاصله های میانی دو پوسته را پر کنید.

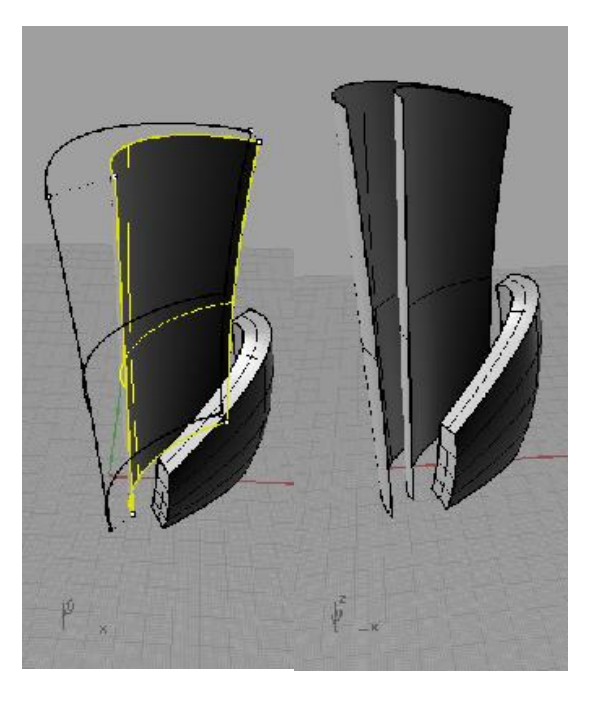

- ۴- به سراغ حجم کوچکتر باز گردید و با استفاده مجدد از offset یک پوسته جدید دیگر
  extend به سمت بیرون بسازید تا یک حجم جدید را با آن بسازیم. به کمک ابزار untrimmed surface
  نوار ابزار surface tools پوسته را از سمت یال کوتاه آن
  به اندازه ۲۰ واحد امتداد دهید. برای اینکار کافیست اج مورد نظر را انتخاب و عدد ۲۰ را وارد کنید.
- ۵- به کمک ابزار extract isocurve خطوطی را در دو راستای عمودی و افقی از پوسته جداکرده بوسیله این خطوط پوسته را برش بزنید و بخش های اضافی را حذف کنید.
   مجددا با استفاده از offset و به ضخامت ۵ حجم را بسازید.

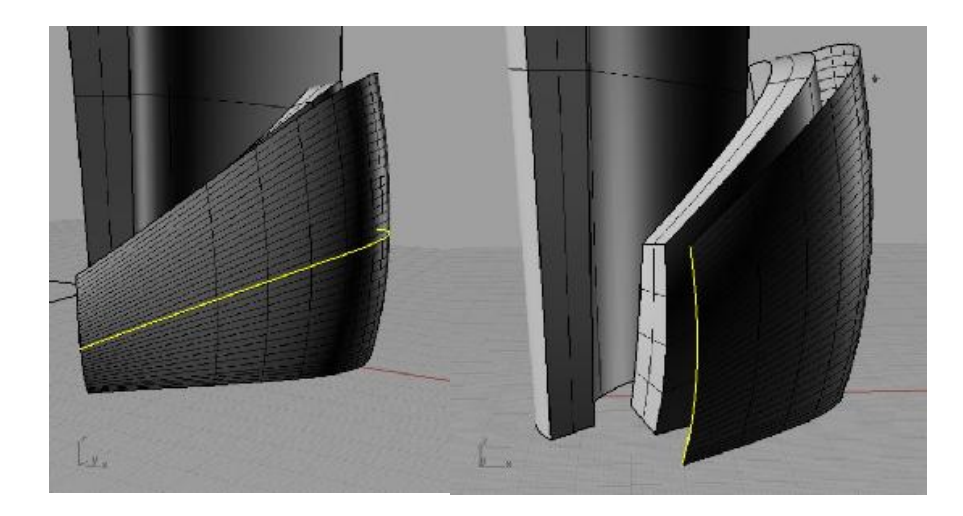

۶- یک مکعب کوچک بسازید؛ ابزار array on surface را از نوار ابزار array معب را به عنوان مکعب را انتخاب نمایید و اینتر کنید، نقطه وسط یکی از یال های مکعب را به عنوان array و نقطه ای دیگر بر روی یال مکعب را برای تعیین راستای array انتخاب کنید. چوسته بیرونی حجم وسطی را به عنوان سطح هدف انتخاب کنید. حالا نوبت به تعیین تعداد آیتم ها رسیده است در commandbar عدد ۷ وارد کنید و نوبت به تعیین تعداد زیاد بر روی یوسته بیرونی وارد کرده اینتر نمایید تا مکعب به تعداد زیاد بر روی پوسته تکثیر شود. به کمک فرمان Boolean difference به صورت رندوم تعدادی از مکعب های اضافی را حذف نمایید.

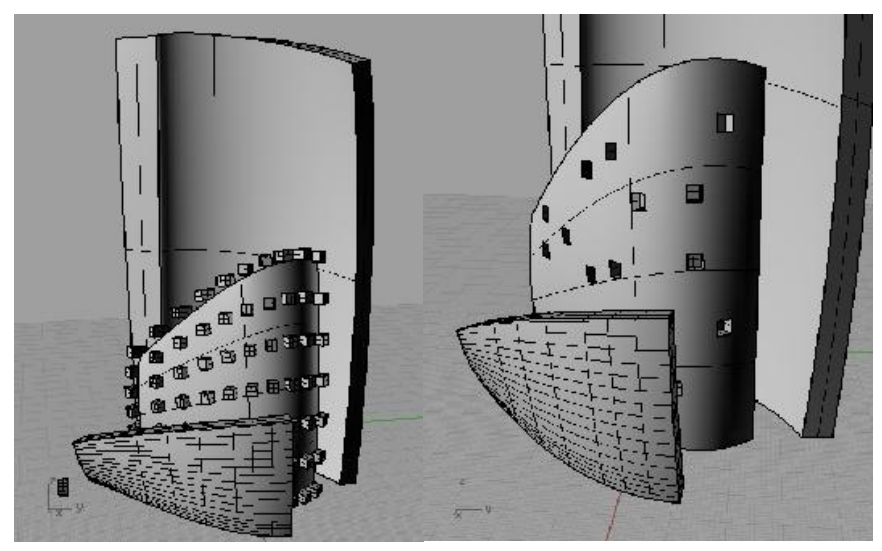

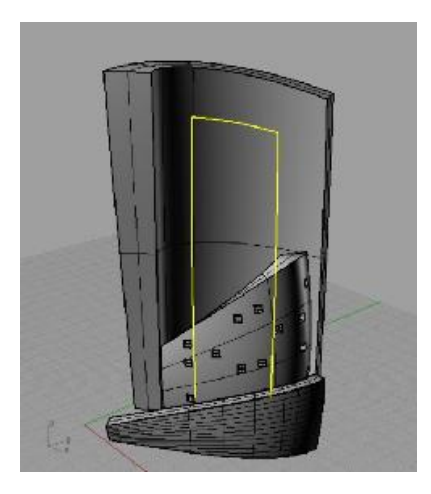

۸- امیدوارم خسته نشده باشید! حالا قصد داریم فرم s شکل را تکثیر کرده بر روی حجم بزرگ سوار کنیم. برای این منظور از فرمان flow along surface استفاده می کنیم که از یک صفحه گسترده برای تطابق دادن آیتم ها استفاده می کند. برای ایجاد صفحه گسترده فرمان smash را از surface tools اجرا کرده صفحه داخلی را انتخاب نمایید. برای ادامه کار اینتر کنید و سپس خطی را که در مرحله قبلی ساختید انتخاب نموده و در نهایت اینتر کنید تا گسترده بدست آید. ۹- نوبت به تکثیر فرم S شکل می رسد. حجم را بوسیله move و scale به شکلی ویرایش کنید که S در پایین گسترده و در دهانه دو خط قرار گیرد. برای تکثیر حجم خط روی گسترده را انتخاب و اکسپلود کنید، حالا S را انتخاب و از فرمان های Array دستور array along curve را برگزینید یکی از خط های طولی را انتخاب و در کادر ظاهر شده مقابل گزینه number of items عدد ۲۰ را وارد کرده ok کنید.

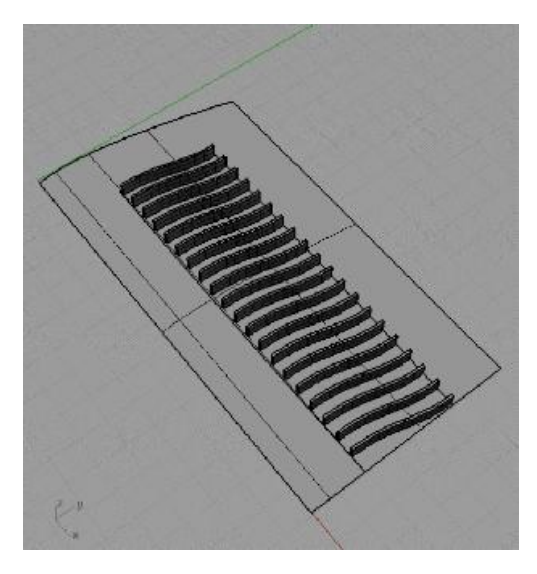

۱۰- نوبت به انتقال آیتم ها رسید. تمام ۶ ها را انتخاب و فرمان flow along surface از نوار ابزار transform برگزینید؛ جایی نزدیک بالای صفحه گسترده را کلیک کرده، سپس بالای صفحه داخلی حجم بزرگ را کلیک کنید. اگر همه چیز درست پیش رفته باشد فرم های ۶ شکل بر وسط حجم و بر داخل قاب مستطیل منتقل می شوند. اگر ۶ ها به شکل معکوس و در داخل حجم رفته باشند دلیل عدم هماهنگی میان direction دو پوسته است که می توانید آنرا بوسیله ابزار Analyze direction از نوار transform اصلاح کنید.

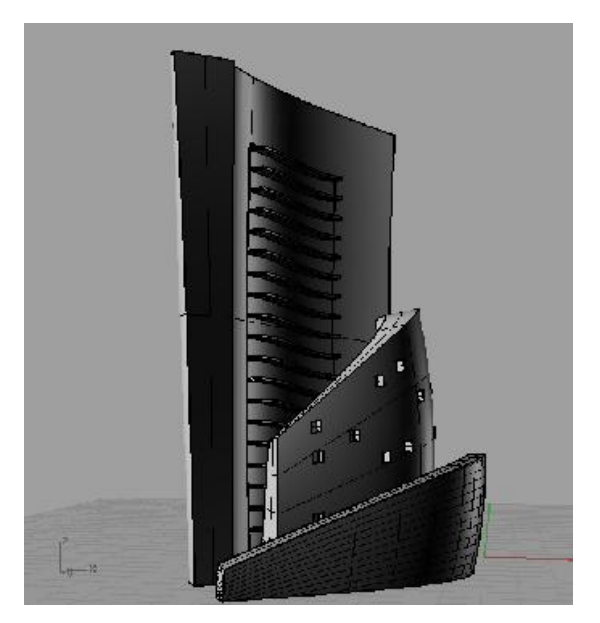

۱۱- تنها کاری که باقی مانده در نظر گیری تقسیمانی برای پوسته پشتی حجم بزرگ است. تقسیمات مورد نظرتان را به شکلی دو بعدی و در داخل یک کادر مستطیل ترسیم کنید. بر روی ابزار create uv curve کلیک راست کنید و مجموعه ترسیمات را به همراه کادر انتخاب نمایید سپس اینتر کنید؛ حالا پوسته پشتی حجم بزرگ را انتخاب نمایید تا تقسیمات بر روی آن منتقل شود. ما برای تولید این تقسیمات از پلاگین paneling tools

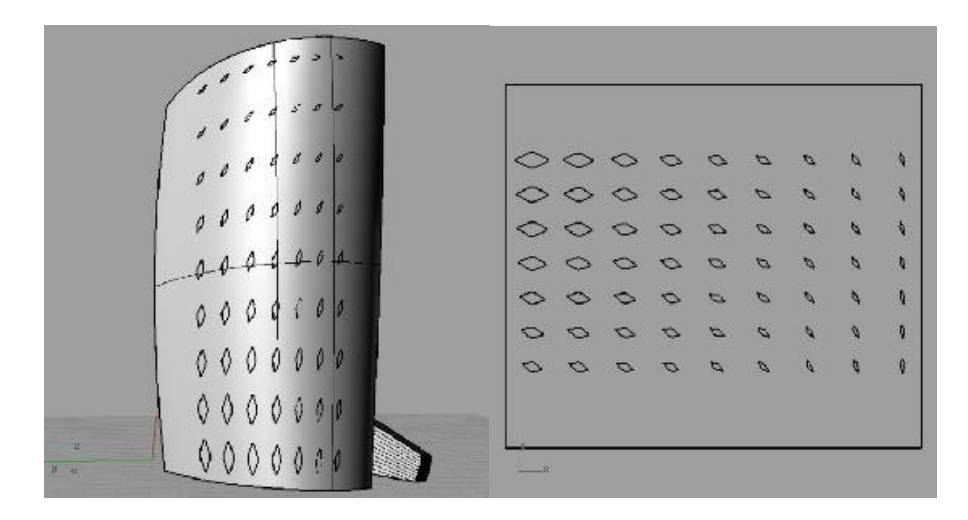

۱۲- با افزودن بخش های تکمیلی سایت شما پایان می یابد. امیدوارم از مجموعه بزرگی که ساخته اید لذت ببرید!

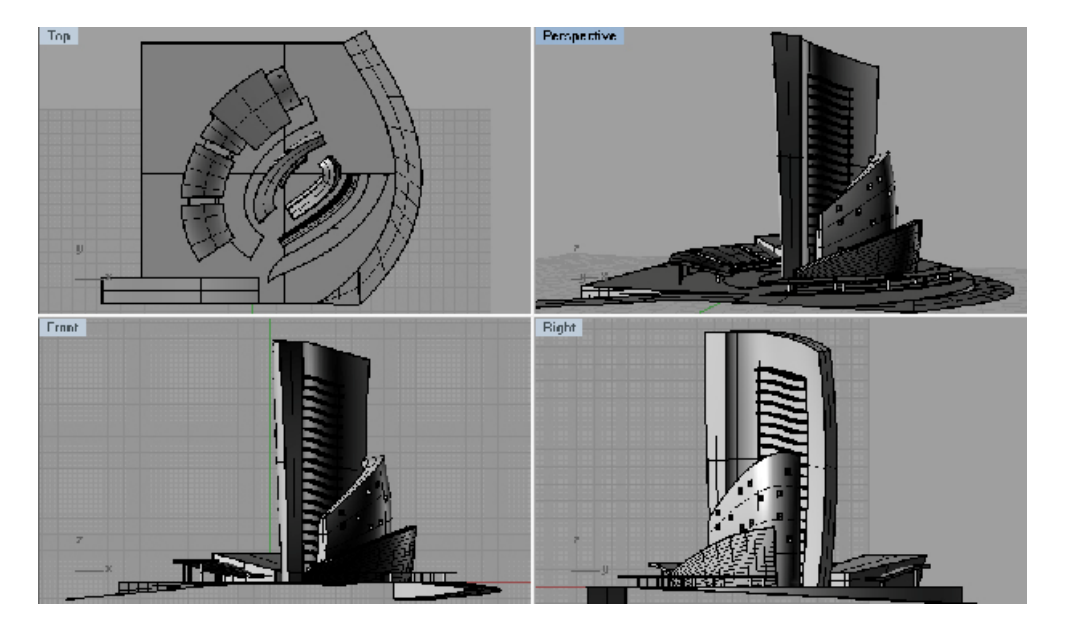

در این تمرین با کمک یک دیگر یک موس را خواهیم ساخت

۱- فایل mouseرا از داخل سی دی باز کنید. ترسیماتی بدین ترتیب را خواهید دید.

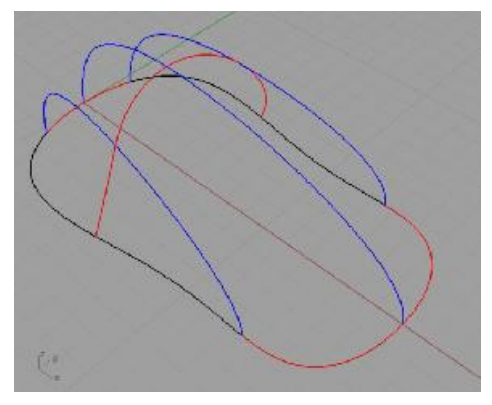

 ۲- در استیتوس بار بر روی گزینه Record history کلیک راست کرده از پنجره باز شده را انتخاب کنید. - از پنل surface فرمان surface from network را اجرا کرده به ترتیب خطوط قرمز و پس از آن خطوط آبی را انتخاب کنید و بدون انجام تغییراتی پنجره باز شده را okنمایید تا یوسته ساخته شود.

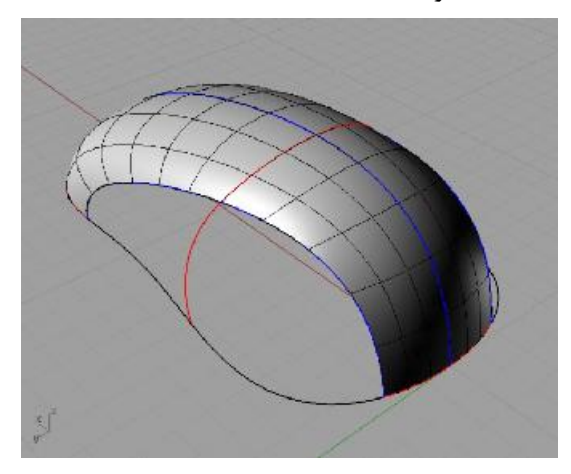

Unhide ظاهر شده بر روی گزینه popup ظاهر شده بر روی گزینه Unhide کلیک راست کرده تا خطوط جدیدی ظاهر شوند(این پنجره برای دسترسی سریع به برخی فرمان های راینو است)

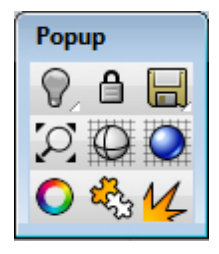

- ۵- یک بار دیگر فرمان network را اجرا کرده و اینبار بر روی لبه پوسته ساخته شده قبلی کلیک کنید تا از اج این پوسته به عنوان سکشن استفاده شود. خط سیاه رنگ را نیز انتخاب کرده و سه خط قرمزی که در فضای بینا بینی این دو انتخاب هستند را نیز به ترتیب کلیک کنید.
- ۶- کلیک راست کنید و از پنجره ظاهر شده، حالت لبه ای را که هر ۴ گزینه آن روشن شده است، بر روی حالت curvature قرار دهید. Ok کنید تا پوسته ساخته شود. همین عملیات را برای قسمت قرینه موس مجددا تکرار کنید.

| Surface From Curve Ne |         |  |
|-----------------------|---------|--|
| Tolerances            |         |  |
| Edge curves.          | 0.01    |  |
| Interior curves.      | 0.01    |  |
| Angle                 | 0.01    |  |
| Freview               |         |  |
| Edge matching         |         |  |
|                       | A B C D |  |
| Loose (               | 0000    |  |
| Position (            | 0000    |  |
| Tangency              | 0000    |  |
| Curvature             | 0000    |  |
| OK Cancel Hep         |         |  |

- ۲- حالا نوبت اصلاحات و تغییرات آزاد است. قصد داریم موس را از حالت قرینه خارج کنیم. به طور آزادانه خطوطی را که با انها صفحات را تولید نمودید انتخاب کرده، با استفاده از فرمان control points on دستگیره های کنترلی آنرا روشن کنید.
- ۸- از نماهایمختلف این نقاط را گرفته جا به جا کنید، خواهید دید که با تغییر خط پوسته ها نیز تغییر می کنند. این ویژگی به علت استفاده از خاصیت History است که در برخی فرمان ها نظیر Networkوجود دارد.
- ۹- پنل Layers را باز کنید و لایه دو که خاموش است را روشن نمایید. با استفاده از
  کپسول ظاهر شده، پوسته رویی موس را برش زده سپس کپسول و پوسته جداشده را
  حذف کنید.
- ۱۰- از پنل Surface فرمان پچ را اجرا کنید و لبه قسمت برش خورده را به همراه نقطه ای که در لایه دو و در زیر قسمت برش خورده است انتخاب نموده اینتر کنید.
- روشن نباشد. اینتر Adjusttangency روشن نباشد. اینتر کنید تا فرمان پایان یابد و پوسته ساخته شود.

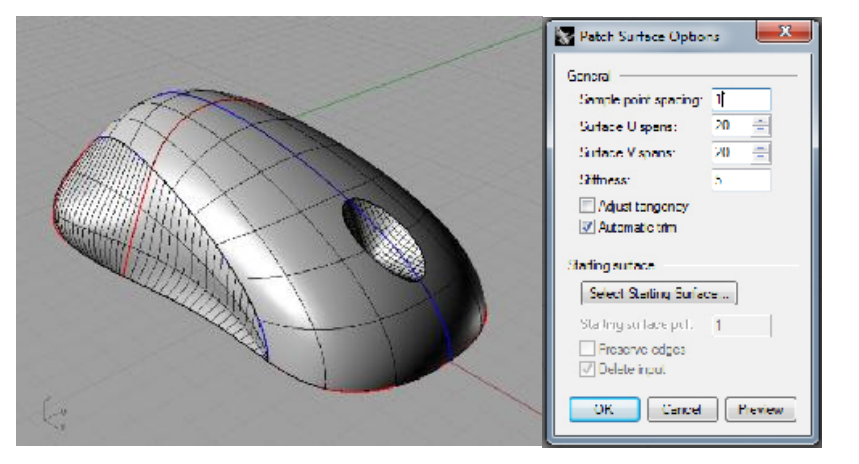

۱۲-پس از افزودن جزئیات موس زیبایی را به کلکسیون مدل هایتان اضافه کنید!

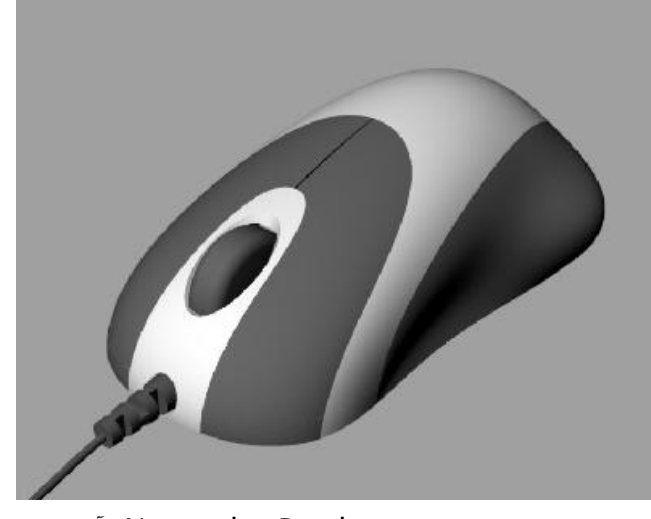

در این تمرین با ابزارهای بسیار کاربردی Patch و Network آشنا شدید. همچنین توانایی فرمانHistory را در برقراری رابطه شاخه ای یا مادر-فرزندی میان برخی ابزارهای راینو دریافتید که در این بخش به توضیح بیشتر آنها خواهیم پرداخت. فرمان Network بسیار شبیه ۲ Sweep عمل می کند، با این تفاوت که اینجا هیچ محدودیتی در تعداد ریل ها یا سکشن ها نخواهیم داشت و این فرمان همه خطوط انتخابی را سکشن های سازنده پویته در نظر می گیرد و پوسته را از آنها گذر می دهد.

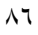

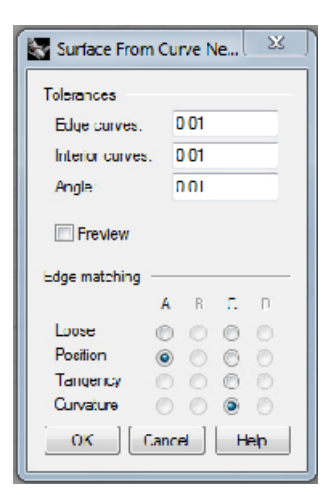

در پنجره پیش نمایش این ابزار دو دسته بندی کلی وجود دارد. گروه بندی تلرانس مربوط به حد خطای پوسته ساخته شده است که با Absolut tolerance فایل برابری می کند و سه گزینه خطوط لبه ای پوسته، خطوط داخلی پوسته که به عنوان سکشن ها عمل می کنند و تلرانس زاویه صفحه نسبت به صفحه قبلی که از اج آن به عنوان خط لبه ای استفاده کرده اید و حالت های tangency و curvature را پدید آورده است، را ارائه می دهد و شما در صورت تمایل می توانید این میزان دقت را افزایش و یا کاهش دهید.

گروه بندی دوم مربوط به لبه های سازنده سطح است؛ گزینه های A,B,C,D هریک نماینده یک خط ازلبه های سازنده پوسته هستند که هر یک می توانند چهار حالت را به خود بگیرند، که پیش از این نیز درباره آنها بحث کرده ایم. حالت Loose که کمترین میزان دقت رد لبه را خواهد داشت به همراه position گزینه هایی هستند که همیشه و در مورد تمامی خطوط لبه فعال می شوند. در شرایطی که خط لبه انتخابی برای پوسته، یک اج از یک صفحه بوده باشد، گزینه های Tangency و Tangency د نیز فعال خواهند شد تا بتوانید از میان ۴ گزینه، حالت مطلوب را برگزینید. در شرایطی که هدف حذف درز و شکست میان دو پوسته در کنار یکدیگر باشد، یکی از دو حالت اخیر را باید استفاده کنید. این شرایط به خصوص در ساخت مدل های پیچیده نظیر خودرو، بسیار اتفاق می افتد و واقعا یاری رسان است.

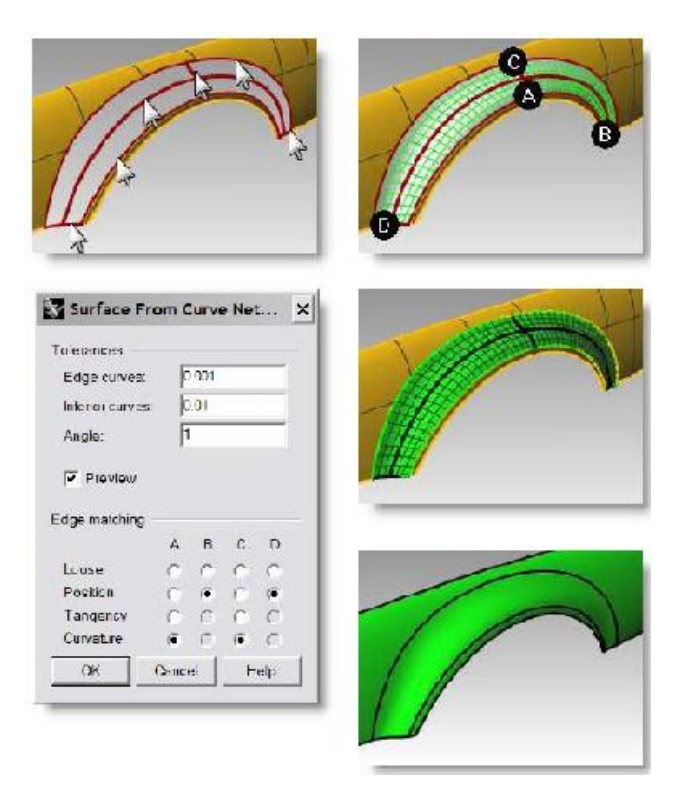

نکته ای که باید در استفاده فرمان نتورک یادآوری کرد، میانگین گرفتن از سکشن های سازنده یک پوسته در حالتی است که سکشن های طولی و عرضی که از روی یکدیگر گذر می کنند، تقاطع نکرده باشند و فاصله ای عمودی میان آنها موجود باشد. این فاصله باعث می شود فرمان نتورک یک معدل گیری انجام داده، پوسته را از میان دو سکشن و در حالتی که با هیچ یک از آنها در تماس نیست عبور دهد. فرمان نتورک یک ابزار عالی و بسیار موثر است، با این وجود ضعف هایی نیز دارد. از

جمله مشکلات این فرمان، عملکرد نامطلوب در مواجه با خطوط بسته است، بدین ترتیب که در بسیاری شرایط، مجبور خواهیم بود این خطوط بسته را به دو یا چند خط باز تقسیم کنیم.

فرمان Match با پشت سر گذاردن این نقص، ابزاری فوق العاده برای پوشاندن سطوح کوچک بازمانده در مدل، با استفاده از انواع خطوط و انواع حالت ها است. مسلما تا به حال به مسئله باز ماندن فضای میان بعضی پوسته ها و نرسیدن آنها به یکدیگر برخورد کرده اید. فرمان مچ قابلیت منحصر به فردی در پوشش این روزنه ها دارد. البته با توجه

به نوع عملکرد خاص این فرمان، استفاده از آن در سطوح بزرگ و گسترده، نیاز به قدری تجربه و مهارت دارد.

| Patch Surface Options 🛛 🔜 |      |  |
|---------------------------|------|--|
| General                   |      |  |
| Sample point spacing:     | 1    |  |
| Surface U spans:          | 20 🚖 |  |
| Surface Vispans:          | 20 🚊 |  |
| Stiffness:                | 5    |  |
| Adjust tangency           |      |  |
| ☑ Automatic trim          |      |  |
| Starting surface          |      |  |
| Select Stating Surface    |      |  |
| Starting surface put: 1   |      |  |
| Preserve edges            |      |  |
| [√] Delete input          |      |  |
| OK Cancel Preview         |      |  |

این فرمان توانایی استفاده از نقاط را نیز به جای سکشن ها دارد، در این شرایط نقاط ارتفاع شبکه را در طول مسیر مشخص می کنند و نظیر سنگی که به یک شبکه توری بسته شده باشد، آنرا به سمت خود می کشانند.

U وvspans تعداد خطوط سازنده شبکه را مشخص می کنند که به طور مستقیم بر دقت پوسته و پیروی آن از خطوط و نقاط سازنده تاثیر دارد، بدین ترتیب که تعداد خطوط بیشتر در شبکه، انطباق بیشتر پوسته را با خطوط سازنده در بر دارد. Stiffness را اگر بخواهیم به شکل ساده بیان کنیم، میزان تاثیر پذیری سطح از قدرت عناصر سازنده را کاهش داده و سطح را تخت تر می نماید. این مزیت موجب جلوگیری از اعوجاج های شدید در پوسته است. گزینه Adjust tangency در شرایطی که به جای خطوط از لبه های دیگر سطوح استفاده شده باشد، سطح ساخته شده را در حالت مماس با آنها قرار می دهد. چنانچه خطوط سازنده سطح، تشکیل یک خط بسته را دهند، انتخاب گزینه چنانچه خطوط سازنده سطح، تشکیل یک خط بسته را دهند، انتخاب گزینه گردنه معاد در موسته اضافه خارجی، به صورت خودکار حذف گردد.

Select starting surface گزینه بسیار جالبی است که به شما امکان تغییر یک پوسته را بر اساس یک چارچوب، به جای تولید یک سطح جدید خواهد داد. در این

شرایط شما از پچ به عنوان یک اندیکاتور برای رساندن پوسته پایه به پوسته دلخواه استفاده خواهید کرد، مسلما در چنین شرایطی هرچهپوسته پایه به چارچوب مورد استفاده در پچ نزدیک تر باشدف نتیجه بهتری دریافت خواهد شد. نکته دیگر انکه در این شرایط، گزینه های تعداد spans در راستای U وV خاموش شده و تعداد خطوط این شبکه بر اساس تعداد ایزوکروهای سازنده پوسته پایه محاسبه می گردد. برای شناساندن یک پوسته به عنوان پوسته پایه، بایستی پس از انتخاب عناصر سازنده چارچوب پچ، بر دکمه ...select starti کلیک کرده، پوسته دلخواه را برگزینیم.

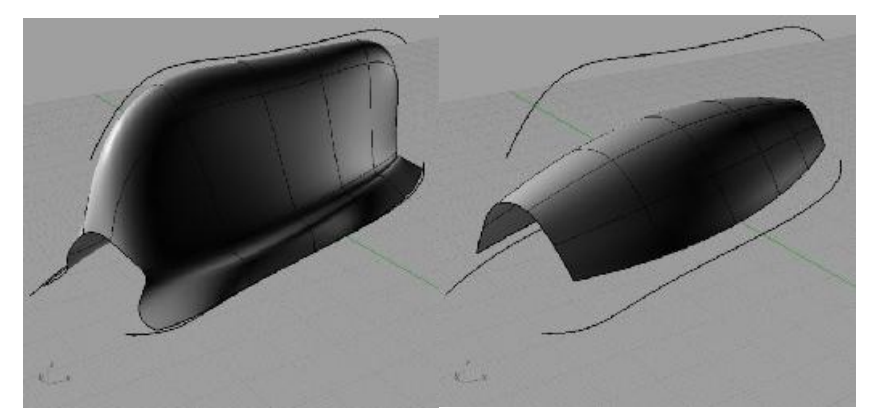

میزان عددpull شباهت پوسته ساخته شده را به پوسته مادر سبب می شود و با هرچه بالاتر رفتن آن، تبعیت پوسته از ابزار پچ کمتر شده و پوسته شبیه والد خود می گردد. Preserve edge موجب قفل شدن لبه های پوسته در محل فعلی خود شده و این محدودیت را برای شکل دهی پچ ایجاد می کند که لبه های پوسته نباید حرکت کنند. Delete input موجب حذف پوسته مادر در پایان فرمان می شود. دقت داشته باشید برای دیدن تغییرات در فرمان پچ بایستی دائما و پس از هر تغییر بر روی کلید preview کلیک کنید.

فرض کنیم شما سفارش طراحی بسته بندی شامپو یک برند معتبر را گرفته اید و تنها یک ساعت تا تحویل اتودهای اولیه به کارفرما فرصت دارید! در این تمرین سعی خواهیم کرد با استفاده از فرمان های UDT تعداد قابل توجهی اتودهای متنوع را در مدت زمانی اندک برای کارفرمایتان تهیه کنید.

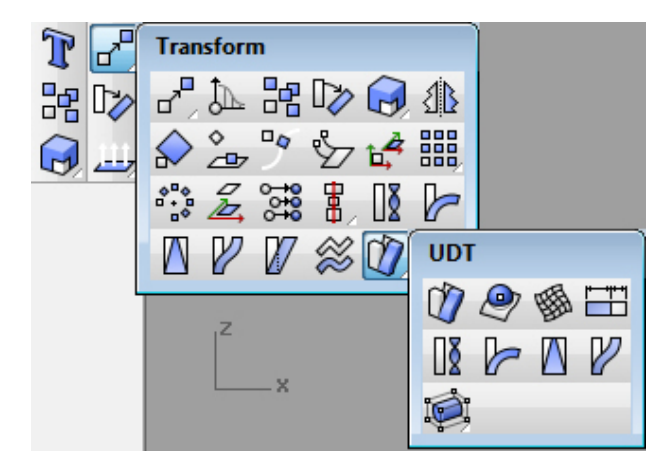

- ۱- فایل شامپو که شامل یک فرم استوانه ای و چند Curve است را باز کنید.
- ۲- بر روی فرمان Revolve کلیک راست کنید تا فرمان rail revolve فعال شود. سپس به ترتیب خط سیاه را به عنوان پروفیل و خط قرمز را به عنوان ریل انتخاب کرده در راستای خط آبی مشخص کنید و در انتها اینتر تا سطح ساخته شود.
- ۳- فرمان Fillet surface را فعال کرده عدد آنرا بر ۱.۵ تنظیم کنید و به ترتیب سطح رویی استوانه و سپس سطح درپوش را انتخاب نمایید. بدینترتیب دو سطح به یکدیگر Fillet می شوند.

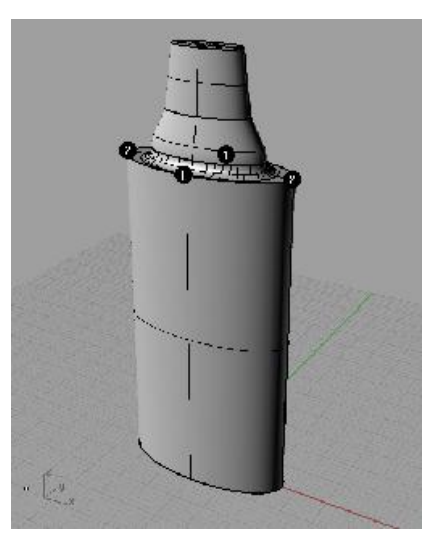

۴- تمام پوسته ها را به یکدیگر Joint کنید تا به یک حجم کامل برسید. از نوار ابزار
 ۶- تمام پوسته ها را به یکدیگر Joint کنید تا به یک حجم کامل برسید. از نوار ابزار و سپس
 ۸dd handle ابزار وریبل فیلت را اجرا کرده، لبه بالایی استوانه را انتخاب و سپس
 ۸dd handle بر روی commandbar بر روی آ۹۱

کلیک کرده، عدد ۲.۲ را در کمندبار وارد نموده، اینتر کنید و پس از آن سه دستگیره تنظیم شعاع جدید در محل نقاط علامت گذاری شده بیفزایید و اینتر کنید. برای دسترسی سریع به این نقاط گزینه Quad را از Osnap روشن کنید.

- ۵- بر روی دو دستگیره مربوط به دو عدد ۲۲۵۵۳ کنید تا انتهای دستگیره را ببینید. نقطه ای که بر روی لبه قرار گرفته نوک دستگیره و نقطه ای که میزان شعاع را تنظیم میکند، انتهای دستگیره است. بر روی این انتها کلیلک کنید، بدین ترتیب قادر خواهید بود شعاع این دستگیره تغییر دهید. در کامند بار عدد ۱ را وارد کرده اینتر کنید. پس از پایان این عملیات کلیک راست کنید تا Fillet اجرا شود. با استفاده از همین ابزار لبه پایینی را نیز به اندازه یک واحد Fillet بزنید.
- ۶- اکنون فرم پایه اتودهای متنوع شما ساخته شده و باید شروع به تغییرات آزادانه فرمی کنید. برای این منظور در حالتی که Record history خاموش است، از این قوطی چند کپی بگیرید. دلیل خاموش کردن history آن است که فرمان کپی لز فرمان ها پذیر کپی باید، داین موضوع باعث می گردد، هر تغییر بر فرم مادر به اولاد او نیر تسری یابد، که در شرایط فعلی و باتوجه به هدف شما برای تولید نمونه های متنوع مطلوب نیست.
- ۲- از نوار ابزار UDT ابزار Taper را اجرا کرده و همانگونه که پیشتر یاد گرفتید، این ابزار
  را به شکلی مدیریت کنید که قوطی در قسمت پایین جمع شود.

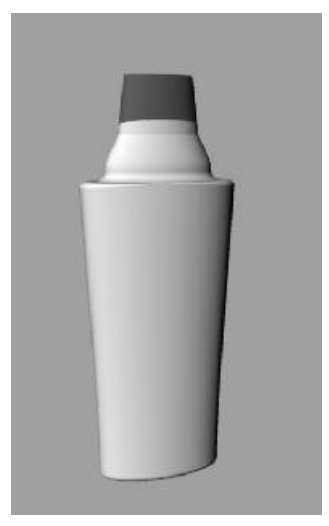

- ۸- از این قوطی یک کپی دیگر بگیرید. ابزار maelstrom را اجرا کرده به نمای تاپ رفته و در نقطه مرکزی قوطی کلیک کنید(از Osnap گزینه Center برای اجرای دقیق این کار استفاده کنید). بر مشخص کردن محدوده تغیرر فرم دو دایره مشخص می شود که راینو محدوده میان این دو دایره را محدوده عمل می گیرد.
- ۹- برای تعیین دایره بزرگ در ۱۵ commandbar وارد کنید و اینتر و برای دایره کوچک ۸. برای تعیین میزان زاویه پیچش عدد ۳۰ را وارد نمایید و با اینتر کار را خاتمه دهید.

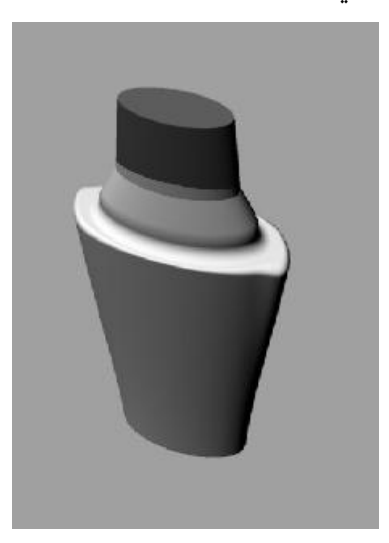

- ۱۰- خوب این یک اتود به اندازه کافی جذاب شد، حالا باید سراغ یک قوطی خام دیگر برویم. یکی از قوطی هایی که کپی کرده بودید را انتخاب کنید. از نوار ابزار UDT ابزار stretcher را اجرا کرده، محلی نزدیک به انتهای شامپو را کلیک کنید. سپس موس را حرکت داده کلیک دوم را در محدوده بالای استوانه و نرسیده به گردنی قوطی انجام دهید. اکنون به هر میزان که دوست دارید موس را به بالا هدایت کنید تا قوطی شامپو ارتفاع گیرد. بدین ترتیب یک قوطی شامپو با فرمی شبیه قوطی قبلی خواهید داشت که تنها در قسمت بدنه کشیده تر شده و حجم بیشتری دارد. همین عملیات را حالا بر روی محدوده گردنی و درب در یک فرم خام دیگر انجام دهید.
- را اجرا کرده، از نمای تاپ مرکز قوطی را کلیک کنید. راستای پیچش را با کلیک دوم در نمای فرانت مشخص کنید(سعی کنید

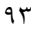

دو کلیک ما در محدوده بدنه باشد تا تنها این قسمت دچار تغییر فرم شود و قسمت های گردنی و درب ثابت بمانند) سپس عدد ۳۰ را در commandbar به عنوان زاویه پیچش فرم وارد نمایید. نتایج حاصل از فرمان stretch و twist باید شبیه تصویر زیر باشد.

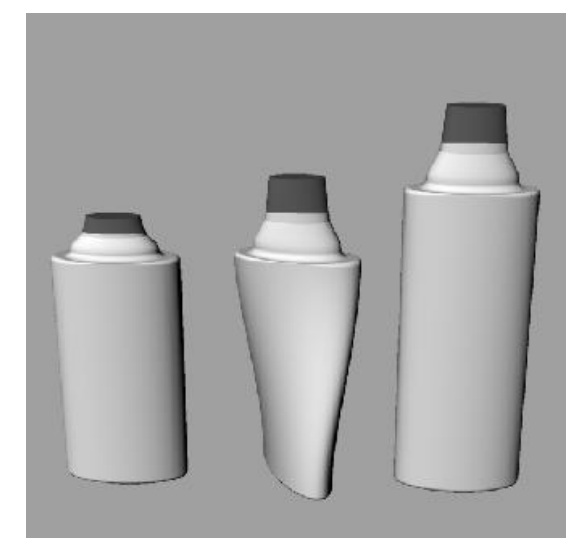

- ۲۲-مجددا یک شامپو خام برگزینید و اینبار بر روی فرمان cage edit کلیک کنید. در commandbar به ترتیب بر روی این گزینه ها کلیک کنید و به مراحل بعدتر ypointcount به تروید. در این مرحله با کلیک بر روی Pointcount عدد ۳ و برای Zpointcount عدد ۸ را وارد کنید.
- را از commandbar برگزینید تا اینتر به مرحله بعد می رویم. گزینه Global را از commandbar برگزینید تا فرمان پایان یابد و نقاط کنترلی حجم ظاهرشوند. می توانید با ویرایش این نقاط و جابه جا کردن یا چرخاندن آنها پوسته شامپو را ویرایش کرده به هرشکل دلخواهی درآورید.

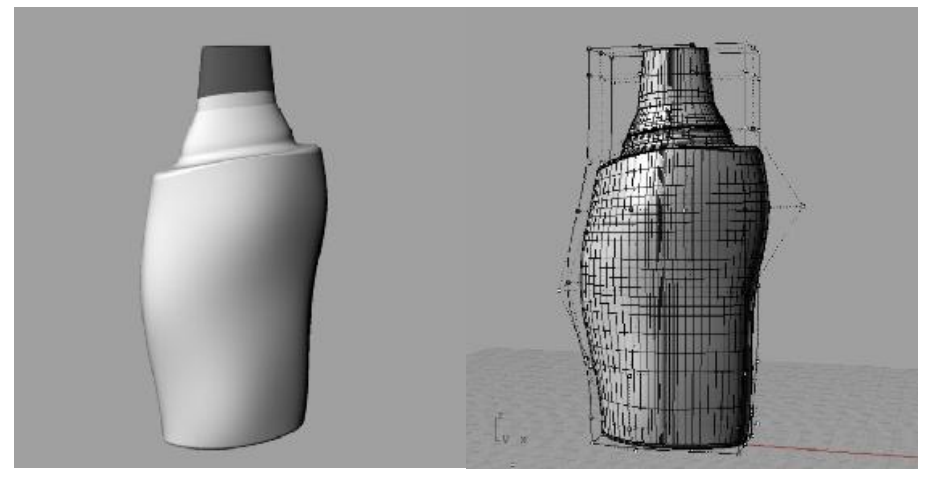

- ۱۴-فکر می کنم تا اینجای کار از فرمان های UDT لذت برده باشید! برای ادامه کرا یک شامپو خام جدید انتخاب کنید. بر روی فرمان Unhide کلیک کنید تا یک فرم صابونی شکل در پایین شامپو هویدا شود. این مدل با استفاده از فرمان پچ و Fillet ساخته شده است. از نوار ابزار UDT فرمان splop را برگزینید. فرم صابونی را انتخاب کرده اینتر کنید. از نمای تاپ بر روی نقطه وسط این حجم کلیک کرده، کلیک دوم را برای مشخص کردن راستای حجم بر روی لبه آن انجام دهید.
- ۱۵-بر روی بدنه استوانه ای کلیک کرده، تا انتخاب شود. حالا می توانید با هر کلیک بر بدن یک کپی از این حجم صابونی را بر روی پوسته بیاورید. موس را به اندازه دلخواه بکشید و سپس کلیک دوم را برای فیکس شدن صابون بر بدنه انجام دهید. به این کلیک ها برای ساختن چند نمونه حجم صابونی بر بدنه ادامه دهید و در انتها اینتر کنید.
- در نوار ابزار Boolean difference در نوار ابزار Soolean difference در نوار ابزار Solean difference در نوار ابزار Solid tools حجم های صابونی را از بدنه شامپو کم کنید. تا به نتیجه دلخواه برسید.

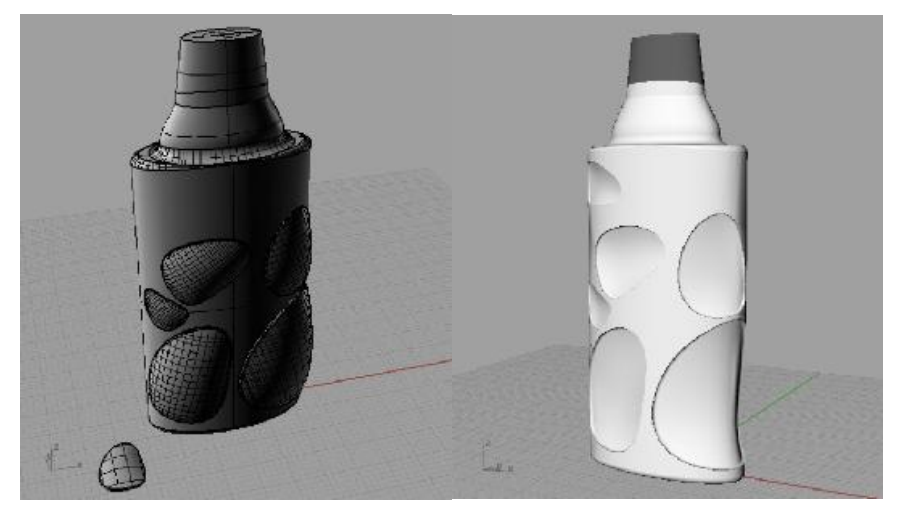

- ۱۷-آخرین ابزاری که در این بخش از آن استفاده خواهید کرد بسیار ساده است. در کنار مدلتان یک خط منحنی را که دوست درید فرم قوطی به ان تغییر یابد. حالا بر روی Record history کلیک راست کرده Always را انتخاب کنید تا History شروع به کار کند.
- را اجرا کرده، شامپو را انتخاب کنید. با اینتر به مرحله بعد flow along curve راین بخش باید خط مبنا را برگزینید که همان خط راست است، نزدیک به انتهای پایینی آن کلیک کنید. اینبار نوبت به انتخاب خطی است که قرار است فرم بر اساس آن تغییر کند، نزدیک به انتهای پایینی این خط را نیز کلیک کنید.
- ۱۹- خواهید دید که شامپوی جدید که از فرم خط تبعیت می کند ظاهر می شود. فرما history base یک ابزار flow است بنابراین می توانید به کمک ویرایش خط و جابه جا کردن control point های آن، مدل را ویرایش کنید تا به فرم دلخواه برسد. برای اینکار می توانید از ابزار control points on استفاده نمایید.

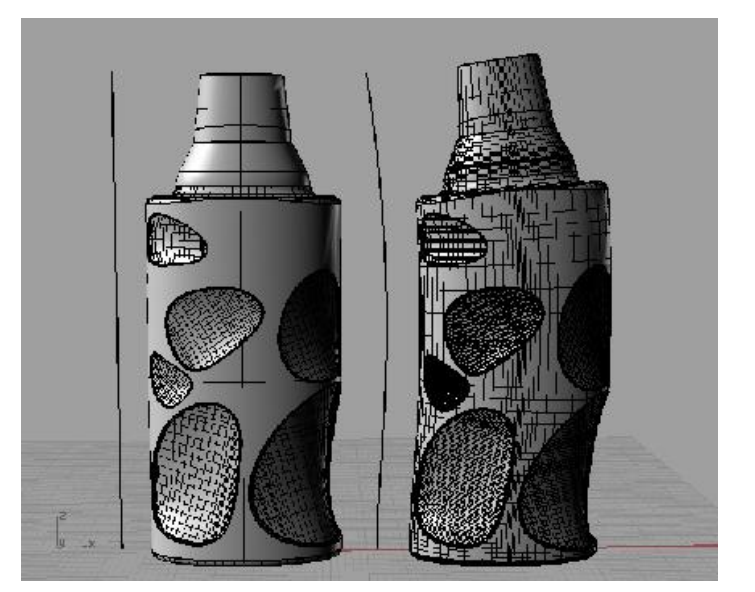

۲۰- واقعا خسته نباشید. تلاش خوبی بود و در عوض حالا تعداد قابل توجهی اتودهای متنوع دارید که می توایند به کارفرمای پروژتان ارائه دهید! البته توجه داشته باشید در پروژه های واقعی طراحی ظروف بسته بندی باید به محل لیبل خور که همان برچسب گرافیکی است نیز توجه داشته باشید. برخی روش ها شبیه به وکیوم اما می توانند پوسته های PP چاپ خورده را بر روی همین ظروف که طراحی کردید نیز کاور کنند.